\$101010101010101

# **CSPM Playbook**

2 deliver an encounter a second to be

#### **Cloud account Onboarding**

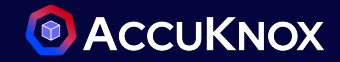

- Choose the Cloud provider (AWS | GCP | Azure)
  - Select AWS
    - Choose connection method -> Access keys
    - Select Label and Tag (It will be used to identify the assets)

|                    |                        | Set Up Connectivity | Cloud Account Details | 2<br>Label & Tag             | Set Up Cor |
|--------------------|------------------------|---------------------|-----------------------|------------------------------|------------|
| ,                  | Laber & Fug            | Set op connectivity | Connection Method     | •                            |            |
| Se                 | elect your Cloud Accou | Int                 | Access Keys - Ter     | rraform Script (Recommended) | ř          |
| aws                | 0                      | Λ                   | AWSP12                |                              | ~          |
| Amazon Web Service | Google Cloud Platform  | Microsoft Azure     | dev-account           |                              | ~          |
| (AWS)              |                        |                     |                       | Back Cancel                  | Next       |

#### How to onboard Cloud Account?

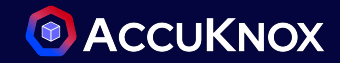

- Onboarding Using Terraform Script:
  - Navigate to Settings
    - Click on Cloud accounts
    - Click on Add Account to add a new cloud account

|                                                                                                    | Home > Settings > Cloud Accounts |                 | Q Search anything |                | solutions ~         | ф <b>Ө</b>   |
|----------------------------------------------------------------------------------------------------|----------------------------------|-----------------|-------------------|----------------|---------------------|--------------|
| Q Search                                                                                            |                                  |                 |                   |                |                     |              |
| 88 Dashboard                                                                                        | Search                           |                 |                   |                | Onboa               | rd Account + |
| Inventory ~                                                                                         |                                  |                 |                   |                |                     |              |
| či Issues ✓                                                                                         | Cloud Account                    | Connected       | Enabled           | Last scanned   | Scan                |              |
| r-I Compliance ✓                                                                                    | > Sgcp: accuknox-cnapp           | 2024-01-25      | 6 months ago      | 18 minutes ago | Scan                |              |
| Remediation V                                                                                       | > aws: 975050082972              | 2024-07-21      | 2 days ago        | 7 hours ago    | Scan                |              |
| <u>~</u> Monitors / Alerts ↓                                                                        | > Scp: shaped-infusion-402417    | 2024-07-21      | 2 days ago        | 8 hours ago    | Scan                |              |
| Reports                                                                                             | > aws aws: 735362266271          | 2024-07-21      | 2 days ago        | -              | Scan                |              |
| ) Notifications<br>) Settings ^                                                                     | > 🔥 azure: 6167e07f-ec68-49bf-ac | 2a-c 2024-07-22 | 💽 a day ago       | 8 hours ago    | Scan                |              |
| Cloud Accounts                                                                                      |                                  |                 |                   |                |                     |              |
| Manage Clusters                                                                                     |                                  |                 |                   |                |                     |              |
| User Management                                                                                     |                                  |                 |                   |                |                     |              |
| RBAC                                                                                                |                                  |                 |                   |                |                     |              |
| Integrations                                                                                        |                                  |                 |                   |                |                     |              |
| Labels                                                                                              |                                  |                 |                   |                |                     |              |
| Tags<br>→ Ask Ada <sup>(BETA)</sup> →                                                               |                                  |                 |                   |                |                     |              |
| Getting started: Onboarding ×<br>Cloud Accounts ><br>Cloud Accounts ><br>Clusters ><br>I Registry > | Total Count: 5                   |                 |                   |                | Rows per page: 20 👻 | <1>          |

#### **Cloud account onboarding**

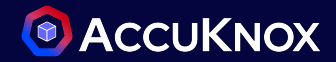

Show steps

Access Key ID\*

Enter the Access Key ID\*

- After specifying Label and Tag
  - Click on Next
    - Follow the steps and run the terraform Script to create required keys
    - Get the saved keys from "credentials.txt"
    - Paste the credentials > Select region > Click on Connect

| Dotation       Date is trag       det frag       det up connectivity         Excretorm script to create the Access Key       Enter the Access Key       Enter the Access Key         See 1: Install readown ow just aimply create a Terraform configuration and efficiently apply it directly in a command line.       Image: See 1: Install readown ow just aimply create a Terraform configuration and efficiently apply it directly in a command line.       Region*         See 1: Install readown ow just aimply create a Terraform configuration and efficiently apply it directly in a command line.       Image: See 1: Install readown ow just aimply create a Terraform configuration and efficiently apply it directly in a command line.       Image: See 1: Install readown ow just aimply create a Terraform configuration and efficiently apply it directly in a command line.       Image: See 1: Install readown ow just aimply create a Terraform configuration and efficiently apply it directly in a command line.       Image: See 1: Install readown ow just aimply create a Terraform configuration and efficiently apply it directly in a command line.       Image: See 1: Install readown ow just aimply create a Terraform configuration and efficiently apply it directly in a command line.       Image: See 1: Install readown ow just aimply create a Terraform configuration and efficiently apply it directly in a command line.       Image: See 1: Install readown ow just aimply create a Terraform terraform configuration and efficiently apply it directly install readown ow just aimply create a terraform terraform script e.g. exclusion: See 0: Install readown ow just aimply create a terraform terraform script e.g. exclusion: See 0: Install readown ow just aimply create a terrafown configuration and efficiently apply atteraf |
|----------------------------------------------------------------------------------------------------|
| Iteraforms script to create the Access Key       Service is an easy work to provision and deploy infrastructure securces such as servers, databases, network components, etc. By using Terndorm you no longer have to log in norms       Region*         Step 1: Install Terraform on you workstation.                                                                                                    |
| Step 1: install Terraform on your workstation. <ul> <li>Approximation on be downloaded as a single binary or an executable file from the Terraform download section: install Terraform Guidelines. (2)</li> <li>approximation on the downloaded as a single binary or an executable file from the Terraform download section: install Terraform Guidelines. (2)</li> </ul> <ul> <li>approximation on your workstation.</li> <li>approximation on your workstation.</li> <li>approximation on your workstation.<!--</th--></li></ul>                                                                                                    |
| 17                                                                                                    |

#### **Risk Assessment - Cloud Assets View**

- After Onboarding the cloud account wait for the scan to complete
  - Scan is triggered instantly on account onboarding, but the scan completion might <u>take at-least an hour or</u> <u>more</u>.You will get an email after the successful scan executes.
- Once Scan completed, you should be able to see the cloud assets by navigating to Inventory -> Cloud Assets

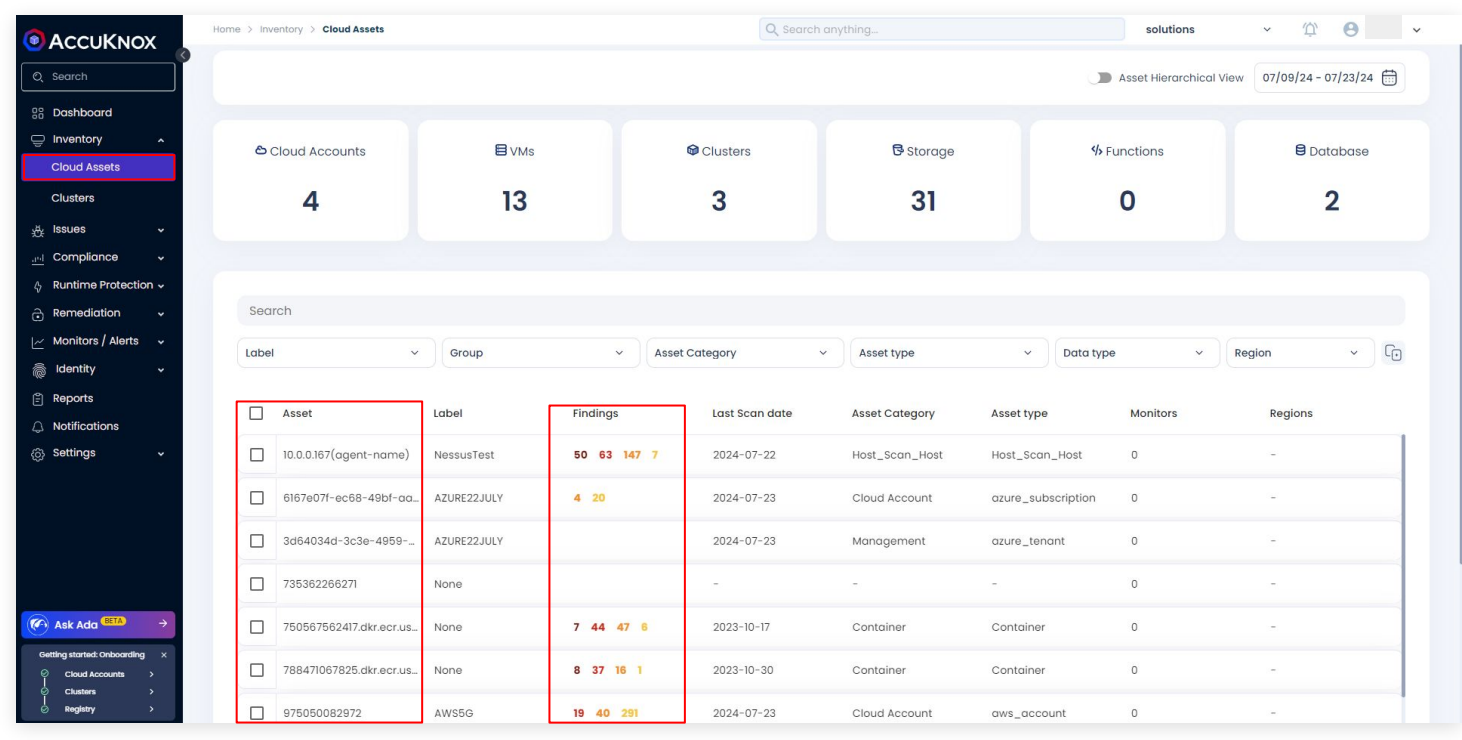

#### **Risk Assessment - Asset Detail View**

You may further choose to view the misconfigurations associated with

|                   | Home > Inventory > Cloud Asset | s > Details |                  |                   |             | Q Search                             |        | High<br>Low |               |         |             |
|-------------------|--------------------------------|-------------|------------------|-------------------|-------------|--------------------------------------|--------|-------------|---------------|---------|-------------|
| ch                | Asset details                  |             |                  |                   |             |                                      |        | Medi        | um 🧧          |         |             |
| iboard            | Asset Name:                    | 9           | 7505008          | 32972             |             |                                      |        |             |               | 291     |             |
| itory ^           | Parent:                        |             |                  |                   |             |                                      |        |             |               |         |             |
| d Assets          | Label:<br>Category:            | A'<br>C     | WS5G<br>loud Acc | count             |             |                                      |        |             |               |         |             |
| ərs               | Last Seen:                     | T           | uesday,          | July 23, 2024 07: | 44 AM       |                                      |        |             |               |         |             |
| s 🗸               | Region:                        |             |                  | Last seen         | Risk Factor | Finding                              | Status | Ignored     | Exploit Avail | Tickets | Data Type   |
| pliance 🗸         | 0                              | 0           |                  | 2024-07-23        | Low         | GuardDuty is Enabled: eu-west-2      | Active | False       | False         | 0       | cloudsploit |
| me Protection 🗸   | Tickets                        | Group       |                  |                   | 1001        |                                      |        |             |               |         |             |
| adiation ~        |                                | _           |                  | 2024-07-23        | Low         | VPC Flow Logs Metric Alarm: eu-west- | Active | False       | False         | 0       | cloudsploit |
| tors / Alerts 🗸 🗸 |                                |             |                  | 2024-07-23        | Low         | Shield Advanced Enabled: global      | Active | False       | False         | 0       | cloudsploit |
|                   |                                |             |                  | 2024-07-23        | Low         | AWS Glue Data Catalog Encryption En  | Active | False       | False         | 0       | cloudsploit |
|                   |                                |             |                  | 2024-07-23        | Low         | XRay Encryption Enabled: eu-west-2   | Active | False       | False         | 0       | cloudsploit |
|                   |                                |             |                  |                   |             |                                      |        |             |               |         |             |
|                   |                                |             |                  | 2024-07-23        | Medium      | Password Expiration: global          | Active | False       | False         | 0       | cloudsploit |

#### **Risk Assessment - Most Critical Findings**

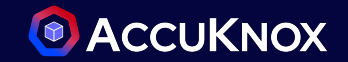

- Find the most critical findings across your Cloud Environment
  - Risk Factor = Critical/High

| Home | > issues > Findings |                           |                          | Q Search any | /thing                      | solutions ~ 🖄 😣                |
|------|---------------------|---------------------------|--------------------------|--------------|-----------------------------|--------------------------------|
|      | loud Findings V     | Asset                     | ~ G                      | roup by      | × Saved Filters → 🛃         | > Filter Clear Filter Save App |
| * S  | iearch              | -                         |                          | 1            |                             | Data Type<br>cloudsploit       |
|      | Last seen           | Assetname                 | Name                     | Risk factor  | Description Ste             | a : Select Fields to filter    |
|      | 2024-07-23 14:41:15 | default-allow-rdp         | Open SSH: global         | High         | Determines if TCP port 2 Ac | Location X                     |
|      | 2024-07-23 14:41:15 | gke-aryan-cluster-ng1     | Instance Level SSH Only: | High         | Ensures that instances Ac   | Risk Factor                    |
|      | 2024-07-23 14:41:15 | gke-aryan-cluster-ng      | Instance Level SSH Only: | High         | Ensures that instances Ac   | tive Not Available             |
|      | 2024-07-23 14:41:15 | gke-aryan-cluster-ng      | Instance Level SSH Only: | High         | Ensures that instances Ac   | tive Ignored Exploit Available |
|      | 2024-07-23 14:41:15 | default-allow-ssh         | Open SSH: global         | High         | Determines if TCP port 2 Ac | True False True False          |
|      | 2024-07-23 14:41:15 | gke-aryan-cluster-ng1     | Instance Level SSH Only: | High         | Ensures that instances Ac   | Tickets Is New                 |
|      | 2024-07-23 14:41:15 | accuknox-cnapp            | Audit Logging Enabled:   | High         | Ensures that default au Ac  | True False True False          |
|      | 2024-07-23 07:24:23 | root-1-1712312389-librari | Root MFA Enabled: global | High         | Ensures a multi-factor Ac   | Location Location              |
|      | 2024-07-23 07:24:23 | root-1-1712312389-librari | Root Account In Use: gl  | High         | Ensures the root accou Ac   | tive                           |
|      | 2024-07-23 07:24:23 | 975050082972              | CloudTrail Enabled: glo  | High         | Ensures CloudTrail is en Ac | tive                           |
|      | 2024-07-23 07:24:23 | 975050082972              | CloudTrail Enabled: eu   | High         | Ensures CloudTrail is en Ac | tive                           |

## **Risk Assessment - New Findings**

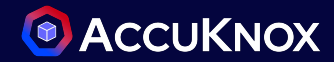

#### • Find the recent most findings

| Ho | me > | Issues > Findings   |                                          | Q Search anything                            |               | solutions v 🖄 🕙 v                                                     |
|----|------|---------------------|------------------------------------------|----------------------------------------------|---------------|-----------------------------------------------------------------------|
|    | Clo  | ud Findings V       | Asset ~                                  | Group by ~                                   |               | Saved Filters ~ 랴 <                                                   |
| ž  | Sec  | arch                |                                          |                                              |               | ★ E D B <sup>*</sup> 5 ()                                             |
|    |      | Last seen           | Assetname                                | Name                                         | Risk factor   | Description                                                           |
| Ē  |      | 2024-07-23 14:41:15 | 8cc188dc21525271bca76124e9b566b5b87calfe | Service Account Key Rotation: global         | Medium        | Ensures that service account keys are rotated within desired number   |
|    |      | 2024-07-23 14:41:15 | gke-aryan-cluster-ng1-8ec1a65e-k0w6      | Instance Default Service Account: us-central | Low           | Ensures that compute instances are not configured to use the defa     |
| 1  |      | 2024-07-23 14:41:15 | default-allow-rdp                        | Open SSH: global                             | High          | Determines if TCP port 22 for SSH is open to the public               |
|    |      | 2024-07-23 14:41:15 | default                                  | Private Access Enabled: asia-south1          | Medium        | Ensures Private Google Access is enabled for all Subnets              |
| ľ  |      | 2024-07-23 14:41:15 | gke-aryan-cluster-ng1-8ec1a65e-67b1      | Instance Maintenance Behavior: us-centrall   | Not_available | Ensure that "On Host Maintenance" configuration is set to Migrate fo  |
|    |      | 2024-07-23 14:41:15 | accuknox-cnapp                           | Project Ownership Logging: global            | Low           | Ensures that logging and log alerts exist for project ownership assig |
| 1  |      | 2024-07-23 14:41:15 | default                                  | Flow Logs Enabled: australia-southeast2      | Low           | Ensures VPC flow logs are enabled for traffic logging                 |
|    |      | 2024-07-23 14:41:15 | f34c689db4c6d402ceff5931ec25d1d3d8771c51 | Service Account Key Rotation: global         | Medium        | Ensures that service account keys are rotated within desired number   |
|    |      | 2024-07-23 14:41:15 | default                                  | Flow Logs Enabled: europe-west9              | Low           | Ensures VPC flow logs are enabled for traffic logging                 |
|    |      | 2024-07-23 14:41:15 | gke-aryan-cluster-ng-a452da2d-grp        | Autoscale Enabled: us-central1               | Low           | Ensures instance groups have autoscale enabled for high availabilit   |
|    |      | 2024-07-23 14:41:15 | default                                  | Multiple Subnets: global                     | Low           | Ensures that VPCs have multiple networks to provide a layered arch    |

#### **Risk Assessment - Most Impacted Assets across cloud**

- Find the recent most findings
  - group by assets
  - Click on any of the findings

| 6 issue<br>muze | es found across muzammil<br>ammil@accuknox        | စ္စaccuknox.com<br>. <b>com</b> |         |                           |            |             |                          |        |          |          |                     | × |
|-----------------|---------------------------------------------------|---------------------------------|---------|---------------------------|------------|-------------|--------------------------|--------|----------|----------|---------------------|---|
| Asset           | t ID                                              | Ass                             | et Type | 9                         |            | Asset Categ | jory                     |        | Location |          |                     |   |
| 063f0           | )db7-3bb8-497e-aece-                              | d12e90def5e1 aw                 | s_iam_  | user                      |            | IAM         |                          |        | global   |          |                     |   |
| () Di<br>() La  | scovered about 2 day o<br>ist detected on 23/07/2 | ago, on 21/07/2024<br>024       |         |                           |            |             |                          |        |          | · 🖽 D    | <b>⊡</b> * <u>⊅</u> | 0 |
|                 | Last seen                                         | Asset                           |         | Finding                   | Risk Facto | r           | Description              | Status |          | Location |                     | : |
|                 | 2024-07-23 07:24:23                               | muzammil@accuk                  | nox.c   | IAM User Unauthorized t   | Low        |             | Ensures AWS IAM users t  | Active |          | global   |                     |   |
|                 | 2024-07-23 07:24:23                               | muzammil@accuk                  | (nox.c  | IAM User Has Tags: glob   | Not_availe | able        | Ensure that AWS IAM Us   | Active |          | global   |                     |   |
|                 | 2024-07-23 07:24:23                               | muzammil@accuk                  | nox.c   | IAM User Account In Use   | Not_availe | oble        | Ensure that IAM user ac  | Active |          | global   |                     |   |
|                 | 2024-07-23 07:24:23                               | muzammil@accuk                  | nox.c   | IAM User Admins: global   | Medium     |             | Ensures the number of I  | Active |          | global   |                     |   |
|                 | 2024-07-23 07:24:23                               | muzammil@accuk                  | nox.c   | Users Password And Ke     | Low        |             | Detects whether users    | Active |          | global   |                     |   |
|                 | 2024-07-23 07:24:23                               | muzammil@accuk                  | nox.c   | No User IAM Policies: glo | Low        |             | Ensures IAM policies are | Active |          | global   |                     |   |

confidential and proprietary - limited distribution under NDA

## How to Remediate Cloud Misconfigurations?

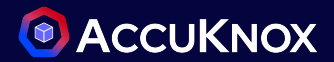

 Misconfigurations/Findings could be more for a larger infrastructure (Cloud Account) compared to smaller one. The approach should be to attend to the following -

Ticket Configuration

Group ids

- Find Most Critical Finding that are unique
- Find Assets Grouped with associated
   Findings and filter further based on severity

|       | F                | indings and filter furth               | er based on severity | -       | 1 20             | 122-00 | 12 109.14       | 9 116 152 is parformi | ng SSH brute force attacks against      |
|-------|------------------|----------------------------------------|----------------------|---------|------------------|--------|-----------------|-----------------------|-----------------------------------------|
|       | Search           |                                        |                      |         | 1 20             | 23-09  | -13 Accele      | erated Networking Er  | nabled: centralindia                    |
|       |                  |                                        |                      |         | 13 🕞 20          | 023-09 | -13 Accele      | erated Networking E   | nabled: eastus                          |
|       | Ticket Configura | ation ~ Group by ~                     |                      |         | 1 20             | 23-09  | -13 Accele      | erated Networking Er  | nabled: eastus2                         |
| Mis   | sconfiguratio    | n list for the Onboarded Cloud Account |                      |         | 495 🕞 20         | 23-09  | -13 Acces       | s Keys Extra: global  |                                         |
|       | Last seen        | Finding                                |                      |         | 439 🗁 20         | 23-09  | -13 Acces       | s Keys Last Used: gl  | obal                                    |
|       | 2023-09-13       | IAM User Has Tags: global              |                      |         | 440 🗁 20         | 023-09 | -13 Acces       | s Keys Rotated: glob  | al                                      |
|       | 2023-09-13       | IAM User Without Permissions: global   |                      |         | 2 🗁              | S      | earch           |                       |                                         |
|       | 2023-09-13       | Access Keys Extra: global              |                      |         | 2 D<br>2 D       |        | Ticket Configur | ration ~ As           | iset X ~                                |
|       | 2023-09-13       | IAM User Account In Use: global        |                      |         | 2 🕞              |        | Group ids       | Last seen             | Finding                                 |
|       | 2023-09-13       | IAM User Account In Use: global        |                      | Total ( | ~<br>Count: 2930 |        | 43 ▷            | 2023-09-12            | Open PostgreSQL: us-east-1              |
|       | 2023-09-13       | IAM User Without Permissions: global   |                      |         |                  |        | 5 ⊳             | 2023-09-13            | IAM Role Has Tags: global               |
|       | 2023-09-13       | IAM User Without Permissions: global   |                      |         |                  |        | 14 >            | 2023-09-13            | Users MFA Enabled: global               |
|       | 2023-09-13       | IAM User Unauthorized to Edit: global  |                      |         |                  |        | 11 🗅            | 2023-09-13            | IAM User Account Not In Use: global     |
|       | 2023-09-13       | IAM User Has Tags: global              |                      |         |                  |        | 6 ⊳             | 2023-08-29            | EC2 has Tags: us-east-2                 |
|       | 2023-09-13       | IAM Username Matches Regex: global     |                      |         |                  |        | 11 ⊳            | 2023-08-22            | Access Keys Extra: global               |
|       | 2023-09-13       | Access Keys Last Used: global          |                      |         |                  |        | 6 🖸             | 2023-08-29            | EC2 has Tags: us-east-2                 |
| _     |                  |                                        |                      |         |                  |        | 20              | 2023-09-08            | VPC Subnet Instances Present: us-east-1 |
| Total | Count: 14219     |                                        |                      |         |                  |        |                 | 2023-09-12            | rrusted Cross Account Roles; global     |
|       |                  | -<br>                                  |                      |         |                  |        |                 |                       |                                         |

Group by **FIndings** for a particular Data-Source (For example - Misconfiguration -Cloudsploit) will showcase *similar findings grouped together* for a resource

[So that user don't have to work on same issue twice]

Group by **Assets** for a particular Data-Source (For example -Misconfiguration -Cloudsploit) will showcase **all the issues associated to a particular Asset** such as S3bucket, Host, Container etc.

[<mark>So that user can focus on</mark> Assets of choice]

10

#### How to set up ticketing tool?

Monitors /
 Logging

Reports

Settings

tegrations

Setup Ticketing Configuration from Settings >> Integrations >> CSPM 2 📲 Jira Demediation Monitors /
 Longing ntegration Name Enter a name for integration E Reports User Id \* A Notifications CWPP CSPM Registry S3 Data Source Settings Remediation Issue Summary **Ticketing Backends** Add connector + Select the cotic Manage Clust User Managemen Cancel ∧ Notifications Jira Cloud Jira Cloud Cloud Account Manage Cluster User Managemer Home > Tickets solutions Solution -ACCUKNOX Open Tickets by Priority Top 5 Tickets by Age Tickets by status Dashboard Total Tickets 16 Open Tickets by Priority Inventory Priority Count opened: 10 Highest ongoing: 1 Kernel: A use-after-free due to race between s closed: 2 Medium \_ 149 Then go to the **Remediation** >> Compliance Low cancelled: 3 43% Lowest 0% Lindefined 0 010 Runtime Protection Ticket Summary to get Overview of Remediation Tickets the Issues Ticket Summary Delete Close Search 3 Monitors / Type: Label Type: Data type Type: Status Type: Configura... V Type: Priority Type: Date Reports You need to raise issues from Asset Detail Project name Ticket configuration Ticket Numbe Priority Acceto Status Notifications JIRAINTEGRATIONTEST None URATEST-224 An issue was discovered in th Settings page or Issues >> Vulnerability section to JIRATEST-192 ☐ JIRAINTEGRATIONTEST onennet: PSA suthentication w JIRAINTEGRATIONTEST None JIRATEST-198 see Ticket Summary JIRAINTEGRATIONTEST None JIRATEST-201 ~ Low Kernel: A use-after-free due to... 0 Opened JIRAINTEGRATIONTEST None JIRATEST-195 = Mediu systemd: buffer overrun in for... 0 0 ⊖ Log Out JIRAINTEGRATIONTEST None JIRATEST-199 test - Avoid 0 0 confidential and proprietary - limited distribution under NDA

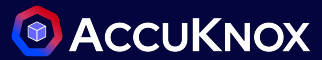

Help 💮

Ant

118 D

Date or

2023-0

2023-0

2023-0

2023-0 2023-0

2023-0

#### **CSPM Compliance Dashboard**

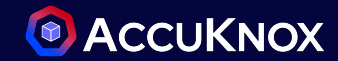

#### Overview of CSPM Compliance Across Multi Cloud

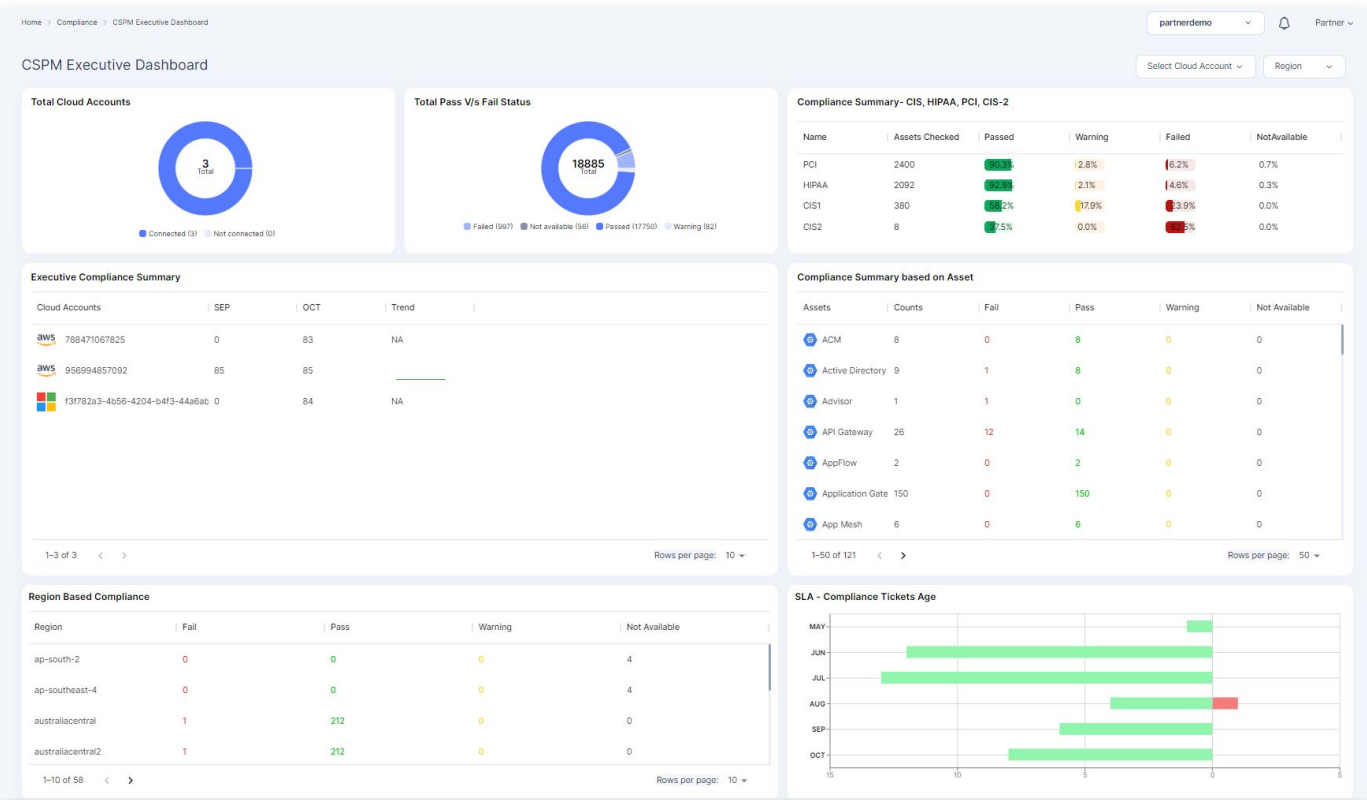

#### **Compliance Summary**

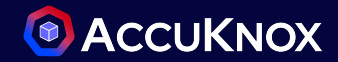

- To see the compliance summary for the cloud account
  - Click on Cloud Asset Summary
  - Choose the Compliance you want to see from the list

|                                                                 | Home > Compliance > Cloud Assets Summary                  | Q. Sear                                    | ch anything |                                        | solutions  | ν ΰ Θ     |
|-----------------------------------------------------------------|-----------------------------------------------------------|--------------------------------------------|-------------|----------------------------------------|------------|-----------|
| Q Search                                                        | Select Cloud Accounts                                     | ~ Region                                   |             | ~                                      |            |           |
| 88 Dashboard                                                    |                                                           |                                            |             |                                        |            |           |
| 🖵 Inventory 🗸                                                   | Compliance Detailed View                                  |                                            |             |                                        |            |           |
| ي Issues ۲                                                      |                                                           |                                            |             |                                        |            |           |
| Compliance                                                      | 33 Compliance found                                       | Control                                    | Assets      | Description                            | Compliance | Result    |
| Baselines                                                       | Related Findings →                                        | 1.10 Ensure multi-factor authenticatio     | 7           | Multi-Factor Authentication (MFA) ad   | 29 %       | 5 0 0 2   |
| CSPM Executive                                                  | Controls 7 93.4% Compliant                                |                                            |             |                                        |            |           |
| Cloud Assets                                                    |                                                           | 1.11 Do not setup access keys during in    | 7           | AWS console defaults to no check box   | 29 %       | 5 0 0 2   |
| Summary                                                         | CIS. AWS CIS Benchmark<br><sup>©</sup> Related Findings → | 1.12 Ensure credentials unused for 45      | 7           | AWS IAM users can access AWS resou     | 100 %      | 0 0 0 7   |
| Runtime Protection ~                                            | Controls : 25 44.6% Compliant                             | 1.13 Ensure there is only one active ac    | 36          | Access keys are long-term credential   | 86 %       | 5 0 0 31  |
| Monitors / Alerts v                                             | CIS. AWS CIS Benchmark <sup>® Related Findings →</sup>    | 1.14 Ensure access keys are rotated ev     | 38          | Access keys consist of an access key   | 68 %       | 0 12 0 26 |
| j Identity v                                                    | Controls : 52 40.7% Compliant                             | 1.15 Ensure IAM Users Receive Permissi     | 36          | IAM users are granted access to servi  | 11 %       | 0 32 0 4  |
| ) Notifications                                                 | CIS. AWS CIS Benchmark @ Related Findings →               | 1.16 Ensure IAM policies that allow full " | 76          | IAM policies are the means by which _  | 13 %       | 66 0 0 10 |
| ) Settings 🗸                                                    | Controls: 35 41.7% Compliant                              | 1.17 Ensure a support role has been cr     | 0           | AWS provides a support center that c   | 0 %        | 1 0 0 0   |
|                                                                 | AWS Well-Architect<br>Controls: 5 23.8% Composition       | 1.19 Ensure that all the expired SSL/TLS   | 0           | To enable HTTPS connections to your    | 100 %      | 0 0 0 1   |
| Ask Ada <sup>BETA</sup> →                                       |                                                           | 1.20 Ensure that IAM Access analyzer i     | 0           | Enable IAM Access analyzer for IAM p   | 0 %        | 1 0 0 0   |
| Getting started: Onboarding ×<br>Cloud Accounts ><br>Clusters > | CIS Azure CIS Benchmar<br>Controls : 54 99.6% Compliant   | _1.4 Ensure no root user account acces     | 1           | The root user account is the most priv | 0 %        |           |
| ⊖ Registry >                                                    |                                                           | Total Count: 52                            |             |                                        |            |           |

#### How to view failed Compliance?

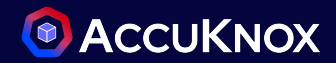

- To see the compliance summary for the Failed results
- Click on Cloud Asset Summary and select any compliance from the compliance list
  - Click on the failed check from the Results
  - You can select filters by Compliance to see specific compliance

| Description                           | Compliance | Result             |               |            |             |        |          |            |                                             |                                           |
|---------------------------------------|------------|--------------------|---------------|------------|-------------|--------|----------|------------|---------------------------------------------|-------------------------------------------|
|                                       |            |                    | Detailed View |            |             |        |          |            |                                             | <u>•</u>                                  |
| Multi-Factor Authentication (MFA) ad  | 29 %       | 5 0 0 2            |               |            |             |        |          |            |                                             | •                                         |
|                                       | 20.%       |                    |               | Asset      | Message     | Result | Severity | Compliance | Recommended Action                          | Solution Reference Link                   |
| AWS console defduits to no check box  | 23 %       | 5 0 0 2            | olicies       | arn:aws:ia | Role mana   | FAILED | Low      | VAIT +20   | Ensure that all IAM roles are scoped to spe | https://docs.aws.amazon.com/IAM/Iatest/Us |
| AWS IAM users can access AWS resou    | 100 %      | 0 0 0 7            | olicies       | arn:aws:ia | Role mana   | FAILED | Low      | VAIT +20   | Ensure that all IAM roles are scoped to spe | https://docs.aws.amazon.com/IAM/latest/Us |
|                                       |            | _                  |               |            |             |        |          |            |                                             |                                           |
| Access keys are long-term credential  | 86 %       | 5 0 0 31           | olicies       | arn:aws:ia | Role mana   | FAILED | Low      | VAIT +20   | Ensure that all IAM roles are scoped to spe | https://docs.aws.amazon.com/IAM/Iatest/Us |
| Access keys consist of an access key  | 68 %       | 0 12 0 26          | olicies       | arn:aws:ia | Role mana   | FAILED | Low      | VAIT +20   | Ensure that all IAM roles are scoped to spe | https://docs.aws.amazon.com/IAM/Iatest/Us |
| IAM users are granted access to servi | 11 %       | 0 32 0 4<br>failed | olicies       | arn:aws:ia | Role mana   | FAILED | Low      | VAIT +20   | Ensure that all IAM roles are scoped to spe | https://docs.aws.amazon.com/IAM/Iatest/Us |
| IAM policies are the means by which   | 13 %       | 66 0 0 10          | olicies       | arn:aws:ia | Role mana   | FAILED | Low      | VAIT +20   | Ensure that all IAM roles are scoped to spe | https://docs.aws.amazon.com/IAM/Iatest/Us |
|                                       |            | iamRolel           | Policies      | arn:aws:ia | Role mana   | FAILED | Low      | VAIT +20   | Ensure that all IAM roles are scoped to spe | https://docs.aws.amazon.com/IAM/Iatest/Us |
|                                       |            | iamRolel           | Policies      | arn:aws:ia | Role mana   | FAILED | Low      | VAIT +20   | Ensure that all IAM roles are scoped to spe | https://docs.aws.amazon.com/IAM/Iatest/Us |
|                                       |            | iamRolel           | Policies      | arn:aws:ia | Role mana   | FAILED | Low      | VAIT +20   | Ensure that all IAM roles are scoped to spe | https://docs.aws.amazon.com/IAM/Iatest/Us |
|                                       |            | iamRolel           | Policies      | arn:aws:ia | Role inline | FAILED | Low      | VAIT +20   | Ensure that all IAM roles are scoped to spe | https://docs.aws.amazon.com/IAM/Iatest/Us |
|                                       |            | iamRole            | Policies      | arn:aws:ia | Role mana   | FAILED | Low      | VAIT +20   | Ensure that all IAM roles are scoped to spe | https://docs.aws.amazon.com/IAM/latest/Us |
|                                       |            | Total Count: 66    |               |            |             |        |          |            |                                             | < 1 2 3 4 >                               |

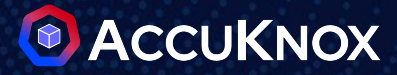

## **AWS Risk Assessment**

Compliance failure and Misconfiguration

#### How to identify critical S3-buckets?

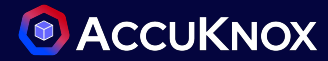

- Go to Inventory >> Assets page and Filter for Asset Type as *s3bucket*
- Look for S3bucket with count in Total Vulnerabilities

|                                            | Home > Inventory > Cloud Assets |               | Q se              | earch anything  | so                | lutions - 🏠 😋 |
|--------------------------------------------|---------------------------------|---------------|-------------------|-----------------|-------------------|---------------|
| © Search                                   | Cloud Accounts                  | <b>⊟</b> ∨Ms  | Clusters          | ₿ Storage       | <b>%</b> Function | s 😫 Database  |
| Inventory                                  | 4                               | 13            | 3                 | 31              | 0                 | 2             |
| Cloud Assets                               |                                 |               | · ·               | •               |                   | -             |
| Clusters                                   |                                 |               |                   |                 |                   |               |
| ሗ Issues 🗸                                 |                                 |               |                   |                 |                   |               |
| 🔐 Compliance 🗸                             | Search                          |               |                   |                 |                   |               |
| $\Diamond$ Runtime Protection $\checkmark$ | AWS5G X Y                       | Group         | ~ Asset Category  | ~ aws_s3_bucket | X v Data type     | ✓ Region ✓ C₀ |
| Remediation •                              |                                 |               |                   |                 |                   |               |
| 🖂 Monitors / Alerts 🗸                      | Asset                           | Label Finding | gs Last Scan date | Asset Category  | Asset type Monit  | ors Regions   |
| identity -                                 |                                 | AWS5G 5       | 2024-07-24        | Object Storage  | aws s3 bucket 0   | us-east-1     |
| Reports                                    |                                 |               |                   |                 |                   |               |
| ය Notifications                            | accuknox-dev-back-u             | AWS5G 8       | 2024-07-24        | Object Storage  | aws_s3_bucket 0   | us-east-1     |
|                                            | accuknox-dev-spire              | AWS5G 11      | 5 2024-07-24      | Object Storage  | aws_s3_bucket 0   | us-east-1     |
|                                            | accuknox-do-logs                | AWS5G 4       | 2024-07-24        | Object Storage  | aws_s3_bucket 0   | us-east-2     |
|                                            | accuknox-livanta-terra          | AWS5G 5       | 2024-07-24        | Object Storage  | aws_s3_bucket 0   | us-west-1     |
| Ask Ada BETA >                             | accuknox-livanta-terra          | AWS5G 5       | 2024-07-24        | Object Storage  | aws_s3_bucket 0   | us-west-2     |
| Getting started: Onboarding ×              | accuknox-onprem-fron            | AWS5G 110     | 2024-07-24        | Object Storage  | aws_s3_bucket 0   | us-east-1     |
| ⊘ Clusters ><br>⊘ Registry >               | cdk-hnb659fds-assets            | AWS5G 4       | 2024-07-24        | Object Storage  | aws_s3_bucket 0   | us-east-1     |

#### Identify S3 buckets accessible on public networks

- After Identification of S3bucket with misconfiguration
  - Click on the bucket with *misconfiguration*(accuknox-dev-spire) to see the detailed view

| Asset details                                               |                                                                                                    | Vu                                                        | Inerabilities                                    |                                 |          |   |             |
|-------------------------------------------------------------|----------------------------------------------------------------------------------------------------|-----------------------------------------------------------|--------------------------------------------------|---------------------------------|----------|---|-------------|
| Asset Name:<br>Parent:<br>Label:<br>Category:<br>Last Seen: | accuknox-dev-spire<br>975050082972<br>AWS5G<br>Object Storage<br>Wednesday, July 24, 2024 07:25 AM | High<br>Low<br>Mediu<br>Not_c                             | im<br>available                                  |                                 |          |   |             |
| Region:                                                     | us-east-1<br>0 0                                                                                   | Findings                                                  |                                                  |                                 |          |   |             |
| Tickets                                                     | Groups Audit Files                                                                                 | Ticket Configuration ~     \$froup by       Ignored     ~ | Data Type      Tickets                           | Risk Factor<br>Exploit Availabl | ~<br>e ~ |   |             |
|                                                             |                                                                                                    | Last seen                                                 |                                                  |                                 |          |   |             |
|                                                             |                                                                                                    | Last seen Risk Factor Fin                                 | ading<br>Bucket Encryption Enforcement: us-east- | Active Faise                    | raise    | U | Ciouaspioit |
|                                                             |                                                                                                    | 2024-07-24 Not_available \$3                              | Transfer Acceleration Enabled: us-east-1         | Active False                    | False    | 0 | cloudsploit |
|                                                             |                                                                                                    | 2024-07-24 Low S3                                         | Bucket MFA Delete Status: us-east-1              | Active False                    | False    | 0 | cloudsploit |
|                                                             |                                                                                                    | 2024-07-24 Medium \$3                                     | Bucket All Users Policy: us-east-1               | Active False                    | False    | 0 | cloudsploit |
| tial and proprietary - lim                                  | ited distribution under NDA                                                                        | 2024-07-24 High S3                                        | Bucket Public Access Block: us-east-1            | Active False                    | False    | 0 | cloudsploit |

#### How to identify unencrypted EBS Volume?

- To identity the unencrypted EBS Volume associated with the Onboarded Cloud Account, Please navigate to Issues -> Findings
  - Apply Cloud Findings in the filter
  - Search for "ebs volume" in the search field

|                                                                                                    | Home > Issues > Findings |                            | Q Sea                             | rch anything |               | solutions × 🖄 😁 ×                                                                                            |                                        |
|----------------------------------------------------------------------------------------------------|--------------------------|----------------------------|-----------------------------------|--------------|---------------|----------------------------------------------------------------------------------------------------|----------------------------------------|
| Q Search                                                                                                    | Cloud Findings           | ~ Asset                    | ~ Group by                        | ~            |               | Saved Filters ~ 략 <                                                                                          |                                        |
| ೫ Dashboard<br>및 Inventory ~<br>생 Issues ^                                                                                  | ebs                      |                            |                                   |              |               | EBS Encryption Enabled: us-west-2 Medium                                                                     | ×                                      |
| Findings                                                                                                    | Last seen                | Assetname 🗸                | Name                              | Risk factor  | Description   | Description Result Solution References Source Code                                                           | Details + Create Ticket                |
| Registry Scan<br>and Compliance +                                                                                           | 2024-07-24 06:43:09      | vol-0f38a46063ea738af      | EBS Encryption Enabled: us-west-2 | Medium       | Ensures EBS v | Ensures EBS volumes are encrypted at rest                                                                    | <b>Asset</b><br>vol-01/38a46063ea738a1 |
| ♦ Runtime Protection ✓                                                                                                    | 2024-07-24 06:47:05      | vol-0c365a780f3baalcc      | EBS Encryption Enabled: us-east-1 | Medium       | Ensures EBS v | Finding for in resource aws_ebs_volume   vol-0f38a46063ea738af                                               | Asset Type<br>aws_ebs_volume           |
| Remediation ~                                                                                                    | 2024-07-24 06:43:09      | vol-0ab6cfa23b7bfa45b      | EBS Encryption Enabled: us-west-2 | Medium       | Ensures EBS v | Failing since about 3 day ago, on 21/07/2024                                                                 | Status 🖌                               |
| l∠ Monitors / Alerts ↓                                                                                                    | 2024-07-24 06:43:09      | vol-0667682a59c4e619f      | EBS Encryption Enabled: us-west-2 | Medium       | Ensures EBS v | C Last detected on 24/07/2024                                                                                | Active                                 |
| 🛱 Reports                                                                                                    | 2024-07-24 06:43:09      | vol-054f98496197505ff      | EBS Encryption Enabled: us-west-2 | Medium       | Ensures EBS v | Compliance Frameworks<br>Coming Soon                                                                         | ignored<br>I No                        |
| Notifications     Settings                                                                                                  | 2024-07-24 06:43:09      | vol-0358d385a1d7d1737      | EBS Encryption Enabled: us-west-2 | Medium       | Ensures EBS v | Asset Information                                                                                            | Severity 🖌                             |
| (g) settings 🗸 🗸                                                                                                    | 2024-07-24 06:47:05      | vol-0219159678da6f249      | EBS Encryption Enabled: us-east-1 | Medium       | Ensures EBS v | * {<br>'id'::'ec903326-4512-4e63-8aib-4lbaae8aad0b'                                                          | Tickets                                |
|                                                                                                    | 2024-07-24 06:43:09      | vol-0126f46c7570967ae      | EBS Encryption Enabled: us-west-2 | Medium       | Ensures EBS v | tickets_count :0<br>"data_type"::"aws_ebs_volume"<br>"back": "6#6238604584456256.6x200386x273547"            | 0                                      |
|                                                                                                    | 2024-07-24 06:43:09      | livanta-onprem-dynamic-pv  | EBS Encryption Enabled: us-west-2 | Medium       | Ensures EBS v | <ul> <li>'history': []</li> <li>'date_discovered': '2024-07-2410;3413,6770582''</li> </ul>                   |                                        |
|                                                                                                    | 2024-07-24 06:43:09      | livanta-onprem-dynamic-pv_ | EBS Encryption Enabled: us-west-2 | Medium       | Ensures EBS v | "last_seen" : "2024-07-241013413.6770582"<br>"dataarn" : "arn:aws:ec2us-west-2:975050082972:volume/vol-0138" |                                        |
| Ask Ada EETA >                                                                                                    | 2024-07-24 06:43:09      | livanta-onprem-dynamic-pv_ | EBS Encryption Enabled: us-west-2 | Medium       | Ensures EBS v | <pre>* "dataetx":{</pre>                                                                                     |                                        |
| Getting started: Onboarding     ×       O     Cloud Accounts       O     Clusters       O     Clusters       O     Registry | Total Count: 17          |                            |                                   |              |               | <pre>aureason:</pre>                                                                                         |                                        |

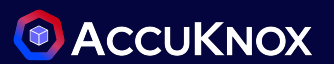

#### How to identify if root user has enabled MFA?

• To identity if the root user has enabled MFA with the Onboarded Cloud Account, Please navigate to Issues -> Findings

- Apply Cloud Findings in the filter
- Choose High/Critical Severity

| Cloud Findings   | ~ Asset                 | ~ Group by                               | *           |                                | Saved Filters ~ 표 <                                                                              |                                               |
|------------------|-------------------------|------------------------------------------|-------------|--------------------------------|--------------------------------------------------------------------------------------------------|-----------------------------------------------|
| Search           |                         |                                          |             |                                |                                                                                                  |                                               |
| Last seen        | Assetname $\psi$        | Name                                     | Risk factor | Description                    | Status Location :                                                                                |                                               |
| 2024-07-24 06:4  | 7:05 accuknox-dev-spire | S3 Bucket Public Access Block: us-east-1 | High        | Ensures \$3 public access blo  | Root Hardware MFA: global High                                                                   |                                               |
| 2024-07-24 06:5  | 2:26 accuknox-cnapp     | Audit Logging Enabled: global            | High        | Ensures that default audit log | Description Result Solution References Source Code                                               | Details + Create                              |
| 2024-07-24 07:10 | 51 975050082972         | CloudTrail Enabled: eu-west-3            | High        | Ensures CloudTrail is enabled  | Ensures the root account is using a hardware MFA device                                          | Asset                                         |
| 2024-07-24 06:5  | 2:07 975050082972       | CloudTrail Enabled: ap-south-1           | High        | Ensures CloudTrail is enabled  |                                                                                                  | 975050082972                                  |
| 2024-07-24 06:3  | 6:38 975050082972       | CloudTrail Enabled: ap-northeast-2       | High        | Ensures CloudTrail is enabled  | Finding for in resource aws_account   975050082972                                               | aws_account                                   |
| 2024-07-24 07:16 | :51 975050082972        | Root Hardware MFA: global                | High        | Ensures the root account is u  | Failing since about 3 day ago, on 21/07/2024                                                     | Status 🖊                                      |
| 2024-07-24 06:3  | 6:44 975050082972       | CloudTrail Enabled: sa-east-1            | High        | Ensures CloudTrail is enabled  |                                                                                                  | Active                                        |
| 2024-07-24 06:5  | 0:51 975050082972       | CloudTrail Enabled: eu-west-2            | High        | Ensures CloudTrail is enabled  | Compliance Frameworks<br>Coming Soon                                                             | ignored No                                    |
| 2024-07-24 06:3  | 7:10 975050082972       | CloudTrail Enabled: ap-northeast-1       | High        | Ensures CloudTrail is enabled  | Asset Information                                                                                | Severity 🖌                                    |
| 2024-07-24 07:16 | 51 975050082972         | CloudTrail Enabled: global               | High        | Ensures CloudTrail is enabled  | -{                                                                                               | • High                                        |
| 2024-07-24 07:0  | 5:22 975050082972       | CloudTrail Enabled: ap-southeast-2       | High        | Ensures CloudTrail is enabled  | "id" : "f576061e-b3b1-470a-bda9-cef23a9f394f"<br>"tickets_count" : 0                             | Tickets                                       |
| tal Count: 41    |                         |                                          |             |                                | "data_type" : "aws_iam_policy_attachment"<br>"hash" : "c24dfdfb8fca4284406ac6315652d165"         | 0                                             |
|                  |                         |                                          |             |                                | ► "history" : []                                                                                 | Notes 🕦                                       |
|                  |                         |                                          | _           |                                | "date_discovered" : "2024-07-21106:52:42.2197312"<br>"last_seen" : "2024-07-24101:55:12.6064702" | Add Comments and Press Ctrl + Enter to Submit |
|                  |                         |                                          |             |                                | * "datactx" : {                                                                                  | 9                                             |
|                  |                         |                                          |             |                                | "sdk_version" : "5.10.0"                                                                         |                                               |
|                  |                         |                                          |             |                                | 3                                                                                                |                                               |

## How to identify if s3 bucket policy allow global write, delete permission?

• To identity the s3 bucket misconfiguration with the Onboarded Cloud Account, Please navigate to Issues -> Findings

- Apply Cloud Findings in the filter
- Search for s3

|                                                                                          | Home > Issues > Findings |                                  | Q Sec                                                                   | arch anything |                                                                                                    | solutions ~                                   | ф <b>е</b> ~        |                                                     |                 |
|------------------------------------------------------------------------------------------|--------------------------|----------------------------------|-------------------------------------------------------------------------|---------------|----------------------------------------------------------------------------------------------------|-----------------------------------------------|---------------------|-----------------------------------------------------|-----------------|
| Q Search                                                                                 | Cloud Findings ~         | Asset                            | ~ Group by                                                              | ~             |                                                                                                    |                                               | Saved Filters ~ 3   |                                                     |                 |
| 88 Dashboard                                                                             | s3                       |                                  |                                                                         |               |                                                                                                    | / 🖽 🕻                                         | ) (ji 👲 (j)         |                                                     |                 |
| 売 Issues へ<br>Findings                                                                   | Last seen                | Assetname 🗸                      | Name                                                                    | Risk factor   | Description                                                                                                    | Status                                        | Location            |                                                     |                 |
| Registry Scan<br>I <sup>14</sup> Compliance v                                            | 2024-07-24 06:47:05      | kapp.accuknox.com                | S3 Bucket All Users Policy: us-east-1                                   | Medium        | Ensures \$3 bucket policies do not allow g                                                                                                   | lob Active                                    | us-east-1           |                                                     |                 |
| <ul> <li>♦ Runtime Protection ✓</li> <li> <del>•</del> Remediation ✓         </li> </ul> | 2024-07-24 07:16:51      | E182FLZPCFTTSD<br>E18Z21EJKKML6A | Public S3 CloudFront Origin: global Public S3 CloudFront Origin: global | Medium        | Detects the use of an S3 bucket as a Clou<br>Detects the use of an S3 bucket as a Clou                                                       | udFr Active                                   | global              |                                                     |                 |
| 🖂 Monitors / Alerts 🗸                                                                    | 2024-07-24 07:16:51      | accuknox-s3-dev                  | Access Keys Rotated: global                                             | Medium S      | 3 Bucket All Users Policy: us-eas                                                                                                    | t-1 Medium                                    | 2                   |                                                     | ×               |
| <ul> <li>Reports</li> <li>Notifications</li> </ul>                                       | 2024-07-24 07:16:51      | accuknox-onprem-s3-divy          | Access Keys Rotated: global                                             | Medium        | Description Result Solution Re                                                                                                    | ferences Source Co                            | ode                 | Details                                             | + Create Ticket |
| ලි Settings 🗸 🗸                                                                          | 2024-07-24 06:47:05      | accuknox-dev-spire               | S3 Bucket All Users Policy: us-east-1                                   | Medium        | Ensures S3 bucket policies do not allow                                                                                                    | global write, delete, a                       | or read permissions | Asset<br>kapp.accuknox.com                          |                 |
|                                                                                          |                          |                                  |                                                                         |               | <ul> <li>Finding for in resource aws_s3_buck</li> <li>Failing since about 3 day ago, on 21/0</li> <li>Last detected on 24/07/2024</li> </ul> | ket   <mark>kapp.accuknox.c</mark><br>07/2024 | om                  | Asset Type<br>aws_s3_bucket<br>Status ~<br>• Active |                 |
|                                                                                          |                          |                                  |                                                                         | c             | Compliance Frameworks<br>Coming Soon                                                                                                    |                                               |                     | Ignored                                             |                 |
|                                                                                          |                          |                                  |                                                                         | A             | Asset Information  [ 'id' : 'd0bf2c80-e6a0-40a4-aaf4-bd2c8                                                                                   | cfclcc6"                                      |                     | Severity 🖌<br>Medium                                |                 |
| confidential and r                                                                       | proprietary - limite     | ad distribution up               | der NDA                                                                 |               | "tickets_count" : 0<br>"data_type" : "aws_s3_bucket"<br>"hash" : "340b07ca2lb25ebdbf85c8a2ab                                                 | 6441e3"                                       |                     | 0                                                   | 20              |

#### How to find Open SSH?

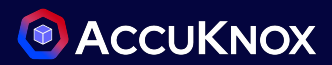

eks-infra-stack-BastionSecurityGroupDAB89EBD-3Eav

Details

Asset

Cj6s0Ct9 Asset Type

aws you security aroun

×

+ Create Ticket

To find the open SSH in the onboarded AWS account

- Navigate to the Issues > Findings
- Search for SSH
- Click on the finding to view the details

| C | oud Findings ~      | Asset                         |                                      | ×           |          | Compliance Frameworks Compliance Frameworks | 07/2024                            |             | Status /<br>• Active<br>Ignored<br>No<br>Severity / |
|---|---------------------|-------------------------------|--------------------------------------|-------------|----------|----------------------------------------------------------------------------------------------------|------------------------------------|-------------|-----------------------------------------------------|
|   |                     |                               |                                      |             |          | * {                                                                                                    |                                    |             | • High                                              |
|   | Last seen           | Assetname 🗸                   | Name                                 | Risk factor | Descript | "id": "8fdc7a95-0443-4454-8f86-78d83<br>"tickets_count": 0<br>"data_type": "aws_vpc_security_group                                                                                                    | 1854f35"<br>o"                     |             | Tickets<br>0                                        |
|   | 2024-07-24 07:02:03 | rj-gcp                        | Instance Level SSH Only: us-central  | High        | Ensures  | "hash" : "cl6d65a060efb30443e1947238c<br>"history" : []<br>"date_discovered" : "2024-07-24101:36:                                                                                                    | sec1f8"<br>12.894821Z"             |             | Notes 🕡                                             |
|   | 2024-07-24 06:52:26 | gke-aryan-cluster-ng-a452d    | Instance Level SSH Only: us-centrall | High        | Ensures  | "last_seen" : "2024-07-24101:36:12.89482<br>"dataarn" : "arn:aws:ec2:us-east-1:97<br>" "datactx" : {                                                                                                    | 212"<br>5050082972:security-group/ |             | ହ ତ                                                 |
|   | 2024-07-24 06:52:26 | gke-aryan-cluster-ng-a452d    | Instance Level SSH Only: us-centrall | High        | Ensures  | <pre>* "steampipe" : {</pre>                                                                                                    |                                    |             |                                                     |
|   | 2024-07-24 06:52:26 | gke-aryan-cluster-ng1-8ec1a   | Instance Level SSH Only: us-central  | High        | Ensures  | "connection_name" : "aws"<br>nat instances are not configurea to                                                                                                    | Active                             | us-centrali |                                                     |
|   | 2024-07-24 06:52:26 | gke-aryan-cluster-ng1-8ec1a   | Instance Level SSH Only: us-centrall | High        | Ensures  | hat instances are not configured to                                                                                                    | Active                             | us-centrall |                                                     |
|   | 2024-07-24 06:47:05 | eks-infra-stack-BastionSecuri | Open SSH: us-east-1                  | High        | Determin | e if TCP port 22 for SSH is open to th                                                                                                    | Active                             | us-east-1   |                                                     |
|   | 2024-07-24 07:02:03 | default-allow-ssh             | Open SSH: global                     | High        | Determin | nes if TCP port 22 for SSH is open to t                                                                                                    | Active                             | global      |                                                     |
|   | 2024-07-24 06:52:26 | default-allow-ssh             | Open SSH: global                     | High        | Determir | nes if TCP port 22 for SSH is open to t                                                                                                    | Active                             | global      |                                                     |
|   | 2024-07-24 06:52:26 | default-allow-rdp             | Open SSH: global                     | High        | Determir | nes if TCP port 22 for SSH is open to t                                                                                                    | Active                             | global      | 01                                                  |

Open SSH: us-east-1

Finding for in

recource

aws\_vpc\_security\_group | eks-infra-stack-BastionSecurityGroupDAB89EBD-

Description Result Solution References Source Code

2EquiciesOcto

Determine if TCP port 22 for SSH is open to the public

## How to Identify IAM related security misconfiguration?

To identify`the critical IAM misconfiguration

- Navigate to Issues > Findings
- Search IAM in the search bar
- Click on the findings to view the details

| Home > Issues > Findings Cloud Findings    | ~ Asset                                          | <ul> <li>Group by</li> </ul> | Search anyth | ing solutions 、 ① ④                                                                                   |                                                                                     |
|--------------------------------------------|--------------------------------------------------|------------------------------|--------------|----------------------------------------------------------------------------------------------------|-------------------------------------------------------------------------------------|
| iam                                        |                                                  |                              |              | IAM User Admins: global Medium                                                                        | ×                                                                                   |
| Last seen                                  | Assetname 🗸                                      | Name                         | Ris          | Description Result Solution References Source Code                                                    | Details + Create Ticket                                                             |
| 2024-07-24 07:16:51<br>2024-07-24 07:16:51 | thiago@5gran.net<br>sujith.kasireddy@accuknox.co | IAM User Admins: global      | Med          | Ensures the number of IAM admins in the account are minimized                                         | <b>Asset</b><br>rahul@accuknox.com                                                  |
| 2024-07-24 07:16:51                        | rahul@accuknox.com                               | IAM User Admins: global      | Mec          | Finding for in resource aws_iam_user   rahul@accuknox.com                                             | Asset Type<br>aws_iam_user                                                          |
| 2024-07-24 07:16:51<br>2024-07-24 07:16:51 | muzammil@accuknox.com<br>EKS_User                | IAM User Admins: global      | Med          | <ul> <li>Failing since about 3 day ago, on 21/07/2024</li> <li>Last detected on 24/07/2024</li> </ul> | Status 🖍<br>• Active                                                                |
| 2024-07-24 07:16:51                        | achref@accuknox.com                              | IAM User Admins: global      | Med          | Compliance Frameworks<br>Coming Soon                                                                  | Ignored No                                                                          |
|                                            |                                                  |                              |              | Asset Information                                                                                     | Severity   Medium Tickets 0 Notes  Add Comments and Press Ctrl + Enter to Submit 22 |

## How to Identify if encryption is enabled for EKS secrets?

User can identify if encryption is enabled for the EKS secrets by following steps,

- Select Cloud Findings in findings-type filter
- Add Cloud Account from Select fields to filter, Choose aws cloud in the cloud account filter.
- Also, User can directly search for the Assets/Findings from the Search field
- Then user can click on any findings to get more detailed information with solutions and to create ticket for that particular issue.

|                                                       | Home > Issues > Findings |           | EKS Secrets Encrypted: us-east-1                                                                                                    | ×                                             | Filter Clear Filter Save Apply    |
|-------------------------------------------------------|--------------------------|-----------|----------------------------------------------------------------------------------------------------|-----------------------------------------------|-----------------------------------|
| Q, Search                                             | Cloud Findings           |           | Description Result Solution References Source Code                                                                                    | Details + Create Ticket                       |                                   |
| 응 Dashboard<br>Inventory ~<br>셨 Issues ^              |                          |           | Ensures EKS clusters are configured to enable envelope encryption of Kubernetes secrets using KMS.                                    | Asset<br>EKSCluster~fJOirZu59CxD              | Data Type<br>cloudsploit ~        |
| Findings<br>Registry Scan                             |                          | Last seen | Finding for in resource aws_eks_cluster   EKSCluster - IJOirZu59CxD Failing since about 1 month ago, on 21/07/2024                    | Asset Type<br>aws_eks_cluster                 | Select Fields to filter           |
|                                                       |                          |           | S Last detected on 16/08/2024                                                                                                    | Active                                        | Location X Cloud account X        |
| Remediation      Remediation                          |                          |           | Compliance Frameworks<br>Coming Soon                                                                                                  | Ignored No                                    | Risk Factor                       |
| ldentity v                                            |                          |           | Asset Information                                                                                                    | Severity /                                    | Not Available                     |
| Reports     Notifications     Settinge                |                          |           | <pre>~ {     "id": ba68b42a-e346-418e-bdfc-0057b3bcc66e"     "tickets_count": 0     "data type": "ows eks cluster"</pre>              | Tickets<br>0                                  | Ignored Exploit Available         |
| gi settinga 🔹 🗸                                       |                          |           | 'hash' : 'b7b6/3a0e797ce57883b6809ad6b35a7'<br>▶ "history" : []                                                                       | Notes 🕕                                       | True False True False             |
| _                                                     |                          |           | "date_discovered" : '2024-08-1610135:317213312"<br>"last_seen" : '2024-08-16101:35:317213312"                                         | Add Comments and Press Ctrl + Enter to Submit | Tickets Is New                    |
| _                                                     |                          |           | "dataorn": "arrxaws:eksus-east-1:975050082972:cluster/EKSClus" * "dataotv": {     "artxaws:eksus-east-1:975050082972:cluster/EKSClus" | <b>9 (9</b>                                   | True False True False             |
| Antrada (BEA)                                         |                          |           | steampipe : 1<br>stk_version' : "5.10.0"                                                                                              |                                               | Location                          |
| Getting started: Onboarding X                         |                          |           | "connection_name": "aws"                                                                                                    |                                               | Location                          |
| Cioud Accounts     Clusters     Clusters     Registry | Total Records: 62        |           | <pre>~ "datoakas": [     0 : "armows:eks:us-east-1:975050082972:cluster/EKSClus" ]</pre>                                              |                                               | Cloud account<br>975050082972 × ~ |

#### How to identify if Insecure HTTP Port open to public?

- To identity if the HTTP port open to public with the Onboarded Cloud Account:
- User can navigate to Issues -> Findings
  - Apply Cloud Findings in the filter
  - Search for "open HTTP" in the search field

| Open HTTP: us-east-1 High 🔀                                                                                                    |                                                                   |                                                             | ×                                                       |                            |
|----------------------------------------------------------------------------------------------------|-------------------------------------------------------------------|-------------------------------------------------------------|---------------------------------------------------------|----------------------------|
| Description Result Solution References Source Cod                                                                                                    | de                                                                | Details                                                     | + Create Ticket                                         |                            |
| Determine if TCP port 80 for HTTP is open to the public                                                                                                    |                                                                   | Asset<br>k8s-elb-ae55f3e0b4f134                             | 4cf68f781e9d48292a5                                     |                            |
| <ul> <li>Finding for in resource aws_vpc_security_group   k8s-elb</li> <li>Failing since about 4 day ago, on 12/08/2024</li> <li>Last detected on 16/08/2024</li> </ul>                                                                                                    | -ae55f3e0b4f134cf68f781e9d48292a5                                 | Asset Type<br>aws_vpc_security_grou<br>Status ✓<br>• Active | qu                                                      |                            |
| Compliance Frameworks<br>Coming Soon                                                                                                    |                                                                   | Ignored                                                     |                                                         |                            |
| Asset Information                                                                                                    | Open HTTP: us-eas                                                 | st-1 High 🖸                                                 |                                                         |                            |
| <pre>     {         "id": "4261c48a-36ae-4d8d-9830-a95cf015dd09"         "tickets_count": 0         "data_type": "aws_vpc_security_group"         "hash": "a401470398e8c8e52a8a5598f1d55a80"         "history": []         "date_discovered": "2024-08-16T01:36:31.7213312" </pre> | Description Result<br>Restrict TCP port 80<br>http://docs.aws.amo | to known IP addresses                                       | ences Source Code<br>s,<br>test/UserGuide/authorizing-a | access-to-an-instance.html |

confidential and proprietary - limited distribution under NDA

## How to identify RDS instances are not deployed in public subnet? ( ACCUKNOX

- To identity if the RDS database instances are not deployed with the Onboarded Cloud Account:
- User can navigate to Issues -> Findings
  - Apply Cloud Findings filter.
  - Apply for high risk in cloud findings.

| RDS Public Subnet: us-west-2                                                                                                    |                                                                                      | ×                                                                                                    |   |
|----------------------------------------------------------------------------------------------------|--------------------------------------------------------------------------------------|----------------------------------------------------------------------------------------------------|---|
| Description Result Solution References Source Code                                                                                                    | Details                                                                              | + Create Ticket                                                                                                    |   |
| Ensures RDS database instances are not deployed in public subnet.                                                                                                   | Asset<br>livanta-onprem-instance-1<br>Asset Type                                     | Create Ticket                                                                                                    | × |
| Finding for in resource aws_rds_db_instance   livanta-onprem-instance-1                                                                                             | aws_rds_db_instance                                                                  |                                                                                                    |   |
| Failing since about 1 month ago, on 21/07/2024     Last detected about 3 day ago, on 13/08/2024                                                                     | Status 🖍<br>• Active                                                                 | Please select a ticket configuration. If you do not have a ticket configuration, please go to the <u>Integrations</u> page. | э |
| Compliance Frameworks<br>Coming Soon                                                                                                    | Ignored<br>No                                                                        | compliancej X v                                                                                                    |   |
| Asset Information                                                                                                    | Severity >                                                                           |                                                                                                    |   |
| <pre>* {     "id": '0230ea9d-82cb-4437-9e97-686b9c333955"     "tickets_count": 0</pre>                                                                              | • High<br>Tickets                                                                    | Close                                                                                                    | J |
| "data_type": "aws_rds_db_instance"<br>"hash": "3e2a9e62(0b0b9c2e0dac675)d12842c"                                                                                    | DS Public Subnet: us-west-2                                                          | gn 🖸                                                                                                    |   |
| "date_discovered" : "2024-08-13101:49:56.2932842"<br>"last_seen" : "2024-08-13101:49:56.2932842"<br>"dataarn" : "am:aws:rds:us-west-2:975050082972:db:livanta-onpr" | Description Result Solution Refer                                                    | rences Source Code                                                                                                    |   |
| <pre>* "dataetx": {</pre>                                                                                                    | Replace the subnet groups of rds instance<br>https://docs.aws.amazon.com/config/late | e with the private subnets.,<br>:est/developerguide/rds-instance-public-access-check.html                                   |   |

## How to identify if cloud trail is enabled for the cloud account? ( ACCUKNOX

- To identity if the cloud trail is enabled for cloud monitoring for an onboarded cloud account:
- User can navigate to Issues -> Findings
  - Apply Cloud Findings filter.
  - Apply for high risk in cloud findings.

|                                                                               | Home > Issues > Findings |               | Finding | )                         |                                                                                               |                                                                          |             |                 |                                         |        | ×     |
|-------------------------------------------------------------------------------|--------------------------|---------------|---------|---------------------------|-----------------------------------------------------------------------------------------------|--------------------------------------------------------------------------|-------------|-----------------|-----------------------------------------|--------|-------|
| © Search                                                                      | Cloud Findings           | ~ As:         | Clou    | dTrail Enabled: ap-i      | northeast-1 High                                                                              |                                                                          |             |                 |                                         |        |       |
| 🖁 Dashboard                                                                   |                          |               | Desc    | ription                   |                                                                                               | •                                                                        |             |                 | Solution                                | í.     |       |
| 🖵 Inventory 🗸 🗸                                                               | Search                   |               | Ensu    | res CloudTrail is enabled | for all regions within an a                                                                   | ccount                                                                   |             |                 | Englate Claud Trail for all regions and |        |       |
| 👸 Issues 🔨                                                                    |                          |               |         |                           |                                                                                               | Enable CloudTrail for all regions and<br>ensure that at least one region |             |                 |                                         |        |       |
| Findings                                                                      | Count                    | Last seen     |         |                           | monitors global service events,<br>http://docs.aws.amazon.com/awsclou<br>getting-started.html |                                                                          |             |                 |                                         |        |       |
| Registry Scan                                                                 | 2                        | 2024-08-16 08 |         |                           |                                                                                               |                                                                          |             |                 |                                         |        |       |
| <u>ael</u> Compliance v                                                       |                          | 2027 00 10 00 |         |                           |                                                                                               |                                                                          |             |                 |                                         |        |       |
| A Runtime Protection ✓                                                        | 1                        | 2024-08-16 06 | Comp    | liance Frameworks         |                                                                                               |                                                                          |             |                 |                                         |        |       |
| Remediation ~                                                                 | 1                        | 2024-08-16 06 | No con  | npliance found            |                                                                                               |                                                                          |             |                 |                                         |        |       |
| Monitors / Alerts V                                                           | 1                        | 2024-08-16 07 |         |                           |                                                                                               |                                                                          |             |                 |                                         |        |       |
| Reports                                                                       | ,                        | 0004 00 10 07 |         |                           |                                                                                               |                                                                          |             |                 |                                         |        |       |
| A Notifications                                                               | 1                        | 2024-08-16 07 | Affect  | ed Assets                 |                                                                                               |                                                                          |             |                 |                                         |        | 0     |
| ي Settings م                                                                  | 1                        | 2024-08-16 07 |         |                           |                                                                                               |                                                                          |             |                 |                                         |        |       |
|                                                                               | 1                        | 2024-08-16 08 |         | Last seen                 | Asset                                                                                         | Finding                                                                  | Risk Factor | Description     |                                         | Status | 1 1 1 |
|                                                                               | 1                        | 2024-08-16 06 |         | 2024-08-16 06:43:45       | 975050082972                                                                                  | CloudTrail Enabled: ap                                                   | High        | Ensures CloudTr | ail is en                               | Active | ap-ni |
|                                                                               |                          | 0004 00 10 07 |         |                           |                                                                                               |                                                                          |             |                 |                                         |        |       |
|                                                                               | 1                        | 2024-08-16 07 |         |                           |                                                                                               |                                                                          |             |                 |                                         |        |       |
|                                                                               | 1                        | 2024-08-16 07 |         |                           |                                                                                               |                                                                          |             |                 |                                         |        |       |
| Ask Ada                                                                       | 1                        | 2024-08-16 08 |         |                           |                                                                                               |                                                                          |             |                 |                                         |        |       |
| Cetting started: Onboarding ×<br>Cloud Accounts ><br>Clusters ><br>Registry > | Total Records: 62        |               |         |                           |                                                                                               |                                                                          |             |                 |                                         |        |       |

#### **Compliance failure for CIS Benchmark**

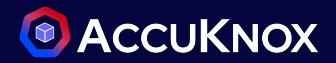

#### To Identify CIS failed compliance checks > Navigate to Compliance and select Cloud Asset Summary

| ACCUKNOX                       | Home > Compliance > Cloud Assets Summary | Q Search an                                                         | Q Search anything |                                        |            |           |  |  |  |  |  |
|--------------------------------|------------------------------------------|---------------------------------------------------------------------|-------------------|----------------------------------------|------------|-----------|--|--|--|--|--|
| Search                         | aws 975050082972   AWS56                 | X Y Region                                                          |                   | *                                      |            |           |  |  |  |  |  |
| Inventory ~<br>Issues ~        | Compliance Detailed View                 |                                                                     |                   |                                        |            |           |  |  |  |  |  |
| Compliance                     | 28 Compliance found                      | Control                                                             | Assets            | Description                            | Compliance | Result    |  |  |  |  |  |
| Baselines                      | OAPRA APRA 234 STANDARD                  | gs → 1.10 Ensure multi-factor authentication (MFA                   | 7                 | Multi-Factor Authentication (MFA) ad   | 29 %       | 5 0 0 2   |  |  |  |  |  |
| Dashboard                      | Controls : 7 43.9% Comp                  | liant 1.11 Do not setup access keys during initial us               | 7                 | AWS console defaults to no check box   | 29 %       | 5 0 0 2   |  |  |  |  |  |
| Cloud Assets<br>Summary        | CIS. AWS CIS Benchmark                   | gs → 1.12 Ensure credentials unused for 45 days or                  | 7                 | AWS IAM users can access AWS resou     | 100 %      | 0 0 7     |  |  |  |  |  |
| Runtime Protection 🗸           | Controls : 25 44.6% Comp                 | liant<br>1.13 Ensure there is only one active access ke             | 36                | Access keys are long-term credential   | 86 %       | 5 0 0 31  |  |  |  |  |  |
| Monitors / Alerts v            | CIS AWS CIS Benchmark                    | gg → 1.14 Ensure access keys are rotated every 90                   | 38                | Access keys consist of an access key   | 68 %       | 0 12 0 26 |  |  |  |  |  |
| Identity ~                     | Controls : 52 40.7% Comp                 | liant                                                               | 36                | IAM users are granted access to servi  | 11 %       | 0 32 0 4  |  |  |  |  |  |
| Reports<br>Notifications       | CIS AWS CIS Benchmark                    | gg →                                                                | 76                | IAM policies are the means by which    | 13 %       | 66 0 0 10 |  |  |  |  |  |
| Settings ~                     | Controls : 35 41.7% Comp                 | liant                                                               | 0                 | AWS provides a support center that c   | 0 %        |           |  |  |  |  |  |
|                                | AWS Well-Architect                       | gs >                                                                | 0                 | To englie HTTPS connections to your    | 100 %      |           |  |  |  |  |  |
| Act Ada (BETA)                 | Controls : 5 23.8% Comp                  | liant                                                               |                   | To endule HTTPS connections to your    | 00%        |           |  |  |  |  |  |
| tling started: Onboarding ×    | BAIT                                     | gg →                                                                | 0                 | Enable IAM Access analyzer for IAM p   | 0%         |           |  |  |  |  |  |
| Cloud Accounts ><br>Clusters > | Controls : 6 58.6% Comp                  | liant 1.4 Ensure no root user account access key<br>Total Count: 52 | 1                 | The root user account is the most priv | 0 %        |           |  |  |  |  |  |

#### **Compliance failure for HIPAA Benchmark**

To Identify HIPAA failed compliance checks > Navigate to Compliance and select Cloud Asset Summary

| aws 975050082972   AWS5G |                                    |         |           | X Y Region            |          |                         |               | ~                     |                    |                         |                         |                                            |        |
|--------------------------|------------------------------------|---------|-----------|-----------------------|----------|-------------------------|---------------|-----------------------|--------------------|-------------------------|-------------------------|--------------------------------------------|--------|
| Compliance Detailed View |                                    |         |           |                       |          |                         |               |                       |                    |                         |                         |                                            |        |
| 28 Compliance found      | _                                  | Contro  | ы         |                       |          | Assets De               | scription     |                       | Compliance         | Result                  |                         |                                            |        |
| Controls : 4             | 56.3% Compliant                    | 164.312 | (a)(1) Ac | cess Controls         |          | 27 Im                   | plement techr | ical policies and pre | o 100 %            | 0 0 5                   |                         |                                            |        |
| FERPA                    | <u>         Related Findings</u> → | 164.312 | (a)(2)(iv | ) Encryption and Decr | yption _ | 18 Im                   | plement a me  | chanism to encrypt    |                    | 0 0 5                   |                         |                                            |        |
| Controls : 3             | 58.0% Compliant                    | 164.312 | (b) Audit | Controls              | 1        | 54 Im                   | plement hard  | vare. software. and/  | 33 %               | 6 0 3                   |                         |                                            | Annaha |
| FISMA                    | Related Findings →                 | 164.:   | aws       | 975050082972   AW     | VS5G     | × ×                     | Region        |                       | Failed             | X v Severit             | y ~ <sup>∓</sup> <      | Filter                                     | арріу  |
| Controls : 5             | 59.2% Compliant                    | 164.3   | Com       | aliance Detaile       | d View   | Select Fields to filter | ~             |                       |                    |                         |                         |                                            |        |
| General Data Protec      | <u>Related Findings</u> →          | 164.3   |           |                       |          |                         |               |                       |                    |                         |                         | program name X control name X              |        |
| Controls : 3             | 24.5% Compliant                    | 164.3   |           | Plugin                | Asset    | Messo                   | ige Resi      | ult Severit           | y Complia          | Recommended Action      | Solution Reference Lir  | program_name                               |        |
| Малана<br>Мараа          | <u>Related Findings</u> →          | 164.3   |           | usersMfaEnab          | arn:aws  | i User: c               | ibhi FAI      | LED Medium            | ISMS-P FOR<br>+20  | Enable an MFA device f  | http://docs.aws.amazon. | НІРАА                                      | × •    |
| Controls : 8             | 63.6% Compliant                    |         |           | rootAccessKe          | arn:aws: | i Acces                 | s ke FAI      | LED High              | KOREAN FINA<br>+19 | Remove access keys fo   | http://docs.aws.amazon. | control_name                               |        |
|                          | <u>     Related Findings</u> →     |         |           | usersMfaEnab          | arn:aws: | :i User: r              | ah FAI        | LED Mediur            | ISMS-P FOR<br>+20  | Enable an MFA device f  | http://docs.aws.amazon. | 164.312(d) Person or Entity Authentication | × ~    |
| Controls : 13            | Palatat Eintings                   | Tota    |           | usersMfaEnab          | arn:aws  | i User: r               | an FAI        | LED Mediur            | ISMS-P FOR<br>+20  | Enable an MFA device f  | http://docs.aws.amazon. |                                            |        |
|                          | C FURITU FRANKLY 7                 |         |           | usersMfaEnab          | arn:aws  | :i User: t              | hia FAI       | LED Mediur            | ISMS-P FOR<br>+20  | Enable an MFA device f  | http://docs.aws.amazon. |                                            |        |
|                          |                                    |         |           | usersMfaEnab          | arn:aws  | i User: s               | ujit FAI      | LED Medium            | ISMS-P FOR<br>+20  | Enable an MFA device f  | http://docs.aws.amazon. |                                            |        |
|                          |                                    |         |           | rootAccountin         | arn:aws  | i Root o                | cc FAI        | LED High              | AWS WELL-A         | Create IAM users with a | http://docs.aws.amazon. |                                            |        |

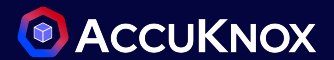

#### **Compliance failure for ISO 27001 Benchmark**

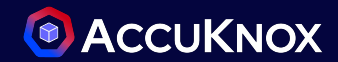

#### To Identify ISO 27001 failed compliance checks > Navigate to Compliance and select Cloud Asset Summary

| aws 975050082972   AWS5G        |                                         | X v Region                                                                                    |                                   |                |           | ~              |               |          |                     |                       |                        |        |                           |         |     |  |
|---------------------------------|-----------------------------------------|-----------------------------------------------------------------------------------------------|-----------------------------------|----------------|-----------|----------------|---------------|----------|---------------------|-----------------------|------------------------|--------|---------------------------|---------|-----|--|
| Compliance Detailed View        |                                         |                                                                                               |                                   |                |           |                |               |          |                     |                       |                        |        |                           |         |     |  |
| 28 Compliance found             |                                         | Control                                                                                       |                                   | Assets         | Descr     | iption         |               |          | Compliance          | Result                |                        |        |                           |         |     |  |
|                                 |                                         | A.10.1.1 Policy on the Use of Cryptogra                                                       | ap                                | 66             | A polic   | cy on the use  | of cryptogr   | aphic c  | 90 %                | 1 0 0                 | 9                      |        |                           |         |     |  |
| ISMS-P for AWS<br>Controls : 21 | Q Related Findings →<br>40.4% Compliant | A.10.1.2 Key Management                                                                       |                                   | 25             | A polic   | cy on the use  | , protection  | and lif  | 100 %               | 0 0 0                 | 4                      |        |                           |         |     |  |
| 100 27001                       | <u>         Related Findings</u> →      | A.12.1.2 Change Management                                                                    |                                   | 45             | Chang     | ges to the org | ganization, b | usines   | 93 %                | 0 3 0                 | 42                     |        |                           |         |     |  |
| Controls : 39                   | 53.6% Compliant                         | A.12.1.3 Capacity Management est 975050082972 J AWS56 × · Region · Failed × · Severity · Et < |                                   |                |           |                |               |          |                     |                       | :≟ <                   | Filter | Clear Filter              | Apply   |     |  |
|                                 | Related Findings →                      | A.12.2.1 Controls Against Malware                                                             | A.12.2.1 Controls Against Malware |                |           |                |               |          |                     |                       |                        |        | Select Fields to filter   |         |     |  |
| Controls : 6                    | 78.9% Compliant                         | A.12.3.1 Information Backup                                                                   |                                   | Plugin         | Asset     | Message        | Result        | Severity | Complia F           | Recommended Action    | Solution Reference Lir | :      | program_name X control    | _name X |     |  |
| Korean Financial Se             | <u>Related Findings</u> →               | A.12.4.1 Event Logging                                                                        |                                   | cloudfrontWaf  | arn:aws:c | The Clou_      | FAILED        | Low      | MITRE AWS A'<br>+10 | Enter the WAF service | https://docs.aws.ama   | zor    | program_name              |         | x • |  |
| Controls : 26                   | 71.7% Compliant                         | A.12.4.2 Protection of Log Informa                                                            |                                   | guardDutyMa    | None      | No Guard_      | FAILED        | Low      | NIST SP 800-!       | Configure the member  | https://docs.aws.ama   | zor    | control_name              |         |     |  |
| LGPD <sup>®</sup> LGPD          | <u>         Related Findings</u> →      | A.12.4.3 Administrator and Operat                                                             |                                   | cloudfrontWaf  | arn:aws:c | The Clou       | FAILED        | Low      | MITRE AWS A'<br>+10 | Enter the WAF service | https://docs.aws.ama   | zor    | A.12.2.1 Controls Against | Malware | × * |  |
| Controls : 4                    | 58.1% Compliant                         | A.12.7.1 Information Systems Audi                                                             |                                   | shieldAdvanc   | None      | Shield su      | FAILED        | Low      | HITRUST CSF<br>+11  | nable AWS Shield Adv  | https://docs.aws.ama   | zor    |                           |         |     |  |
|                                 |                                         |                                                                                               |                                   | guardDutyEna   | None      | GuardDut       | FAILED        | Low      | HITRUST CSF<br>+14  | nable GuardDuty for a | https://docs.aws.ama   | zor    |                           |         |     |  |
|                                 |                                         |                                                                                               |                                   | shieldEmerge   | None      | Shield su      | FAILED        | Low      | HITRUST CSF<br>+11  | Configure emergency c | https://docs.aws.ama   | zor    |                           |         |     |  |
|                                 |                                         |                                                                                               |                                   | shieldProtecti | None      | Shield su      | FAILED        | Low      | NIST CSF<br>+13     | nable AWS Shield Adv  | https://docs.aws.ama   | zor    |                           |         |     |  |

#### **Compliance failure for Mitre AWS Attack Framework**

To Identify Mitre framework failed compliance checks > Navigate to Compliance and select Cloud Asset Summary

| aws 975050082972   AWS5G |                                                  | X ~ Region                          |        |          |         | ~                              |          |              |        |          |             |                    |         |                         |                         |              |       |
|--------------------------|--------------------------------------------------|-------------------------------------|--------|----------|---------|--------------------------------|----------|--------------|--------|----------|-------------|--------------------|---------|-------------------------|-------------------------|--------------|-------|
| Compliance Detailed View |                                                  |                                     |        |          |         |                                |          |              |        |          |             |                    |         |                         |                         |              |       |
| 28 Compliance found      |                                                  | Control                             | Assets | Descript | ion     |                                |          | Compliance   | Result |          |             |                    |         |                         |                         |              |       |
|                          |                                                  | Account Manipulation                | 49     | Measure  | s shoul | d be put in <mark>place</mark> | to pr    | 40 %         | 6      | 0 0      | 4           |                    |         |                         |                         |              |       |
| LGPD LGPD Controls : 4   | B Related Findings →<br>58.1% Compliant          | Brute Force                         | 7      | Additio  | aws     | 975050082972   A               | WS5G     | x • )        | Region | ~        | Failed      | × ~                | Severit | y v 🚽                   | Filter                  | Clear Filter | Apply |
|                          | _                                                | Create Account                      | 25     | Accoun   |         |                                |          |              |        |          |             |                    |         |                         | Select Fields to filter |              |       |
| Mitre AWS Attack Fr      | (a) <u>Related Findings</u> →<br>31.9% Compliant | Data from Cloud Storage Object      | 75     | Data in  | Com     | pliance Detail                 | led View | _            |        |          |             |                    |         | <u>0</u>                | control_name            |              | •     |
|                          | orow compliant                                   | Defacement                          | 2      | Disaste  |         | Plugin                         | Asset    | Message      | Result | Severity | Complia     | Recommended        | Action  | Solution Reference Lin  | program_name X cont     | rol_name X   |       |
| NIST 800-171             | Related Findings →                               | Exploit Public-Facing Application   | 22     | Control  |         | iamRolePolici                  | am:aws   | si Role man  | FAILED | Low      | VAIT<br>+20 | Ensure that all IA | M role  | https://docs.aws.amazoi | Mitre AWS Attack Fran   | nework       | × ×   |
| Controis : 10            | 54.7% Compliant                                  | Impair Defences                     | 132    | Necessi  |         | iamRolePolici                  | arn:aws  | ai Role man  | FAILED | Low      | VAIT<br>+20 | Ensure that all IA | M role  | https://docs.aws.amazor | control_name            |              |       |
| NIST CSF                 | <u>     Related Findings</u> →                   |                                     |        | Heeess   |         | iamRolePolici                  | am:aws   | si Role man  | FAILED | Low      | VAIT<br>+20 | Ensure that all IA | M role  | https://docs.aws.amazor | Impair Defences         |              | × ×   |
| Controls : 38            | 63.7% Compliant                                  | Implant Container Image             | 3      | Control  |         | iamRolePolici                  | am:aws   | ci Role man  | FAILED | Low      | VAIT<br>+20 | Ensure that all IA | M role  | https://docs.aws.amazor |                         |              |       |
| NIST SP 800-53           | <u>     Related Findings</u> →                   | Modify Cloud Compute Infrastructure | 107    | Modific  |         | iamRolePolici                  | am:aws   | si Role man  | FAILED | Low      | VAIT +20    | Ensure that all IA | M role  | https://docs.aws.amazoi |                         |              |       |
| Controls : 13            | 61.5% Compliant                                  | Network Denial of Service           | 16     | Attacke  |         | iamRolePolici                  | arn:aws  | si Role man  | FAILED | Low      | VAIT<br>+20 | Ensure that all IA | M role  | https://docs.aws.amazoi |                         |              |       |
| PCI                      | <u>     Related Findings</u> →                   | Network Scanning                    | 20     | Measur   |         | iamRolePolici                  | arn:aws  | si Role man  | FAILED | Low      | VAIT        | Ensure that all IA | M role  | https://docs.aws.amazor |                         |              |       |
| Controls : 8             | 67.2% Compliant                                  |                                     |        | _        |         | iamRolePolici                  | arn:aws  | si Role man  | FAILED | Low      | VAIT        | Ensure that all IA | M role  | https://docs.aws.amazor |                         |              |       |
|                          |                                                  |                                     |        |          |         | iamRolePolici                  | am:aws   | si Role man  | FAILED | Low      | VAIT        | Ensure that all IA | M role  | https://docs.aws.amazor |                         |              |       |
|                          |                                                  |                                     |        |          |         | iamRolePolici                  | am:aws   | ai Role man  | FAILED | Low      | VAIT        | Ensure that all IA | M role  | https://docs.aws.amazoi |                         |              |       |
|                          |                                                  |                                     |        |          |         | iamRolePolici                  | am:aws   | ci. Role has | FAILED | Low      | +20<br>VAIT | Ensure that all M  | M role. | https://docs.gws.gmgzou |                         |              |       |
|                          |                                                  |                                     |        |          | Total   | Count: 67                      | GITLOWS  |              |        |          |             |                    | -       | 1234>                   |                         |              | 30    |

## **Compliance failure for NIST 800 compliance**

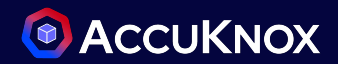

#### To Identify NIST 800 failed compliance checks > Navigate to Compliance and select Cloud Asset Summary

|                                                                       | Home > Compliance > Cloud Assets Summary |                                    | Q Sear                                | ch anything |                                          | solutions  | · û 8 ·      |
|-----------------------------------------------------------------------|------------------------------------------|------------------------------------|---------------------------------------|-------------|------------------------------------------|------------|--------------|
| © Search                                                              | aws 975050082972   AWS5G                 |                                    | X y Region                            |             | ~                                        |            |              |
| 28 Dashboard                                                          |                                          |                                    |                                       |             |                                          |            |              |
| ن پې پې پې پې پې پې پې پې پې پې پې پې پې                              | Compliance Detailed View                 |                                    |                                       |             |                                          |            |              |
| 卢 Compliance 🖍                                                        | 28 Compliance found                      |                                    | Control                               | Assets      | Description                              | Compliance | Result       |
| Baselines<br>CSPM Executive                                           | LGPD <sup>®</sup> LGPD                   | <u>Related Findings</u> →          | 3.12 Security Assessment              | 0           | Implement controls that evaluate ma      | 100 %      | 0 0 0 1      |
| Dashboard                                                             | Controls : 4                             | 58.1% Compliant                    | 3.13 System and Communications Pro    | 130         | Monitor, control, and protect commun     | 64 %       | 10 0 0 18    |
| Summary                                                               | Mitre AWS Attack Fr                      | Related Findings →                 | 3.14 System and Information Integrity | 6           | Identify, report, and correct system fla | 50 %       | 7 0 0 7      |
| <ul> <li>&amp; Runtime Protection ~</li> <li>Remediation ~</li> </ul> | Controls : 14                            | 31.9% Compliant                    | 3.1 Access Control                    | 131         | Limit system access to authorized use    | 78 %       | 20 0 0 72    |
| Monitors / Alerts 🗸                                                   | NIST 800-171                             | <u>Related Findings</u> →          | 3.3 Audit and Accountability          | 58          | Create and retain system audit logs a    | 57 %       | 6 0 0 8      |
| ☐ Identity ~ ☐ Reports                                                | Controls : 10                            | 54.7% Compliant                    | 3.4 Configuration Management          | 112         | Establish and enforce security config    | 95 %       | 1 0 0 18     |
| Notifications                                                         | NIST CSF                                 | <u>     Related Findings</u> →     | 3.5 Identification and Authentication | 215         | Identify system users, processes actin   | 45 %       | 100 47 0 122 |
| രු Settings - v                                                       | Controls : 38                            | 63.7% Compliant                    | 3.6 Incident Response                 | 4           | Establish an operational incident-han    | 50 %       | 2 0 0 2      |
|                                                                       | NIST SP 800-53                           | Q Related Findings →               | 3.8 Media Protection                  | 64          | Protect (i.e. securely store) system m   | 61 %       | 11 0 0 17    |
| 🔗 Ask Ada 🖽 🔶                                                         | Controls : 13                            | 61.5% Compliant                    | 3.9 Personnal Security                | 45          | Ensure that organizational systems c     | 93 %       | 0 3 0 42     |
| Getting started: Onboarding ×                                         | PCI PCI                                  | <u>         Related Findings</u> → |                                       |             |                                          |            |              |
| Clusters ><br>⊘ Clusters ><br>⊘ Registry >                            | Controls : 8                             | 67.2% Compliant                    | Total Count: 10                       |             |                                          |            | < 1 >        |

## **Assistive Remediation For AWS Risks**

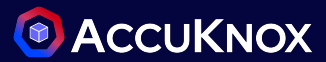

32

AccuKnox offers solution reference links to assist with the remediation X Create Ticket To Remediate the findings (Approach 1) Please select a ticket configuration. If you do not have a ticket configuration, please go to the Integrations page. Navigate to Issues > Findings . compliancei × ~ Select the finding and create a ticket for it Root Hardware MFA: global X **Create Ticket** Close Description Result Solution References Source Code Details Asset Ensures the root account is using a hardware MFA device 🕒 Aditya 975050082972 Home > Issues > Findings > Create Ticket colutions Asset Type ← Back to all Create + Finding for in resource aws\_account | 975050082972 aws\_account Ticket 1 ( Failing since about 3 day ago, on 21/07/2024 Status / () Last detected on 24/07/2024 Create ticket Active Priority lanored Highest × **Compliance Frameworks** Coming Soon... No No Ticket Title\* Root Hardware MFA: alobal Severity / Asset Information Ticket Description High - { в I Н 🛍 🗏 🗣 🖾 🗷 🖝 🗰 🗙 😐 "id" : "f676061e-b3b1-470a-bda9-cef23a9f394f" Tickets "tickets\_count" : 0 Description Ensures the root account is using a hardware MFA device 0 "data\_type" : "aws\_iam\_policy\_attachment" Synopsis Impacted Assets Asset Port 975050082972 global Solution Enable a hardware MFA device for the root account and disable any virtual devices, https://docs.aws.amazon.com/IAM/latest/UserGuide/id\_credentials\_mfa\_enable\_physical.html Plugin Output

FAILED, Root account is not using an MFA device

## Assistive Remediation For AWS Risks

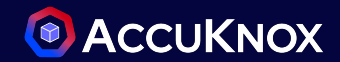

AccuKnox offers solution reference links to assist with the remediation

To Remediate the findings (Approach 2)

- Navigate to Inventory > Cloud Assets
- Select the finding and create a ticket for it

| Sec | arch                |                     |          |         |                           |                  |             |                   |              |                 |         |                 |        |              |           |                            |
|-----|---------------------|---------------------|----------|---------|---------------------------|------------------|-------------|-------------------|--------------|-----------------|---------|-----------------|--------|--------------|-----------|----------------------------|
| AWS | \$5G X ~            | Group               | ~        | Asset 0 | Category                  | ~ aw             | s_s3_bucket | × •               | Data type    | ~               | Region  | · · · (         | -0     |              |           |                            |
|     | Asset               | Label               | Findings |         | Last Scan da              | te Asse          | t Category  | Asset type        |              | Monitors        |         | Regions         |        |              |           |                            |
|     | accuknox-dev-back-u | AWS5G               | 5        |         | 2024-07-24                | Obje             | ct Storage  | aws_s3_b          | ucket        | 0               |         | us-east-1       |        |              |           |                            |
|     | accuknox-dev-back-u | AWS5G               | 8        |         | 2024-07-24                | Obje             | ct Storage  | aws_s3_b          | ucket        | 0               |         | us-east-1       |        |              |           |                            |
|     | accuknox-dev-spire  |                     | NOX      | Home >  | Inventory > Clo<br>Search | ud Assets > Detc | ills        |                   |              |                 | Q       | Search anything |        |              | solutions | <ul> <li>Aditya</li> </ul> |
|     |                     | Q Search            |          |         | ompligne X                | Y Group b        | v ~         | Data Type         | ~            | Risk Factor     | ~       |                 |        |              |           | Create a ticket            |
|     |                     | 🔐 Dashboard         |          | ļ       | omphane                   |                  | ,           | bata type         |              |                 |         |                 |        |              |           |                            |
|     |                     | Inventory           | ^        | Ig      | gnored                    | ~ Status         | ×           | Tickets           | × _          | Exploit Availat | ole ~   |                 |        |              | C Lo      | () T ()                    |
|     |                     | Cloud Assets        |          | Lo      | ast seen                  |                  |             |                   |              |                 |         |                 |        |              |           |                            |
|     |                     | Clusters            |          |         |                           |                  |             |                   |              |                 |         |                 |        |              |           |                            |
|     |                     | <sub>逆</sub> Issues | ~        |         | Last seen                 | Risk Factor      | Finding     |                   |              | Status          | Ignored | Exploit Avail   | Ticket | ts Data Type |           |                            |
|     |                     | Compliance          | ~        |         | 2024-07-24                | Νοτ_αναιιαριε    | 53 BUCKEL   | Encryption Ento   | rcement: us  | - ACTIVE        | Faise   | Faise           | U      | ciouaspioit  |           |                            |
|     |                     | & Runtime Prote     | ection ~ |         | 2024-07-24                | Not_available    | s3 Transfe  | r Acceleration E  | nabled: us-  | € Active        | False   | False           | 0      | cloudsploit  |           |                            |
|     |                     | Remediation         | × 1      |         | 2024-07-24                | Low              | C2 Pucket   | MEA Doloto Stat   | ue ue eget   | Activo          | False   | Egleo           | 0      | alaudaplait  |           |                            |
|     |                     | - Monitors / Ale    | erts 🗸   |         | 2024-07-24                | LOW              | 55 BUCKet   | WITA Delete Stat  | us. us-east  | - ACUVE         | ruise   | ruise           | U      | cioudspiolt  |           |                            |
|     |                     | ldentity            | *        |         | 2024-07-24                | Medium           | S3 Bucket   | All Users Policy: | us-east-1    | Active          | False   | False           | 0      | cloudsploit  |           |                            |
|     |                     | 🖹 Reports           |          |         | 2024-07-24                | High             | S3 Bucket   | Public Access B   | lock: us-ea: | a Active        | False   | False           | 0      | cloudsploit  |           |                            |

#### Assistive Remediation For AWS Compliance Failure

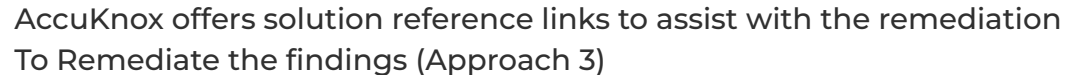

- From the detailed view of Cloud Asset Summary
- Select the failed compliance and create a ticket for it

|                                                                                                    | Home > Compliance > Cloud Assets Summary                                                                                                    | iamRolePolicies Low                                                                                                    | ×                                                                                                    |
|----------------------------------------------------------------------------------------------------|----------------------------------------------------------------------------------------------------|----------------------------------------------------------------------------------------------------|----------------------------------------------------------------------------------------------------|
| © Search                                                                                                    | aws 975050082972   AWS5G X ~                                                                                                    | Description                                                                                                    | Q Recommended Actions                                                                                                    |
| 당 Dushboard · · · · · · · · · · · · · · · · · · ·                                                                                                    | Compliance Detailed View                                                                                                    | Ensures IAM role policies are properly scoped with specific permissions  Finding for in resource  Category: amazeian::37955002912:tole/ares-service: amazeian::37955002912:tole/ares-service: amazeian::37955002912:tole/ares-service:                                                                                                    | Ensure that all IAM roles are scoped to specific<br>services and API calls.                                                                                                    |
| Image: matrix of the section of the section of t | Plugin     Asset     Message     Result       Image: Image: Im | IAM       role/elasticioadbalancing amazanaws.com/AWSServiceRoleForElasticioadBalancing         Message       Role managed policy allows actions on all resources         Solution Reference Link       https://docs.aws.amazon.com/IAM/latest/UserGuide/id_roles.html         https://docs.aws.amazon.com/IAM/latest/UserGuide/id_roles.html       Image: Image: | Details       + Create Ticket         Asset       arrawsiam:575050082972:role/aws-service/role/alasticioadbalancing amazonaws.com/A         WSserviceRoleFortlasticLoadBalancing       Asset         Asset Category       Category: IAM         Region       None         Result       FALED         Severity       • Low         Account       975050082972 |
| Getting startad: Onboarding     ×       Cloud Accounts     >       Cloud Accounts     >                                                                                                    | iamRolePolici. arn:awsi Role has FALED<br>iamRolePolici. arn:awsi. Role man. FALED<br>Total Count: 66                                                                                                    | CONTROL ACTIVITIES: DEPLOYS CONTROL ACTIVITIES THROUGH POLICIES AND PROCEDURES DEAE-1<br>LIS ENSURE IAM POLICIES THAT ALLOW FULL "*-" ADMINISTRATIVE PRIVILEGES ARE NOT ATTACHED ID.GV-4<br>ROLES AND RESPONSIBILITIES CC6.1 CC6.3 DATA REVIEW ACCESS PERMISSIONS                                                                                                    |                                                                                                    |

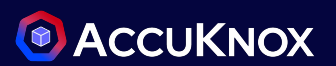

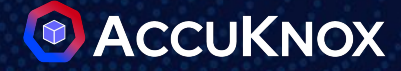

# **AZURE Misconfigurations**

**Critical Risks** 

## How to identify all issues in Azure Network security group?

- Go to Inventory >> Assets page and Filter for Asset Type as *azure\_network\_security\_group*
- Look for *Azure Network security group* with count in *Total Vulnerabilities*

| X                                         |                                                          |                          |                                                                                                    | Q Search anything_                                                                            |                                                                                                    |                                                                                       |                                                   |
|-------------------------------------------|----------------------------------------------------------|--------------------------|----------------------------------------------------------------------------------------------------|-----------------------------------------------------------------------------------------------|----------------------------------------------------------------------------------------------------|---------------------------------------------------------------------------------------|---------------------------------------------------|
|                                           |                                                          |                          |                                                                                                    |                                                                                               | a                                                                                                    | Asset Hierarchical View                                                               | w 07/28/24 - 08/11/2                              |
|                                           |                                                          |                          |                                                                                                    |                                                                                               |                                                                                                    |                                                                                       |                                                   |
| Cloud Accounts                            | 8                                                        | VMs                      | Gusters                                                                                                | 🕏 Store                                                                                       | age 🌾 Fund                                                                                                    | ctions                                                                                | 8 Database                                        |
| 3                                         |                                                          | 9                        | 0                                                                                                    | 2                                                                                             |                                                                                                    | 5                                                                                     | 0                                                 |
| Ű                                         |                                                          |                          | 0                                                                                                    | 1 1                                                                                           | ·                                                                                                    | · .                                                                                   |                                                   |
|                                           |                                                          |                          |                                                                                                    |                                                                                               |                                                                                                    |                                                                                       |                                                   |
|                                           |                                                          |                          |                                                                                                    |                                                                                               |                                                                                                    |                                                                                       |                                                   |
|                                           |                                                          |                          |                                                                                                    |                                                                                               |                                                                                                    |                                                                                       |                                                   |
| Search                                    |                                                          |                          |                                                                                                    |                                                                                               |                                                                                                    |                                                                                       |                                                   |
| <ul> <li>Search</li> <li>Label</li> </ul> | * Group                                                  | ~                        | Asset Category                                                                                         | <ul> <li>azure_networ</li> </ul>                                                              | k_security_ç x → ) Data type                                                                                                 | ~ Ret                                                                                 | gion v                                            |
| Search<br>Label                           | Group                                                    | ~                        | Asset Category                                                                                         | × azure_networ                                                                                | k_security_ç X Y Data type                                                                                                   | × Re                                                                                  | gion v                                            |
| Search<br>Label                           | v Group<br>Label                                         | √<br>Findings            | Asset Category<br>Last Scan date                                                                       | azure_networ  Asset Category                                                                  | k_security_ç x ~ Data type                                                                                                   | ~ Rey<br>Monitors                                                                     | gion v                                            |
| Search<br>Label                           | Croup<br>Label<br>AZURE26JUL                             | Findings                 | Asset Category<br>Last Scan date<br>2024-08-03                                                         | azure_networ     Asset Category     Networking                                                | k_security_ç ×<br>Asset type<br>azure_network_security_group                                                                 | V Ref<br>Monitors                                                                     | gion ~                                            |
| Search<br>Label                           | Group      Label      AZURE26JUL      AZICMA             | Findings                 | Asset Category<br>Last Scan date<br>2024-08-03<br>2024-08-11                                           | azure_networ     Asset Category     Networking     Networking                                 | k_security_ç X V Data type Asset type azure_network_security_group azure_network_security_group                              | <ul> <li>Reg</li> <li>Monitors</li> <li>0</li> <li>0</li> </ul>                       | gion ~                                            |
| Search<br>Label                           | Group      Cabel      AzURE26JUL      AZICMA      AZICMA | Findings 1 1 1 2 1 2 1 1 | Asset Category           Last Scan date           2024-08-03           2024-08-11           2024-08-11 | azure_networ     azure_networ     Asset Category     Networking     Networking     Networking | k_security_ç × v Data type Asset type azure_network_security_group azure_network_security_group azure_network_security_group | <ul> <li>Reg</li> <li>Monitors</li> <li>0</li> <li>0</li> <li>0</li> <li>0</li> </ul> | gion ~<br>Regions ~<br>eastus<br>eastus<br>eastus |
#### Identify Azure Network security group issues

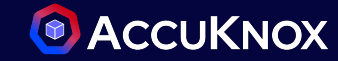

- After Identification of *Azure Network security group* with misconfiguration
  - Click on any *misconfiguration* to get the detailed view

| Asset details          |       |                       |             |                                   |         | Vu                  | Inerabil      | lities  |             | Open RDP: eastus                                    |                 | 7      | × |
|------------------------|-------|-----------------------|-------------|-----------------------------------|---------|---------------------|---------------|---------|-------------|-----------------------------------------------------|-----------------|--------|---|
| Asset Name:<br>Parent: |       |                       |             |                                   |         | High<br>Low<br>Medi | um            |         |             | Asset:<br>Asset Type: azure_network_security_group  | Status:         | Active | ~ |
| Label:<br>Category:    | AZ    | ICMA                  |             |                                   |         | maan                |               |         |             | Location: eastus D                                  | Ignored:        | No     |   |
| Last Seen:             | Su    | nday, August 11, 2024 | 1 08:57 AM  |                                   |         |                     |               |         |             |                                                     | Tickets:        | 0      | 7 |
| Region:                | 0     |                       |             | 0                                 | 0       |                     |               |         |             |                                                     | Risk<br>Factor: | High   | • |
| Tickets                | Group | s                     | Au          | dit Files M                       | onitors |                     |               |         |             |                                                     | Ticket Confi    | g ~    | Œ |
|                        |       | Findings              |             |                                   |         |                     |               |         |             | 1                                                   |                 | Save   |   |
|                        |       | Search                |             |                                   |         |                     |               |         |             |                                                     |                 |        |   |
|                        |       | Ticket Configure      | ation ~ Or  | oup by v Data Type                | ~       | Risk Factor         | ~             |         |             | Description result solution references source code  |                 |        |   |
|                        |       | Ignored               | v st        | atus ~ Tickets                    | ~       | Exploit Availab     | ile v         |         |             | betermine if ICP port for KDP is open to the public |                 |        |   |
|                        | )     | Last seen             |             |                                   |         |                     |               |         |             |                                                     |                 |        |   |
|                        |       | Last seen             | Risk Factor | Finding                           | Status  | Ignored             | Exploit Avail | Tickets | Data Type   |                                                     |                 |        |   |
|                        |       | 2024-08-11            | High        | Open RDP: eastus                  | Active  | False               | False         | 0       | cloudsploit |                                                     |                 |        |   |
|                        |       | 2024-08-11            | Low         | Open HTTPS: eastus                | Active  | False               | False         | 0       | cloudsploit |                                                     |                 |        |   |
|                        |       | 2024-08-11            | Medium      | NSG Flow Logs Enabled: eastus     | Active  | False               | False         | 0       | cloudsploit |                                                     |                 |        |   |
|                        |       | 2024-08-11            | High        | Open HTTP: eastus                 | Active  | False               | False         | 0       | cloudsploit |                                                     |                 |        |   |
|                        |       | 2024-08-11            | Low         | NSG Log Analytics Enabled: eastus | Active  | False               | False         | 0       | cloudsploit |                                                     |                 |        |   |
|                        |       |                       |             |                                   |         |                     |               |         |             |                                                     |                 |        |   |

#### How to Identify if the DDoS protection is enabled?

- To identify if the DDoS protection is enabled in Azure Public IP Addresses, Please navigate to Issues -> Findings
  - Select Cloud Findings in findings-type filter
  - Add Cloud Type from fields to filter, Choose azure\_subscription in the cloud type filter.
  - Also, User can directly search for the Assets/Findings from the Search field
  - Then user can click on any findings to get more detailed information with solutions and to create ticket for that particular issue

| DDos                |                  |                          |             |                         | 16 <b>2</b> 0 | cloudsploit<br>Select Fields to filter | Description Result Solution References Source Code                                                                                                    | Details                     |
|---------------------|------------------|--------------------------|-------------|-------------------------|---------------|----------------------------------------|----------------------------------------------------------------------------------------------------|-----------------------------|
| Last seen           | Assetname        | Name                     | Risk factor | Description             | Status :      | Asset Type                             | Ensures that DDoS IP Protection is enabled for Microsoft Azure Public IP Addresses                                                                                                    | Asset                       |
| 2024-08-11 03:29:26 | -                | Public IP Address DDos   | Medium      | Ensures that DDoS IP Pr | Active        | Location X Asset Type X Cloud type X   |                                                                                                    | Asset Type                  |
| 2024-08-11 03:29:26 |                  | DDoS Standard Protecti   | Low         | Ensures that DDoS Stan  | Active        | Unknown Informational Low Medium       | ne Selling since about 5 day and on 06/08/2024                                                                                                    | azure_public_ip             |
| 2024-08-11 03:29:26 |                  | DDoS Standard Protecti   | Low         | Ensures that DDoS Stan  | Active        | Not Available                          | © Last detected on 11/08/2024                                                                                                    | Status /                    |
| 2024-08-11 03:29:26 | 10               | Public IP Address DDos   | Medium      | Ensures that DDoS IP Pr | Active        | Ignored Exploit A<br>True False True I | d*                                                                                                    | Inpered                     |
| 2024-08-11 03:29:26 |                  | Public IP Address DDos   | Medium      | Ensures that DDoS IP Pr | Active        | Tickets Is New                         | Compliance Frameworks<br>corning Soon_                                                                                                    | > No                        |
| 2024-08-11 03:29:26 |                  | DDoS Standard Protecti   | Low         | Ensures that DDoS Stan  | Active        | True False True I                      | Asset Information                                                                                                    | Severity 🖌                  |
| 2024-08-11 03:29:26 |                  | Public IP Address DDos _ | Medium      | Ensures that DDoS IP Pr | Active        | Location                               |                                                                                                    | - Medium                    |
| 2024-08-11 03:29:26 | The Southeast of | Public IP Address DDos _ | Medium      | Ensures that DDoS IP Pr | Active        | Location                               | Part of the second second seco | Tickets                     |
| 2024-08-11 03:29:26 | - inclusion and  | DDoS Standard Protecti   | Low         | Ensures that DDoS Stan  | Active        | azure_subscription                     | ver                                                                                                    | 0                           |
| Total Records: 9    |                  |                          |             |                         | < 1 >         |                                        | TRO                                                                                                    | Notes 💿                     |
|                     |                  |                          |             |                         |               |                                        | d-h                                                                                                    | Add Comments and Press Ctri |
|                     |                  |                          |             |                         |               |                                        |                                                                                                    |                             |
|                     |                  |                          |             |                         |               |                                        |                                                                                                    |                             |

#### How to Identify if the VM Disks are not publicly accessible?

• To identify if the VM Disks are not publicly accessible in Azure Virtual Machine, Please navigate to Issues -> Findings

- Select Cloud Findings in findings-type filter
- Choose "Findings" in the group by filter
- Also, User can directly search for the Assets/Findings from the Search field
- To get more detailed information and ticket creation user can click on that particular findings

| 0 -    | ane y nazes y rindings |                       |                     | No                       | Q search anything_ | Findin | 9                                                                                                    |                            |                                                                                                    |                                             |                                                                                                    |                                                |                                                  |
|--------|------------------------|-----------------------|---------------------|--------------------------|--------------------|--------|----------------------------------------------------------------------------------------------------|----------------------------|----------------------------------------------------------------------------------------------------|---------------------------------------------|----------------------------------------------------------------------------------------------------|------------------------------------------------|--------------------------------------------------|
| l      | Cloud Findings         | ~ Asset               | ~                   | Finding                  | ж ч                | VM     | Disk Public Access                                                                                    | : eastus High              |                                                                                                    |                                             |                                                                                                    |                                                |                                                  |
|        | VM disk                |                       |                     |                          |                    | Desc   | ription                                                                                               |                            |                                                                                                    |                                             |                                                                                                    | Solution                                       |                                                  |
|        |                        |                       |                     |                          |                    | Ensu   | res that Azure virtual m                                                                              | achine disks are not acces | sible publicly.                                                                                                    |                                             |                                                                                                    | Dischis public on                              | ener for all Amira                               |
| ount   |                        | Last seen             | Assetname           | Name                     | Risk factor        |        |                                                                                                    |                            |                                                                                                    |                                             |                                                                                                    | virtual machine d                              | lisks.,                                          |
|        |                        | 2024-08-11 08:31:44   |                     | VM Disk Double Encrypti  | Medium             |        |                                                                                                    |                            |                                                                                                    |                                             |                                                                                                    | https://learn.micr<br>us/azure/virtual-        | rosoft.com/en-<br>machines/disks-                |
|        | 8                      | 2024-08-11 08:31:44   | induit one          | VM Disk Has Tags: eastus | Low                | 4      |                                                                                                    |                            |                                                                                                    |                                             |                                                                                                    | enable-private-li                              | nks-for-import-                                  |
| 1      |                        | 2024-08-11 08:31:44   |                     | VM Disk Public Access:   | High               |        |                                                                                                    |                            |                                                                                                    |                                             |                                                                                                    | export-portal                                  |                                                  |
|        |                        | 2024-08-11 08:31:44   | The second second   | VM Disks Deletion Confi  | Low                | Com    | pliance Frameworks                                                                                    |                            |                                                                                                    |                                             |                                                                                                    |                                                |                                                  |
|        |                        |                       |                     |                          |                    | NO COL | npiidrice iound                                                                                       |                            |                                                                                                    |                                             | All the affected assets b                                                                                                    | v this particular                              | r finding.                                       |
|        |                        |                       |                     |                          |                    | 4      |                                                                                                    |                            |                                                                                                    | 1                                           | the state of the second second s | A recent from a revenue                        | a ancontra de                                    |
|        |                        |                       |                     |                          |                    | 14     |                                                                                                    |                            |                                                                                                    | /                                           |                                                                                                    | ,                                              |                                                  |
|        |                        |                       |                     |                          |                    | Affect | ted Assets                                                                                            |                            |                                                                                                    | 1                                           |                                                                                                    | / @                                            |                                                  |
| l      |                        | ny findir             | pas to vi           | 9\\/                     |                    | Affect | ted Assets                                                                                            | Asset                      | Finding                                                                                                    | Risk Factor                                 | Description                                                                                                    | status                                         | D 🖹 👲 🕧                                          |
| k      | on ar                  | ny findir<br>detailed | ngs to view.        | ew                       |                    | Affect | ted Assets<br>Last seen<br>2024-08-11 08:31:44                                                        | Asset                      | Finding                                                                                                    | Risk Factor<br>High                         | Description<br>Ensures that Azure virtu                                                                                                    | / @<br>Status<br>Active                        | D 😤 🛎 🔿<br>Location<br>eastus                    |
| ہ<br>۲ | ( on ar<br>more (      | ny findir<br>detailed | ngs to vie<br>view. | ew                       |                    | Affect | Last seen<br>2024-08-11 08:31:44<br>2024-08-11 08:31:44                                               | Asset                      | Finding<br>VM Disk Public Access:<br>VM Disk Public Access:                                                                         | Risk Factor<br>High<br>High                 | Description<br>Ensures that Azure virtu<br>Ensures that Azure virtu                                                                                                    | Status<br>Active<br>Active                     | D 🔮 👲 🛛<br>Location<br>eastus<br>eastus          |
| k<br>r | on ar<br>nore d        | ny findir<br>detailed | ngs to vie<br>view. | ew                       |                    | Affect | Last seen<br>2024-08-11 08:31:44<br>2024-08-11 08:31:44<br>2024-08-11 08:31:44                        | Asset                      | Finding           VM Disk Public Access:           VM Disk Public Access:           VM Disk Public Access:                          | Risk Factor<br>High<br>High<br>High         | Description           Ensures that Azure virtu           Ensures that Azure virtu           Ensures that Azure virtu                                                                                                    | Status<br>Active<br>Active<br>Active           | D 🖹 🛓 (<br>Location<br>eastus<br>eastus          |
|        | k on ar<br>more d      | ny findir<br>detailed | ngs to vie<br>view. | ew                       |                    | Affect | Last seen<br>2024-08-11 08:31:44<br>2024-08-11 08:31:44<br>2024-08-11 08:31:44<br>2024-08-11 08:31:44 | Asset                      | Finding         VM Disk Public Access:         VM Disk Public Access:         VM Disk Public Access:         VM Disk Public Access: | Risk Factor<br>High<br>High<br>High<br>High | Description           Ensures that Azure virtu           Ensures that Azure virtu           Ensures that Azure virtu           Ensures that Azure virtu           Ensures that Azure virtu                                                                                                    | Status<br>Active<br>Active<br>Active<br>Active | Location<br>eastus<br>eastus<br>eastus<br>eastus |

#### How to Identify if the RDP Port is Open in Azure Network Security Group?

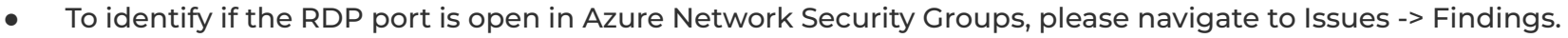

- Select **Cloud Findings** in the findings-type filter. 0
- You can also directly search for the specific Assets/Findings using the Search field. 0
- For more detailed information and to create a ticket, click on the particular finding. 0
- Users can also add notes to a particular finding. 0

|                        | Home > Issues > Findings |                 |                  |             | Q. search anything                                                                                                    |                                               |                 |
|------------------------|--------------------------|-----------------|------------------|-------------|----------------------------------------------------------------------------------------------------|-----------------------------------------------|-----------------|
| ACCUKNOX               |                          | -               |                  |             | Open RDP: eastus Man 🔀                                                                                                    |                                               | ×               |
| Q Search               | Cloud Findings           | Asset           | ~                | Group by    | Description Result Solution References Source Code                                                                                                    | Details                                       | + Create Ticket |
| 吕음 Dashboard           |                          | -               |                  |             | Determine if 100 port for 000 is once to the sublin                                                                                                    | Asset                                         |                 |
| Unventory 🗸            | RDP                      |                 |                  |             | Determine in CP port for RDP is open to the public                                                                                                    |                                               |                 |
| di Issues              |                          |                 |                  |             | Finding for in resource                                                                                                    | Asset Type<br>azure_network_security_group    |                 |
| Findings               | Last seen                | Assetname       | Name             | Risk factor | © Failing since about 1 month ago, on 26/07/2024                                                                                                    | Status 🖌                                      |                 |
| Registry Scan          | 2024-08-11 08:31:44      |                 | Open RDP: eastus | High        | C Last detected on II/08/2024                                                                                                    | Active                                        |                 |
| 📶 Compliance 👻         |                          |                 |                  |             | Compliance Frameworks                                                                                                    | Ignored                                       |                 |
| 🖏 Runtime Protection 🗸 |                          |                 |                  |             |                                                                                                    | Severity /                                    |                 |
| Remediation 🗸          |                          |                 |                  |             |                                                                                                    | • High                                        |                 |
|                        |                          |                 |                  |             |                                                                                                    | Tickets                                       |                 |
|                        |                          |                 |                  |             |                                                                                                    | 0                                             |                 |
|                        |                          | $\sim$          |                  |             | Dec. B.                                                                                                    | Notes 🕡                                       |                 |
|                        |                          |                 | $\searrow$       |             | and the second second se | tad Comments and Pless Ctrl + Enter to Submit |                 |
|                        |                          |                 |                  |             |                                                                                                    |                                               |                 |
|                        |                          |                 |                  |             |                                                                                                    | Users can also add multiple comments here.    |                 |
|                        |                          |                 |                  |             |                                                                                                    | ▲ Nikhil Rasat<br>© 2024-08-1120:31:03        | _               |
|                        |                          |                 |                  |             | the second second second second second second second second second second second second second second second s                                                                                                    |                                               |                 |
|                        |                          |                 |                  |             |                                                                                                    |                                               |                 |
|                        |                          |                 |                  |             |                                                                                                    |                                               |                 |
|                        |                          |                 |                  |             |                                                                                                    |                                               |                 |
|                        |                          |                 |                  |             |                                                                                                    |                                               | 10              |
| confidential and       | l proprietary - lim      | nited distribut | ion under ND     | 4           | pairing a                                                                                                    |                                               | 40              |

## How to Identify if the Recovery Services Vault is Encrypted with BYOK in Azure?

• To identify if the Recovery Services Vault is encrypted with Bring Your Own Key (BYOK) in Azure, please navigate to Issues -> Findings.

- Select **Cloud Findings** in the findings-type filter.
- Choose Findings in the group by filter.
- You can also directly search for the specific Assets/Findings using the Search field.
- For more detailed information and to create a ticket, click on the particular finding.

| Home > Issues > Findi | ings                |                         |                           | Q search anythi | ng_                       |        | knoxcspm     | - 🛱 🕒 Nikt                      | il v                     |                           |             |                          |                                            |                        |
|-----------------------|---------------------|-------------------------|---------------------------|-----------------|---------------------------|--------|--------------|---------------------------------|--------------------------|---------------------------|-------------|--------------------------|--------------------------------------------|------------------------|
| Cloud Findings        | ~ Asset             | v                       | Finding                   | X: Y.           |                           |        |              | Finding<br>Recovery Services Va | ult BYOK Encrypted: (    | centralus Nigh            |             |                          |                                            | ×                      |
| - dun                 |                     |                         |                           |                 |                           |        |              | Description                     |                          |                           |             |                          | Solution                                   |                        |
| ount                  | Last seen           | Assetname               | Name                      | Risk factor 个   | Description               | Status | Location     | Ensure that Microsoft Azure     | Recovery Services Vaults | have BYOK encryption enab | oled.       |                          | Modify Recovery Ser                        | rvice vault and        |
|                       | 2024-08-11 08:31:44 |                         | Recovery Services Vault   | High            | Ensure that Microsoft Az  | Active | centralus    |                                 |                          |                           |             |                          | enable BYOK encryp<br>https://learn.micros | stion,<br>soft.com/en- |
|                       | 2024-08-11 08:31:44 |                         | Recovery Services Vault   | High            | Ensure that Microsoft Az  | Active | eastus       |                                 |                          |                           |             |                          | with-cmk                                   | ncryption-at-rest-     |
| 2                     | 2024-08-11 08:31:44 |                         | Key Vault In Use: austral | Low             | Ensures that Key Vaults   | Active | australiacer | Compliance Frameworks           |                          |                           |             |                          |                                            |                        |
| 2                     | 2024-08-11 08:31:44 | -                       | Key Vault In Use: austral | Low             | Ensures that Key Vaults   | Active | australiacer | No compliance found             |                          |                           |             |                          |                                            |                        |
| 26                    | 2024-08-03 06:59:32 | fail a rear of a        | Key Vault In Use: austral | Low             | Ensures that Key Vaults _ | Active | australiaeas |                                 |                          |                           |             |                          |                                            |                        |
| 1                     | 2024-08-11 08:31:44 | strates in the          | Key Vault In Use: austral | Low             | Ensures that Key Vaults _ | Active | australiasou |                                 |                          |                           |             |                          |                                            |                        |
| 2                     | 2024-08-03 06:59:32 |                         | Key Vault In Use: brazils | Low             | Ensures that Key Vaults   | Active | brazilsouth  | Affected Assets                 |                          |                           |             |                          | / ∉                                        | DETO                   |
| 2                     | 2024-08-11 08:31:44 | Contraction Proceedings | Key Vault In Use: brazils | Low             | Ensures that Key Vaults   | Active | brazilsouthe | Last seen                       | Asset                    | Finding                   | Risk Factor | Description              | Status                                     | Location               |
| 2                     | 2024-08-03 06:59:32 | Alternation and         | Key Vault In Use: canad   | Low             | Ensures that Key Vaults   | Active | canadacent   | 2024-08-11 08:31:44             | , desire in order        | Recovery Services Vault   | High        | Ensure that Microsoft Az | Active                                     | centrolus              |
| 'otal Records: 58     |                     |                         |                           |                 |                           |        |              |                                 |                          |                           |             |                          |                                            |                        |

## How to Identify if the SQL Server Firewall Rule Alerts Monitor is enabled in Azure?

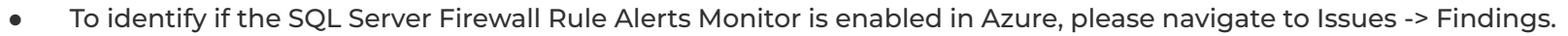

- Select **Cloud Findings** in the findings-type filter.
- Choose Findings in the group by filter.
- You can also directly search for the specific Assets/Findings using the Search field.
- For more detailed information and to create a ticket, click on the particular finding.
- User can also sort the findings based on various parameters like last seen, affected assets count etc.

|                     | Home > Issues > Fin | dings               |                       |                           | Q search anyth | ling_                                                                     | 4 sol                   | utions ~ 位 e                 | Nikhil |
|---------------------|---------------------|---------------------|-----------------------|---------------------------|----------------|---------------------------------------------------------------------------|-------------------------|------------------------------|--------|
| earch               | Cloud Findings      | ~ <b>Cont</b>       | ~                     | Finding                   | × • ] ←        | Saved Filters 🗸 📑 🔪                                                       | Filter                  | Clear Filter Save            | Apply  |
| ashboard            | <u> </u>            |                     | 2                     |                           |                | 3                                                                         | · · ·                   |                              |        |
| ventory 🗸           | Search              |                     |                       |                           |                |                                                                           | Data Type               |                              |        |
| sues 🔨              |                     | -                   |                       |                           |                |                                                                           | cloudsploit             |                              | ~      |
| dings               | Count               | Last seen 🗸         | Assetname             | Name                      | Risk factor    | Description                                                               | Select Fields to filter |                              | ~      |
| istry               | 3                   | 2024-07-00-2416     | 6167o07f-oo69-40bf-o  | Active Advisor Recomm     | Madium         | Ensure that all Microsoft                                                 | Claudtma                | mount                        |        |
| npliance 🗸          |                     | 2024-07-24-06.34.16 | 61676071-6066-4801-0  | ACTIVE ADVISOR RECONTINU. | Mediditi       | Ensure that an Microsoft                                                  | cloud type X cloud t    | Account X                    |        |
| ime rotection 🗸     |                     |                     |                       |                           |                |                                                                           | Risk Factor             | al Low Medium High Critical  |        |
| ediaton 🗸           |                     | 1                   |                       |                           |                |                                                                           | Vist tosilable          | an town meeting right ontoon |        |
| nitors / Alerts 🗸   |                     |                     |                       |                           |                |                                                                           | NOL AVGIIGDIO           |                              |        |
| ntity 🗸 🗸           |                     | 1                   |                       |                           |                |                                                                           | Ignored                 | Exploit Available            |        |
| orts                |                     | 1                   |                       |                           |                |                                                                           | True False              | True False                   |        |
| ficati              |                     | 1                   |                       |                           |                |                                                                           | Tickets                 | Is New                       |        |
| ings 🗸              |                     | Sortin              | g finding based on th | e last seen               |                |                                                                           | True False              | True False                   |        |
|                     |                     |                     |                       |                           |                |                                                                           | Cloud type              |                              |        |
|                     |                     |                     |                       |                           |                |                                                                           | azure_subscription      |                              | × v    |
| Ada 🎫               |                     |                     |                       |                           |                |                                                                           | Cloud account           |                              |        |
| arted: Onboarding x |                     |                     |                       |                           |                |                                                                           | Cloud account           |                              | v      |
| oud Accounts        | Total Records: 61   |                     |                       |                           |                | <ul> <li>&lt; 1</li> <li>2</li> <li>3</li> <li>4</li> <li>&gt;</li> </ul> |                         |                              |        |
| usters >            |                     |                     |                       |                           |                |                                                                           |                         |                              |        |

#### How to Identify if the Microsoft Azure Advisor recommendations are implemented in Azure?

• To identify if the Microsoft Azure Advisor recommendations are implemented in Azure, please navigate to Issues -> Findings.

- Select **Cloud Findings** in the findings-type filter.
- You can also directly search for the specific Assets/Findings using the Search field.
- For more detailed information and to create a ticket, click on the particular finding.

|                           | Home > Issues > Findings   |                      |                            | Q search any                                                                                              | /thing_                                                                                 |                                          |
|---------------------------|----------------------------|----------------------|----------------------------|----------------------------------------------------------------------------------------------------|-----------------------------------------------------------------------------------------|------------------------------------------|
| Q Search                  | Cloud Findings             | Asset                | Grou                       | p by v                                                                                                    | Saved Filters ->                                                                        |                                          |
| 먊 Dashboard               |                            |                      |                            |                                                                                                    |                                                                                         |                                          |
| 🖵 Inventory 🗸             | Search                     |                      |                            | Active Advisor Recommendat                                                                                | tions: global Medium 🛛                                                                  | ×                                        |
| 🚜 Issues 🔺                |                            |                      |                            | Description Result Solution                                                                               | References Source Code                                                                  | Details + Create Ticket                  |
| Findings                  | Last seen ↓                | Assetname            | Name                       | Ensure that all Microsoft Azure Advi                                                                      | isor recommendations found are implemented to optimize your cloud                       | Asset                                    |
| Registry Scan             |                            |                      |                            | deployments, increase security, an                                                                        | id reduce costs.                                                                        | 6167e07f-ec68-49bf-aa2a-c2e2c4d5c3f8     |
| <u>, iel</u> Compliance v | 2024-07-24 06:34:16        | 6167e07f-ec68-49bf-a | Active Advisor Recommendat | Finding for in resource azure_su     Finding since about 1 month ago,     Last detected about 1 month ago | ubscription   6167e071-ec68-49bt-aa2a-c2e2c4d5c3t8<br>on 22/07/2024<br>o, on 24/07/2024 | acure_subscription<br>status /<br>Active |
|                           |                            |                      |                            | Compliance Frameworks<br>Coming Soon                                                                      |                                                                                         | No Severity 2                            |
|                           |                            |                      |                            | Asset Information                                                                                         | Modify Severity to some other value                                                     | Medium                                   |
|                           |                            |                      |                            | "id" : "d27ac8ca-blaa-40d4-abeb-                                                                          | 44a18e7b3207*                                                                           | 1 Unknown                                |
|                           |                            |                      |                            | "data_type" : "azure_subscription"                                                                        |                                                                                         | Low                                      |
|                           |                            |                      |                            | "hash" : "0ea23bbbf2a2d85ecflc8f2                                                                         | fb5bd56al'                                                                              | r<br>Medium                              |
|                           |                            |                      |                            | "date_discovered" : "2024-08-1910                                                                         | 03:39:10.105785z*                                                                       | High                                     |
|                           |                            |                      |                            | "last_seen" : "2024-08-19703:39:10.1                                                                      | 057852                                                                                  | Critical                                 |
|                           |                            |                      |                            | * 'data ctx': {                                                                                           | //-ec68-49Df-dd2d-c2e2c4d5c3f                                                           | Not Available                            |
|                           |                            |                      |                            | * "steampipe" : {                                                                                         |                                                                                         |                                          |
|                           |                            |                      |                            | "sdk_version" : "5.10.1"<br>}                                                                             |                                                                                         | 40                                       |
| confidential and prop     | prietary - limited distrik | oution under NDA     |                            | "connection_name" : "azure                                                                                | e                                                                                       | 43                                       |

#### How to Group different findings together in Azure?

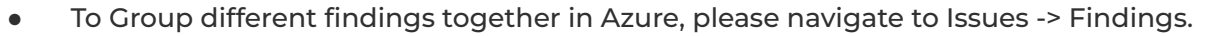

- Select Cloud Findings in the findings-type filter. 0
- You can also directly search for the specific Assets/Findings using the Search field. 0
- After getting the specific finding user can select the findings and click on Group to group findings together. 0
- Later user cfilter findings based on the created groups too. 0

| Home | > Issues > Findings     |                      |                                                | Q Search anything |                            |                                                                                                    |                                        |                          |      |
|------|-------------------------|----------------------|------------------------------------------------|-------------------|----------------------------|----------------------------------------------------------------------------------------------------|----------------------------------------|--------------------------|------|
| •    | loud Findings ~         | Asset                | Group by                                       |                   | Saved Filters ~ = >        | Add to group<br>Choose the type of group:<br>Mew group<br>tables you to create a new group<br>Califying group | ×                                      | Create a new group       | Sove |
|      | Last seen $\downarrow$  | Assetname            | Name                                           | Risk factor       | Description                | it allows you to add an existing group                                                                        | Filter                                 | Clear Filter Save Apply  |      |
|      | 2024-08-19 07:18:05     | 6167e07f-ec68-49bf-a | Key Vault In Use: germanywestcentral           | Low               | Ensures that Key Vaults .  |                                                                                                    |                                        |                          |      |
|      | 2024-08-19 07:18:05     | 6167e07f-ec68-49bf-a | Security Contact Additional Email: global      | Low               | Ensure Additional email.   |                                                                                                    | cloudsploit<br>Select Fields to filter |                          |      |
|      | 2024-08-19 07:18:05     | 6167e07f-ec68-49bf-a | Key Vault In Use: centraluseuap                | Low               | Ensures that Key Vaults .  |                                                                                                    | Group                                  | ~ )                      |      |
|      | 2024-08-19 07:18:05     | 6167e07f-ec68-49bf-a | Azure Bastion Host Exists: centralus           | Medium            | Ensure that there is at L. |                                                                                                    | Risk Factor                            |                          |      |
| 1    | 2024-08-19 07:18:05     | 6167e07f-ec68-49bf-a | Key Vault In Use: switzerlandwest              | Low               | Ensures that Key Vaults    |                                                                                                    | Unknown Informational<br>Not Available | Low Medium High Critical |      |
|      | 2024-08-19 07:18:05     | 6167e07f-ec68-49bf-a | Azure Bastion Host Exists: eastus              | Medium            | Ensure that there is at L. |                                                                                                    | Ignored                                | Exploit Available        |      |
| þ    | 2024-08-19 07:18:05     | 6167e07f-ec68-49bf-a | Azure Bastion Host Exists: brazilsouth         | Medium            | Ensure that there is at I  |                                                                                                    | True False                             | True False               |      |
|      | 2024-08-19 07:18:05     | 6167e07f-ec68-49bf-a | Azure Monitor Logs Enabled: global             | Low               | Ensure that Azure Monit    |                                                                                                    | True False                             | is New<br>True False     |      |
|      | 2024-08-19 07:18:05     | 6167e07f-ec68-49bf-a | PostgreSQL Flexible Server Logging Enabled: gl | Medium            | Ensures Activity Log ale   |                                                                                                    | Cloud type                             |                          |      |
| 4 m  | ws selected Total Recor | ds: 134              |                                                | < 1 2             | 34567>                     |                                                                                                    | Group                                  | × ×                      |      |
|      |                         |                      |                                                |                   |                            |                                                                                                    | g. suprice                             |                          | 11   |

confidential and proprietary - limited distribution under NDA

#### How to Identify if the Storage Account Logging Enabled in Azure? 💿 ACCUKNOX

- To identify if the Storage Account Logging Enabled in Azure, please navigate to Issues -> Findings.
  - Select **Cloud Findings** in the findings-type filter.
  - You can also directly search for the specific Assets/Findings using the Search field.
  - For more detailed information and to create a ticket, click on the particular finding.

|                                                                       | Home > Issues > Findings |                       |             | Q, search anything_                                                                                                    |                                                                                                    |
|-----------------------------------------------------------------------|--------------------------|-----------------------|-------------|----------------------------------------------------------------------------------------------------|----------------------------------------------------------------------------------------------------|
| © Search                                                              | Cloud Findings           | ~ Asset               | • )         | Storage Account Logging Enabled: global 🛛 🔽 🖸                                                                                                    | ×                                                                                                    |
| Unventory ✓                                                           | Storage Account Log      | iging Enabled         |             | Description Result Solution References Source Code                                                                                                    | Details + Create Ticket                                                                                 |
| Findings                                                              | thame                    | Name                  | Risk factor | Ensures Activity Log alerts for the create/update and delete Storage Account events are enabled                                                              | Asset<br>6167e07f-ec68-49bf-aa2a-c2e2c4d5c3f8                                                           |
| urd Compliance ✓                                                      | e07f-ec68-49bf-a         | Storage Account Loggi | Low         | Finding for in resource azure_subscription   6167e07f-ec68-49bf-aa2a-c2e2c4d5c3f8 Failing since about 1 month ago, on 22/07/2024 Last detected on 19/08/2024 | Asset Type<br>azure_subscription<br>Status /<br>In Progress                                             |
| i Monitors / Alerts ↓                                                 |                          |                       |             | Compliance Frameworks<br>Coming Soon_                                                                                                    | Active<br>Exception Requested                                                                           |
| <ul> <li>Reports</li> <li>Notifications</li> <li>Settings </li> </ul> |                          |                       |             | Asset Information User can change status of the issue. 'i'd:':'d27ac8ca-blaa-40d4-abeb-44al867b3207' 'tickets_count': 0                                      | s Fixed in Progress Potential Walting 3Rd Party                                                         |
|                                                                       |                          |                       |             | "data_type" : "azure_subscription"<br>"hash" : '0ea23bbb/2a2d85ecflc8/2fb5bd56a1"<br>* "history" : []<br>"date_discovered" : '2024-08-19T03:39:10.105785z"   | Waiting For Verification<br>Accepted Risk<br>Duplicate<br>Add Comments and Frees Cert - Enter to Subard |
|                                                                       |                          |                       |             | "last_seen": "2024-08-19103.3910.1057852"<br>"dataid": '/subscriptions/61676071-ec68-49bf-aa2a-o2e2c4d5c3f"<br>" "datactx": {                                |                                                                                                    |
| confidential and i                                                    | proprietary - limite     | ed distribution       | under NDA   | "connection_name": "milite"                                                                                                    | 4:                                                                                                    |

#### How to Identify if the PostgreSQL Flexible Server Logging **Enabled in Azure?**

- To identify if the postgreSQL Flexible Server Logging Enabled in Azure, please navigate to Issues -> Findings. ۰
  - Select **Cloud Findings** in the findings-type filter. 0
  - You can also directly search for the specific Assets/Findings using the Search field. 0
  - For more detailed information and to create a ticket, click on the particular finding. 0

|                               | Home > Issues > Findings |                      |                                                 | Q Search anything. |                              |                              | solutions                                               | × Ώ                         | f <b>O</b>     | ¥              |              |              |                                  |                              |
|-------------------------------|--------------------------|----------------------|-------------------------------------------------|--------------------|------------------------------|------------------------------|---------------------------------------------------------|-----------------------------|----------------|----------------|--------------|--------------|----------------------------------|------------------------------|
| Ø Search                      | Cloud Findings           | ~ Asset              | ~ Group by                                      | v                  | Saved Filters ~              | Filter                       | Clear Fil                                               | lter Sc                     | ave A          | oply           |              |              |                                  |                              |
| B Dashboard                   |                          |                      |                                                 |                    |                              |                              |                                                         |                             |                |                |              |              |                                  |                              |
|                               | Search                   |                      |                                                 | / @                |                              | cloudsploit                  |                                                         |                             |                | × .            |              |              |                                  |                              |
| 🖧 Issues 🔺                    |                          |                      |                                                 |                    |                              | Select Fields to f           | filter                                                  |                             |                | _              |              |              |                                  |                              |
| Findings                      | it seen                  | Assetname            | Name                                            | Risk factor        | Description                  | Cloud type                   |                                                         |                             |                | <u> </u>       |              |              |                                  |                              |
| Registry Scan                 |                          |                      |                                                 |                    |                              | Location × Cl                | loud type 🗙                                             |                             |                |                |              |              |                                  |                              |
| <u>atel</u> Compliance 🗸      | 4-08-19 07:18:05         | 6167e07f-ec68-49bf-a | Azure Bastion Host Exists: italynorth           | Medium             | Ensure that there is at L.   | Dick Fastor                  |                                                         |                             |                |                |              |              |                                  |                              |
| ☆ Runtime Protection ↓        | . 14-08-19 07:18:05      | 6167e07f-ec68-49bf-a | SQL Server Firewall Rule Alerts Monitor: global | Medium             | Ensures Activity Log Ale /   | PostgreSQL F                 | lexible Server Log                                      | lging Enable                | ed: global     | Medium         |              |              |                                  | ×                            |
| - Monitors / Alerts           | 4-08-19 07:18:05         | 6167e07f-ec68-49bf-a | Azure Bastion Host Exists: eastus2euap          | Medium             | Ensure that there is at L.   | Description                  | Result Solution                                         | References                  | Source Code    |                |              |              | Details                          | + Create Ticket              |
| 👼 Identity 🗸                  | 4-08-19 07:18:05         | 6167e07f-ec68-49bf-a | Azure Bastion Host Exists: norwaywest           | Medium             | Ensure that there is at L.   | Ensures Activ                | ity Log alerts for create                               | e/update and c              | delete Postgre | SQL Flexible S | erver events | are enabled. | Asset<br>6167e07f-ec68-49bf-a    | a2a-c2e2c4d5c3f8             |
| Reports Notifications         | 14-08-19 07:18:05        | 6167e07f-ec68-49bf-a | Azure Bastion Host Exists: jioindiacentral      | Medium             | Ensure that there is at L.   | Finding for i                | n resource azure_su                                     | bscription   616            | 7e07f-ec68-4   | 9bf-aa2a-c2    | e2c4d5c3f8   |              | Asset Type<br>azure_subscription |                              |
| 👸 Settings 🗸 🗸                | 4-08-19 07:18:05         | 6167e07f-ec68-49bf-a | Azure Bastion Host Exists: southeastasia        | Medium             | Ensure that there is at L.   | C Last detecte               | ed on 19/08/2024                                        | 011 22/07/2024              |                |                |              |              | • Active                         |                              |
|                               | 4-08-19 07:18:05         | 6167e07f-ec68-49bf-a | Azure Bastion Host Exists: westeurope           | Medium             | Ensure that there is at L.   | Compliance Fre               | ameworks                                                |                             |                |                |              |              | Ignored                          |                              |
|                               | 4-08-19 07:18:05         | 6167e07f-ec68-49bf-a | PostgreSQL Flexible Server Logging Enabled: glo | Medium             | Ensures Activity Log ale     | Coming Soon                  |                                                         |                             |                |                |              |              | Severity /                       |                              |
| Ask Ada <sup>(201A)</sup> →   | 4-08-19 07:18:05         | 6167e07f-ec68-49bf-a | Azure Bastion Host Exists: norwayeast           | Medium             | Ensure that there is at L. 4 | ×set mornau                  | on                                                      |                             |                |                |              |              | - Medium                         |                              |
| Getting started: Onboarding × |                          |                      |                                                 |                    |                              | 'id' : 'd27or<br>'tickets_cr | c8ca-blaa-40d4-abeb-4<br>punt" : 0                      | 44a18e7b3207*               |                |                |              |              | Tickets                          |                              |
| Clusters >                    | Total Records: 61        |                      |                                                 |                    | < 1 2 3 4 >                  | 'data_type                   | e": "azure_subscription"                                |                             |                |                |              |              | 0                                |                              |
| 👌 Registry >                  |                          |                      |                                                 |                    |                              | history                      | : []                                                    | 00000601                    |                |                |              |              | Notes 🕕                          |                              |
|                               |                          |                      |                                                 |                    |                              | 'date_disc<br>'last_seer     | overed' : "2024-08-19103<br>' : "2024-08-19103:39:10.10 | 3:39:10.105785z*<br>05785z* |                |                |              |              | Add Comments and F               | Press Ctrl + Enter to Submit |
|                               |                          |                      |                                                 |                    |                              | "dataid"                     | : '/subscriptions/6167e0                                | 7f-ec68-49bf-aa             | 2a-c2e2c4d5c   | 8f*            |              |              |                                  |                              |
|                               |                          |                      |                                                 |                    |                              | - 's'                        | teampipe" : {                                           |                             |                |                |              |              |                                  |                              |
|                               |                          |                      |                                                 |                    |                              | )<br>Toor                    | nection_name" : "azure"                                 |                             |                |                |              |              |                                  | 46                           |

#### How to Identify all the findings within the Global region in Azure? ( ACCUKNOX

- To identify all the findings within the Global region in Azure, please navigate to Issues -> Findings.
  - Select **Cloud Findings** in the findings-type filter.
  - In the advanced filter add location, then select Global region in location and apply it.
  - For more detailed information and to create a ticket, click on the particular finding.

|                                            | Cloud Findings ~ Asset                          | ~           | Group by                  | ·      | Saved Filters ~ |
|--------------------------------------------|-------------------------------------------------|-------------|---------------------------|--------|-----------------|
| oudsploit ~                                |                                                 |             |                           |        |                 |
| ct Fields to filter                        | Search                                          |             |                           |        | • ≝ ₫ C         |
| cation ~                                   |                                                 |             |                           |        |                 |
| ation × Cloud type ×                       | Name                                            | Risk factor | Description               | Status | Location        |
| Factor                                     | Virtual Network Alerts Monitor: global          | Medium      | Ensures Activity Log Ale  | Active | global          |
| own Informational Low Medium High Critical | Admin Security Alerte England planel            | Modium      | Ensures that security of  | Activo | alabal          |
| ilable                                     | Admin security Alerts Enabled, global           | Medium      | Ensures that security al  | Active | giobai          |
| d Exploit Available                        | PostgreSQL Server Database Logging Enabled: g   | Medium      | Ensures Activity Log ale  | Active | global          |
| False True False                           | Security Contact Enabled for Subscription Owne  | Medium      | Ensure that security ale  | Active | global          |
| Is New                                     | Security Contacts Enabled: global               | Medium      | Ensures that security co  | Active | global          |
| False True False                           | SQL Server Firewall Rule Alerts Monitor: global | Medium      | Ensures Activity Log Ale  | Active | global          |
| ype                                        | PostgreSQL Flexible Server Logging Enabled: glo | Medium      | Ensures Activity Log ale  | Active | global          |
| n                                          | Active Advisor Recommendations: global          | Medium      | Ensure that all Microsoft | Active | giobal          |
| al                                         |                                                 |             |                           |        |                 |

#### **Compliance failure for Azure CIS Benchmark v2.0.0**

- To Identify CIS failed compliance checks > Navigate to Compliance and select Cloud Asset Summary •
- After that choose the cloud account for which you want to assess the compliance posture.

| CCUKNOX               | Iome > Compliance > Cloud Assets Summary |                                                | Q search anythin | 9-                                      |            |          |
|-----------------------|------------------------------------------|------------------------------------------------|------------------|-----------------------------------------|------------|----------|
| arch                  |                                          | X v Region                                     |                  | •                                       |            |          |
| shboard               |                                          |                                                |                  |                                         |            |          |
| entory 🗸              | Compliance Detailed View                 |                                                |                  |                                         |            |          |
| ies 🗸                 |                                          |                                                |                  | _                                       | -          |          |
| npliance 🔹            | 25 Compliance found                      | Control                                        | Assets           | Description                             | Compliance | Result   |
| M Executive<br>hboard | APRA 234 STANDARD                        | Inge → 1.23 Ensure That No Custom Subscripti   | 0                | The principle of least privilege should | 100 %      | 0 0 1    |
| d Assets<br>mary      | Controls : 7 98.7% Com                   | pliant 1.5 Ensure Guest Users Are Reviewed o   | 0                | Azure AD is extended to include Azure   | 100 %      | 0 0 1    |
| ime Protection 🗸      | CIS Azure CIS Benchmarks                 | Ings → 2.1.11 Ensure That Microsoft Defender f | 1                | Microsoft Defender for DNS scans all n  | 0 %        | 1 0 0 0  |
| ediation 👻            | Controls : 53 98.9% Com                  | pliant 2.1.15 Ensure that Auto provisioning of | 1                | Enable automatic provisioning of the    | 0 %        | 1 0 0 0  |
| itity v               | CIS Azure CIS Benchmark                  | inge → 2.1.19 Ensure Additional email address  | 0                | Microsoft Defender for Cloud emails t   | 0 %        | 1 0 0 0  |
| orts                  | Controls : 77 98.5% Com                  | pliant 2.1.5 Ensure That Microsoft Defender f  | 1                | Turning on Microsoft Defender for SQL   | 0 %        | 1 0 0 0  |
| ications<br>ngs v     | BAIT Related Find                        | Ings → 2.1.7 Ensure That Microsoft Defender fo | 1                | Turning on Microsoft Defender for Stor  | 0 %        | 1 0 0 0  |
|                       | Controls : 6 98.7% Com                   | pliant 2.1.8 Ensure That Microsoft Defender f  | 1                | Turning on Microsoft Defender for Co    | 0 %        | 1 0 0    |
|                       |                                          | 3.11 Ensure Soft Delete is Enabled for A       | 5                | The Azure Storage blobs contain data    | 91 %       | 5 0 52   |
| arted: Onboarding x   | Controls : 8 98.8% Com                   | pliant 3.15 Ensure the "Minimum TLS version"   | 5                | in some cases, Azure Storage sets the   | 98 %       | 1 0 56   |
| isters >              | Related Find                             | 3.1 Ensure that Secure transfer require        | 5                | Enable data encryption in transit.      | 98 %       | 1 0 0 56 |

confidential and proprietary - limited distribution under NDA

#### Compliance failure for HIPPA Benchmark v2.0.0

• To Identify HIPPA failed compliance checks > Navigate to Compliance and select Cloud Asset Summary

• After that choose the cloud account for which you want to assess the compliance posture.

|                                                                                       | Home S Compliance S Cloud Assets Summary                                                                                                    |                                          | Q search a   | nything_               |                                 |                |                  | Conception in the |                               | 5 <b>6</b> 49 2              |                              |                         |                    |          |
|---------------------------------------------------------------------------------------|----------------------------------------------------------------------------------------------------|------------------------------------------|--------------|------------------------|---------------------------------|----------------|------------------|-------------------|-------------------------------|------------------------------|------------------------------|-------------------------|--------------------|----------|
| O, Search                                                                             | Δ                                                                                                    | X ~ Region                               |              |                        | ~                               |                |                  |                   |                               |                              |                              |                         |                    |          |
| 응 Dashboard<br>ᇢ Inventory ~                                                          | Compliance Detailed View                                                                                                    |                                          |              |                        |                                 |                |                  |                   |                               |                              |                              |                         |                    |          |
| Essues     Compliance     Baselines     CSPM Executive                                | 25 Compliance found                                                                                                    | Control<br>164.312(a)(1) Access Controls | Assets<br>17 | Descrip                | ption<br>nent technical         | policies and p | Comp<br>pro 95 % | pliance           | Result                        | 0 15 360                     |                              |                         |                    |          |
| Cloud Assets<br>Summary                                                               | Controls : 4 991% Compliant                                                                                                    | 164.312(b) Audit Controls                | 0<br>10      | > Compliance > Cloud A | nent hardware,<br>ssets Summary | software, an   | d/ 96 %          |                   | 2                             | 0 0 53<br>Q search anyth     | ing_                         | Second second           |                    | 8.2      |
| <ul> <li>♦ Runtime Protection ↓</li> <li>              Remediation ↓      </li> </ul> | FISMA         B Related Finding →           Controls:6         98.6% Compliant.                                                                                                    | 164.312(e)(1) Transmission Security      | 5            | -                      | 6. 98. XXX                      | × ×            | Region           |                   | ~ Result                      | v Sever                      | ity ~ 로 <                    | Filter                  | Clear Filter Apply |          |
| 🗠 Monitors / Alerts 👻                                                                 | General Data Protectio 🔒 Related Findings >                                                                                                    | 164.312(e)(2)(ii) Encryption             | 17 c         | ompliance Detailed     | View                            |                |                  |                   |                               |                              | <u>*</u>                     | result                  |                    | ~        |
| Reports  Notifications                                                                | Controls: 3 99.2% Compliant                                                                                                    |                                          |              | Plugin                 | Asset                           | Message        | Result           | Severity          | Compliance                    | Recommended Action           | Solution Reference Link      | program_name × result × |                    |          |
| ⊚ Settings ✓                                                                          | Image: Second second second |                                          |              | networkAccessD         | /subscrip                       | Storage A      | FAILED           | Medium            | +6<br>APRA 234 STAN<br>+19    | Configure the firewall of ea | https://learn.microsoft.com/ | HIPAA                   | ×                  |          |
| Gettling started: Onboarding ×                                                        | HTRUST CSF                                                                                                    |                                          | 1            | blobServiceImm         | /subscrip                       | Immutabi       | FAILED           | Lów               | BAIT<br>+6                    | Enable a data immutability   | https://learn.microsoft.com/ | FAILED                  | ×                  | <u> </u> |
| Clusters →<br>Clusters →<br>Registry →                                                | Controls: 13 98.9% Compliant                                                                                                    |                                          |              | blobServiceImm         | /subscrip                       | Immutabi       | FAILED           | Low               | BAIT<br>+6<br>BAIT            | Enable a data immutability   | https://learn.microsoft.com/ |                         |                    |          |
|                                                                                       |                                                                                                    |                                          |              | blobServiceImm         | /subscrip                       | Immutabi       | FAILED           | Low               | +6<br>BAIT<br>+6              | Enable a data immutability_  | https://learn.microsoft.com/ |                         |                    |          |
|                                                                                       |                                                                                                    |                                          | 1            | networkAccessD         | /subscrip                       | Storage A      | FAILED           | Medium            | APRA 234 STAN<br>+19          | Configure the firewall of ea | https://learn.microsoft.com/ |                         |                    |          |
|                                                                                       |                                                                                                    |                                          | -            | storageAccount         | /subscrip                       | Storage A      | FAILED           | Low               | ISO 27017<br>+21<br>ISO 27017 | Ensure all Storage Account   | https://learn.microsoft.com/ |                         |                    |          |
|                                                                                       |                                                                                                    |                                          |              | storageAccount         | /subscrip                       | Storage A      | FAILED           | Low               | +21<br>ISO 27017<br>+21       | Ensure all Storage Account   | https://learn.microsoft.com/ |                         |                    |          |
| confidential c                                                                        | and proprietary - limited distribut                                                                                                    | ion under NDA                            |              |                        |                                 |                |                  |                   | FISMA                         |                              |                              |                         |                    | 40       |

#### **Compliance failure for ISO 27001 Benchmark**

• To Identify ISO 27001 failed compliance checks > Navigate to Compliance and select Cloud Asset Summary

• After that choose the cloud account for which you want to assess the compliance posture.

| npliance Detailed View |                           |                                           |             |                                                                        |      |         |                      |                |            |        |          |                       |                              |                      |
|------------------------|---------------------------|-------------------------------------------|-------------|------------------------------------------------------------------------|------|---------|----------------------|----------------|------------|--------|----------|-----------------------|------------------------------|----------------------|
| Compliance found       |                           | Control                                   | Assets      | Description                                                            | Comp | oliance | Result               |                |            |        |          |                       |                              |                      |
| General Data Protectio | 99.2% Compliant           | A.10.1.1 Policy on the Use of Cryptograp  | To get more | A policy on the use of cryptographic c<br>e detatiled view of controls |      |         | 5 0                  | 0 497          |            |        |          |                       |                              |                      |
|                        | Related Findings a        | A.12.1.3 Capacity Management              |             | The use of resources shall be monitor                                  | 97 1 | Home >  | compliance > Cloud A | ssets Summary  |            |        |          |                       | Q Search anythi              | ng                   |
| ntrols:5               | 97.6% Compliant           | A.12.2.1 Controls Against Malwar          | 7           | Detection, prevention and recovery c                                   | 100  | Δ       | diotics for the      | 1 - 100 - 1000 | •          | Region |          | ~ Result              | ~ Sever                      | ity ~                |
| 10 M 17                | Related Findings >        | A.12.4.1 Event Loggins                    | 3           | Event logs recording user activities, ex                               | 97 1 | Com     | pliance Detailed     | View           |            |        |          |                       |                              |                      |
| HITRUST CSF            | 98.9% Compliant           | A.12.4.2 Potection of Log Information     | 0           | Logging facilities and log information                                 | 100  |         | Plugin               | Asset          | Message    | Result | Severity | Compliance            | Recommended Action           | Solution Reference   |
| 150 27001              | Related Findings          | A.12.4.3 Administrator and Operator Lo    | 0           | System administrator and system op                                     | 971  |         | openHadoopNa         | None           | No securi  | PASSED | Medium   | ISO 27001             | Restrict TCP port 8020 to kn | https://learn.micros |
| introls : 45           | 99.2% Compliant           | A.12.5.1 Installation of Software on Ope  | 0           | Procedures shall be implemented to                                     | 0 %  |         | scaleSetMultiAz      | None           | No existin | PASSED | Low      | NIST CSF              | Multiple zones can only be   | https://learn.micros |
| ) ISO 27017            | Related Findings >        | A.12.6.1 Management of Systems Audit      | ĩ           | Information about technical vulnerab                                   | 100  |         | identityEnabled      | None           | No existin | PASSED | Low      | ISO 27001<br>+13      | Enable system or user-assi   | https://learn.micros |
| ontrols : 6            | 98.8% Compliant           | A.12.6.2 Restrictions on Software Install | 0           | Rules governing the installation of sof                                | 0 %  |         | blobContainersP      | None           | No existin | PASSED | High     | ISO 27001<br>+18      | Ensure each blob containe    | https://learn.micros |
| ISO 27018              | <u>Related Findings</u> → | A.12.7.1 Information Systems Audit Con    | 1           | Audit requirements and activities inv                                  | 99 1 |         | tlsVersionCheck      | None           | No existin | PASSED | Low      | NIST SP 800-53<br>+16 | Set the minimum TLS versio   | https://azure.micro  |
|                        | 00 m s - r -              |                                           |             |                                                                        | -    |         | openTelnet           | None           | No securi  | PASSED | Medium   | SOC 2 TYPE II<br>+13  | Restrict TCP port 23 to kno  | https://learn.micros |
|                        |                           |                                           |             |                                                                        |      |         | resourceUsageLi      | /subscrip      | None of t  | PASSED | Low      | FISMA<br>+6           | Check if resources are clos  | https://learn.micros |
|                        |                           |                                           |             |                                                                        |      |         | identityEnabled      | None           | No existin | PASSED | Low      | ISO 27001<br>+13      | Enable system or user-assi   | https://learn.micros |
|                        |                           |                                           |             |                                                                        |      |         | vmDiskDataEncr       | None           | No existin | PASSED | Medium   | HITRUST CSF<br>+22    | Enable VM Data Disk Encry    | https://learn.micros |
|                        |                           |                                           |             |                                                                        |      |         | storageAccount       | None           | No storag  | PASSED | High     | FISMA                 | Enable the HTTPS-only opti   | https://learn.micros |

#### **Compliance failure for NIST 800-171 Benchmark**

- To Identify NIST 800-171 failed compliance checks > Navigate to Compliance and select Cloud Asset Summary
- After that choose the cloud account for which you want to assess the compliance posture.

| e > Compliance > Cloud Assets Summary |                                                                                                  |                                       | Q Search anything | ]-                                      |            |             |
|---------------------------------------|--------------------------------------------------------------------------------------------------|---------------------------------------|-------------------|-----------------------------------------|------------|-------------|
| Δ                                     | de comp                                                                                          | x v                                   |                   |                                         |            |             |
| Compliance Detailed View              |                                                                                                  |                                       |                   |                                         |            | ·           |
| 25 Compliance found                   |                                                                                                  | Control                               | Assets            | Description                             | Compliance | Result      |
| Korean Financial Secu                 | Related Findings →                                                                               | 3.11 Risk Assessment                  | 1                 | A systematic process of identifying h   | 100 %      | 0 0 0 162   |
| Controls : 22                         | 98.5% Compliant                                                                                  | 3.12 Security Assessment              | 7                 | Implement controls that evaluate ma     | 99%        | 9 0 750     |
| LGPD <sup>OD</sup> LGPD               | <u>Related Findings</u> →                                                                        | 3.13 System and Communications Pro    | 21                | Monitor, control, and protect commu     | 99 %       | 9 0 0 819   |
| Controls : 4                          | 99.1% Compliant                                                                                  | 3.14 System and Information Integrity | 11                | Identify, report, and correct system fl | 98 %       | 13 0 0 810  |
| NIST 800-171                          | <u> <u> <u> </u> <u> </u> <u> </u> <u> </u> <u> </u> <u> </u> <u> </u> <u> </u> <u> </u></u></u> | 3.1 Access Control                    | 18                | Limit system access to authorized us    | 99 %       | 4 0 15 1651 |
| Controls : 10                         | 99.2% Compliant                                                                                  | 3.3 Audit and Accountability          | 1                 | Create and retain system audit logs a   | 99%        | 4 0 0 481   |
| NIST CSF                              | <u>Related Findings</u> →     00 1% Compliant                                                    | 3.4 Configuration Management          | 7                 | Establish and enforce security config   | 99 %       | 7 0 0 956   |
| Controlle - NO                        | Bally Compilent                                                                                  | 3.5 Identification and Authentication | 14                | Identify system users, processes actin. | 95 %       | 5 0 15 383  |
| NIST SP 800-53<br>Controls : 14       | <u>Related Findings</u> →<br>99.2% Compliant                                                     | 3.6 Incident Response                 | 3                 | Establish an operational incident-han.  | 99 %       | 2 0 0 265   |
|                                       | <u> <u>         Related Findings</u>     →     </u>                                              | 3.8 Media Protection                  | 23                | Protect (i.e. securely store) system m  | 99 %       | 6 0 0 983   |

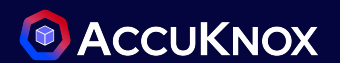

#### **Assistive Remediation For Azure Risks**

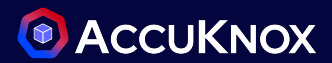

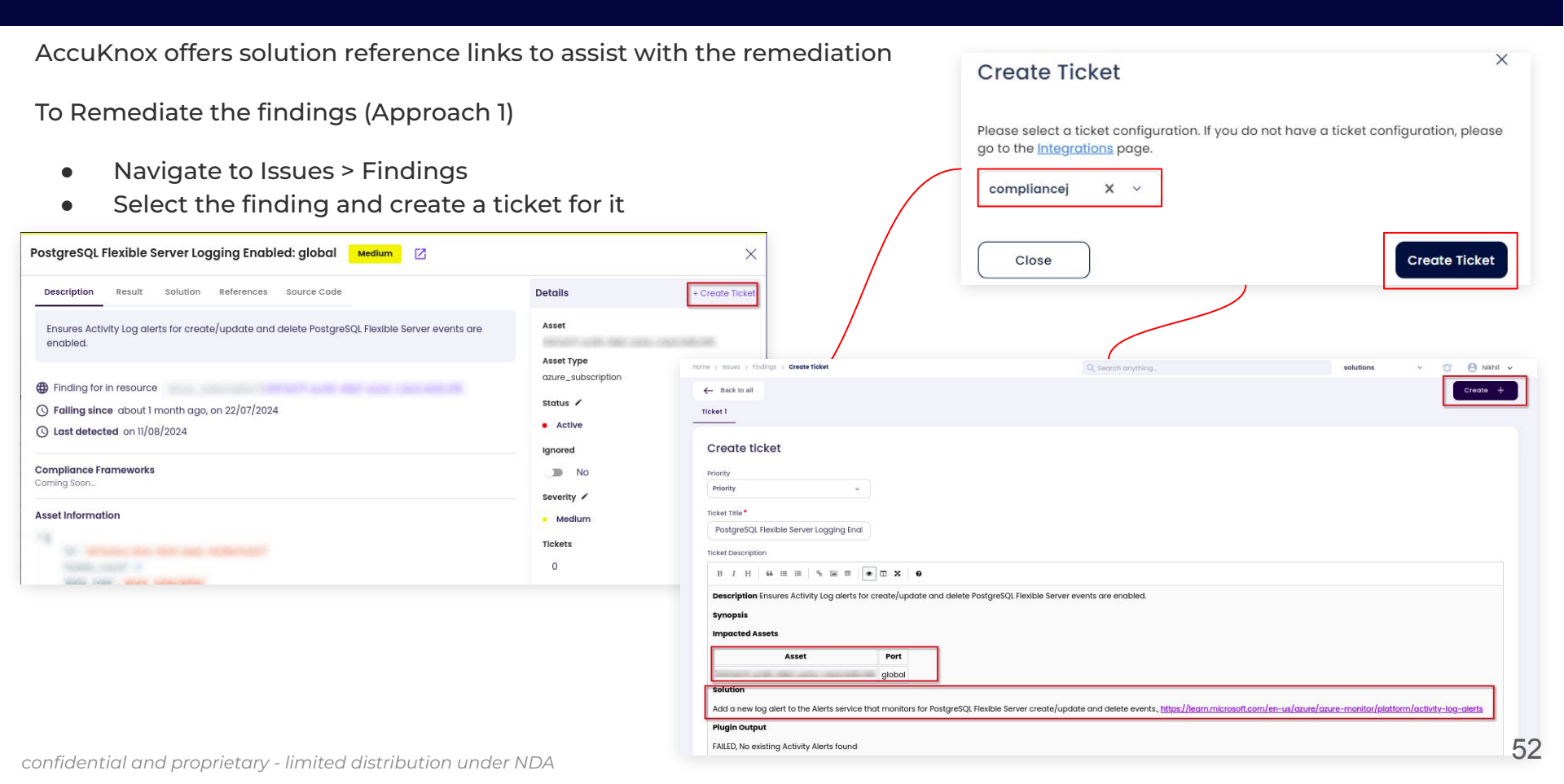

#### **Assistive Remediation For Azure Risks**

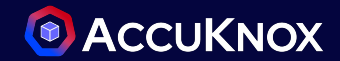

AccuKnox offers solution reference links to assist with the remediation To Remediate the findings (Approach 2)

- Navigate to Inventory > Cloud Assets
- Select the finding and create a ticket for it

| Home > Inventory > Cloud Assets |              |                                    | Search anything_                                                                            |                                         |
|---------------------------------|--------------|------------------------------------|---------------------------------------------------------------------------------------------|-----------------------------------------|
|                                 |              |                                    | Asset Hierarchical View     07/28/24 - 08/11/24                                             |                                         |
| Cloud Accounts                  | <b>⊟</b> ∨Ms | Clusters                           | © Storace % Functions B Database                                                            |                                         |
| 3                               | 9            | 0                                  | Findings                                                                                    | 7                                       |
|                                 |              |                                    | Search                                                                                      |                                         |
|                                 |              |                                    | test-ticket: X Y Group by Y Data Type Y Risk Factor Y                                       | Create a ticket                         |
| Search                          |              |                                    | Ignored v Status v Tickets v Exploit Available v                                            |                                         |
| AZICMA X                        | Group        | <ul> <li>Asset Category</li> </ul> | Last seen                                                                                   | 0                                       |
| Asset                           | Label F      | indings Last Scan date             | Last seen Risk Factor Finding Status Ignored Exploit Avail Tickets Data Type                |                                         |
| a05cd3ca-8bec-428c              | AZICMA 2     | 61 74 2024-08-11                   | 2024-08-11 Low Security Policy Alerts Enabled: global Active False False 0 cloudsploit      |                                         |
| 7601cf2f-819e-49d1-b4c_         | AZICMA       | 2024-08-11                         | 2024-08-11 Medium Azure Bastion Host Exists: switzerlandw. Active False False 0 cloudsploit |                                         |
| AzureBackupRG_eastus.           | AZICMA       | 2024-08-11                         | 2024-08-11 Low Key Vault in Use: brazilsouth Active False False 0 cloudsploit               |                                         |
| AzureUpdateManagem              | AZICMA       | 2024-08-11                         | 2024-08-11 Low Storage Account Logging Enabled: glo Active False False 1 cloudsploit        |                                         |
| AzureAutomationAccou            | AZICMA 3     | 1 2024-08-11                       | 2024-08-11 Medium Azure Bastion Host Exists: australiaeas Active False False 0 cloudsploit  |                                         |
| ICMA-EndPT-DG                   | A71CMA       | 2024-00-11                         | 2024-08-11 Medium Azure Bastion Host Exists: westus Active False False 0 cloudsploit        |                                         |
|                                 |              |                                    | 2024-08-11 Medium Azure Bastion Host Exists: northcentral Active False False 0 cloudsploit  |                                         |
|                                 |              |                                    | 70724-08-11 Low You Voult In Use: nonwrawaet Activa Folsa Folsa 0 cloudenlait               |                                         |
|                                 |              |                                    | Showing I - 20 Records out of 137 Records                                                   | Rows per page: 20 🗸 < 1 2 3 4 5 6 7 > 💻 |

#### **Assistive Remediation For Azure Compliance Failure**

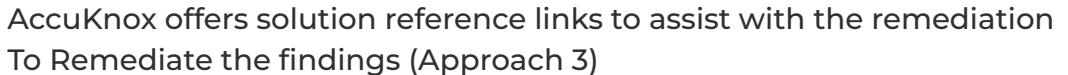

- From the detailed view of Cloud Asset Summary
- Select the failed compliance and create a ticket for it

|                                                                                       | Home > Compliance > Cloud Assets Summary   | storageAccountsHttps High                                                                                                    | ×                                                         |
|---------------------------------------------------------------------------------------|--------------------------------------------|----------------------------------------------------------------------------------------------------|-----------------------------------------------------------|
| Q, Search                                                                             | [A                                         | X                                                                                                    | 0                                                         |
| 88 Dashboard                                                                          |                                            | beachpiton                                                                                                    | V Recommended Actions                                     |
| 🖵 Inventory 🗸 🗸                                                                       | Compliance Detailed View                   | Ensures HTTPS-only traffic is allowed to storage account endpoints                                                                                                    | Enable the HTTPS-only option for all Storage<br>Accounts. |
| ,∺, Issues 🗸                                                                          |                                            | Finding for in resource                                                                                                    |                                                           |
| and Compliance 🔺                                                                      | Plugin Asset M                             | Aessage Accounts                                                                                                    |                                                           |
| Baselines                                                                             | blobSoftDeletionEnabled /subscriptio Bl    | lobs soft de_ Message                                                                                                    | Details + Create Ticket                                   |
| CSPM Executive<br>Dashboard                                                           | securitySolutionLogging None No            | o existing A                                                                                                    | Asset                                                     |
| Cloud Assets<br>Summary                                                               | networkAccessDefaultAction /subscriptio St | Solution Reference Link<br>torage Acc. https://ieam.microsoft.com/en-us/azure/governance/policy/samples/ensure-https-storage-account 🕑                                                                    |                                                           |
| <ul> <li>♦ Runtime Protection ↓</li> <li>              Remediation ↓      </li> </ul> | blobSoftDeletionEnabled /subscriptio Bl    | lobs soft de. Compliance Frameworks                                                                                                    | Asset Category                                            |
| 🗠 Monitors / Alerts 🗸 🗸                                                               | networkAccessDefaultAction /subscriptio St | torage Acc_                                                                                                    | Region                                                    |
| 👸 Identity 🗸                                                                          | nsgRuleLoggingEnobled None No              | o existing A Compliance Sub Controls                                                                                                    | None                                                      |
|                                                                                       | storageAccountsEncryption /subscriptio St  | UTILIZE SECURITY CONTROLS IMPLEMENTATION OF CONTROLS INFORMATION PROTECTION PROGRAM<br>CONTROL ACTIVITIES: THE ORGANIZATION INTERNALLY COMMINICATES INFORMATION. INCLUDING OR JECTIVES AND PERPONSIB.     | FAILED                                                    |
| <li>(a) Settings - </li>                                                              | storageAccountsEncryption /subscriptio St  | PR.DS-5 DE.AE-1 IMPLEMENT COMPLIANT POLICIES & PROCEDURES INFORMATION SECURITY MANAGEMENT<br>ENDPOINT PROTECTION 3.8 MEDIA PROTECTION DATA SECURITY AND DATA SERACHES MP - MEDIA PROTECTION               | Severity <ul> <li>High</li> </ul>                         |
| Getting started: Onboarding ×                                                         | storageAccountsEncryption /subscriptio St  | ATTORNE ACC. 31 ENSURE THAT SECURE TRANSFER REQUIRED IS SET TO ENABLED 3.33 SYSTEM AND COMMUNICATIONS PROTECTION<br>A 11.2 INTENDED DESTINATION OF PII NETWORK PROTECTION TRANSMISSION PROTECTION PR.DS-2 | Account                                                   |
| Cloud Accounts     Cloud Accounts     Clusters     Sectors                            | storageAccountsHttps /subscriptio St       | torage Acc A 10.4 protecting data on storage media leaving the premises<br>A.18.1.4 privacy and protection of personally identifiable information                                                         |                                                           |
| O seduna >                                                                            |                                            | o existing A                                                                                                    |                                                           |

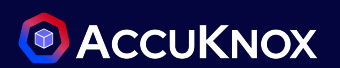

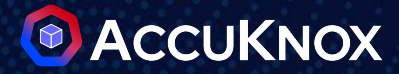

## **GCP Risk Assessment**

### Compliance failure and Misconfiguration

#### How to identify open SSH port?

- To identity the if the SSH port open to public with the Onboarded Cloud Account, Please navigate to Issues -> Findings
  - Apply Cloud Findings in the filter
  - Search for "open SSH" in the search field

|                                                                                                    | Home > Issues > Findings | Open SSH: global High 🛛                                                             |                               |                          | ×                      |
|----------------------------------------------------------------------------------------------------|--------------------------|-------------------------------------------------------------------------------------|-------------------------------|--------------------------|------------------------|
| Q Search                                                                                                    | Cloud Findings ~         | As:<br>Description Result Solution References Sol                                   | urce Code                     | Details                  | + Create Ticket        |
| Dashboard                                                                                                    |                          |                                                                                     |                               | Details                  | + Credte licket        |
| 🖵 Inventory 🗸 🗸                                                                                                    | Search                   | Determines if TCP port 22 for SSH is open to the public                             |                               | Asset                    |                        |
| 👸 Issues 🖍                                                                                                    |                          |                                                                                     |                               | default-allow-rdp        |                        |
| Findings                                                                                                    | Last seen                | Assetn                                                                              | ault-allow-rdp                | gcp_compute_firewall     |                        |
| Registry Scan                                                                                                    | 2024-08-07 07:12:38      | Sefault Failing since about 1 month ago, on 21/07/2024                              |                               | Status 🖌                 |                        |
| Compliance 🗸                                                                                                    | 1 2024 05 07 07.12.50    | () Last detected on 07/08/2024                                                      |                               | Active                   |                        |
| Runtime Protection ~                                                                                                    | 2024-08-07 07:12:38      | default                                                                             |                               | lanored                  |                        |
| Remediation 🗸                                                                                                    | 2024-08-07 07:12:38      | ke-ra Compliance Frameworks<br>Coming Soon                                          |                               | No No                    |                        |
| Y Monitors / Alerts 🗸 🗸                                                                                                    | 0004-09-07 0710-29       |                                                                                     |                               | Sourceity /              |                        |
| ldentity ~                                                                                                    | 2024-08-07 07.12.38      | Asset Information                                                                   |                               | • High                   |                        |
| Reports                                                                                                    | 2024-07-25 06:56:42      | gke-an [<br>"id" : "12a4856f-1eb8-479a-ba23-534250130ec9"                           |                               | - ngn                    |                        |
| Notifications                                                                                                    | 2024-07-25 06:56:42      | gke-an "tickets_count" : 0                                                          |                               | lickets                  |                        |
| Settings 🗸                                                                                                    |                          | "data_type" : "gcp_compute_firewall"<br>"hash" : "balela626ec5e6e6fb27a89bb984a20c" |                               | U                        |                        |
|                                                                                                    | 2024-07-25 06:56:42      | inistory": []                                                                       |                               | Notes 🕕                  |                        |
|                                                                                                    | 2024-07-25 06:56:42      | ske-an "date_discovered" : "2024-07-20117:32:08.2655592"                            |                               | Add Comments and Press   | Ctrl + Enter to Submit |
|                                                                                                    |                          | "dataid" : 7/204 00 01 00.07 20.00 77 2                                             | Open SSH: global High         |                          |                        |
| Ask Ada 🖽 🔶                                                                                                    |                          | "sdk_version": "5.0.0"<br>}<br>'connection_name": "gcp"                             | Description Result Solut      | tion References S        | Source Code            |
| Getting started: Onboarding ×<br>Cloud Accounts ><br>Cloud Accounts > | Total Records: 8         | <pre>} * "dataakas" : [ 0 : "gcp://compute.googleapis.com/projects/accu ]</pre>     | Restrict TCP port 22 to known | IP addresses., https://c | loud.google.com/       |

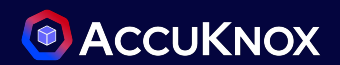

#### How to identify security issues related to compute instance? **(**ACCUKNOX)

- To identity the compute instance security issues with the Onboarded Cloud Account, Please navigate to Inventory -> Cloud Assets
  - Apply GCP account label in the filter
  - Choose gcp\_compute\_instance from the Asset Type filter
  - Click on the findings to view the details

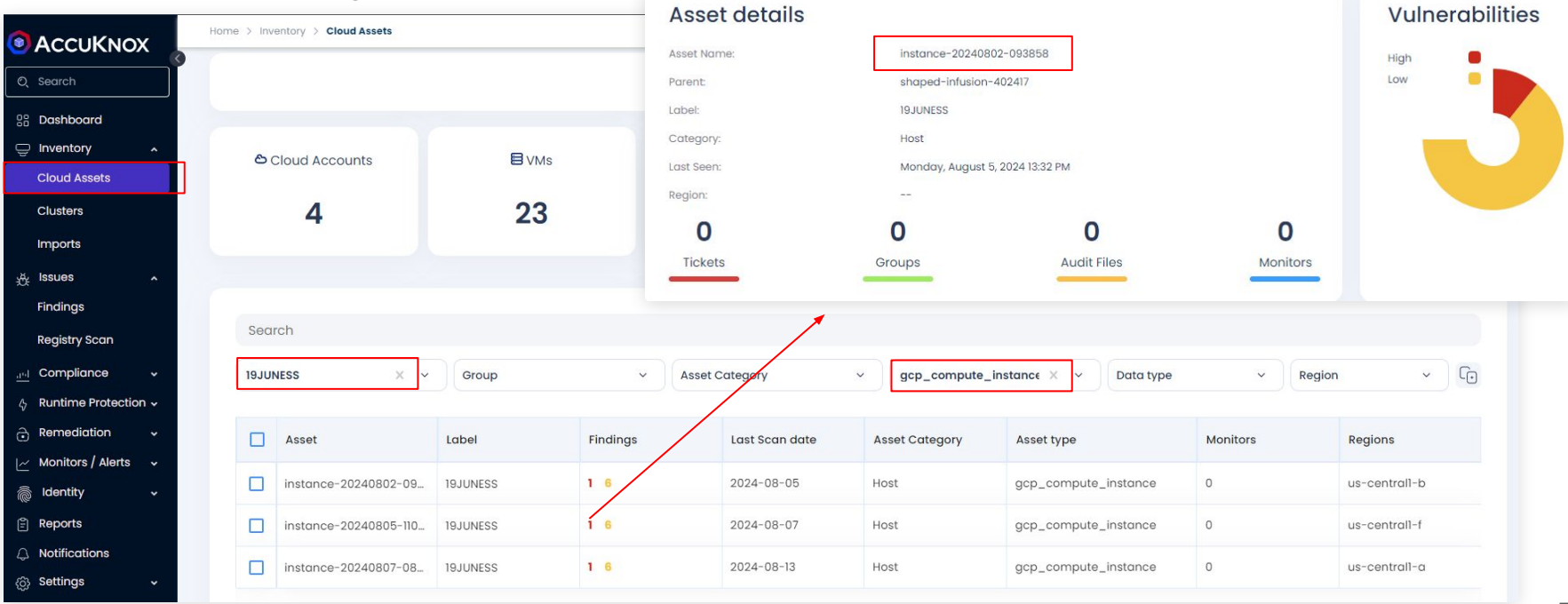

# Identify compute disk security issue for all the onboarded GCP account?

- To identity the compute instance security issues with the Onboarded Cloud Account, Please navigate to Inventory -> Cloud Assets
  - Choose **gcp\_compute\_disk** from the Asset Type filter
- Click on the findings to view the details Search 0 Ticket Configuration Group by ~ Data Type V **Risk Factor** Home > Inventory > Cloud Assets Tickets Exploit Available lanored Status  $\sim$ O Search Last seen 38 Dashboard Inventory Last seen **Risk Factor** Finding Status lanored Exploit Avail... Tickets Data Type Cloud Accounts **E**VMs Clusters Storage Cloud Assets 2024-07-25 Medium CSEK Encryption Enabled: us-central Active False False 0 cloudsploit 23 35 Clusters Δ Δ 2024-07-25 Low Disk MultiAz: us-centrall Active False False cloudsploit Imports He Issues 2024-07-25 VM Disks CMK Encryption: us-central Active False False Low cloudsploit . Compliance 2024-07-25 Low Disk Automatic Backup Enabled: us-c€ Active False False cloudsploit Search A Runtime Protection ✓ Remediation gcp\_compute\_disk 6 Label Group V Asset Category Data type Region V Monitors / Alerts a Identity Asset Label Findings Last Scan date Asset Category Monitors Regions Asset type Reports ake-arvan-cluster-nal-8ecla... GCP25JAN 1 3 2024-07-25 Block Storage ∧ Notifications qcp\_con **Vulnerabilities** Asset details (6) Settings gke-aryan-cluster-ng1-8ec1a... GCP25JAN 1 3 2024-07-25 Block Storage gcp\_cor Asset Name gke-aryan-cluster-ng1-8ec1a65e-67b1 gke-aryan-cluster-ng-a452d. GCP25JAN 1 3 2024-07-25 Block Storage gcp\_cor accuknox-cnapp GCP25JAN gke-aryan-cluster-ng-a452d... GCP25JAN 1 3 2024-07-25 Block Storage gcp\_con Block Storage 1 3 2024-08-07 Block Storage gke-ravi-cluster-default-pool... GCP25JAN gcp\_con Last Seen: Thursday, July 25, 2024 07:15 AM Ask Ada BETA Region: instance-20240802-093858 19JUNESS 2 4 2024-08-05 Block Storage gcp\_con Getting started: Onboarding 0 0 0 0 instance-20240805-110241 **19JUNESS** 2 4 2024-08-07 Block Storage gcp\_con Clusters Tickets Groups Audit Files Monitors Registry

confidential and proprietary - limited distribution under NDA

#### How to identify publicly exposed ports?

- To identity the if all the ports open to public with the Onboarded Cloud Account, Please navigate to Issues -> Findings
  - Apply **Cloud Findings** in the filter
  - Apply risk factor as "High"
  - Select the filters by cloud account

|                                   | Home > Issues > Findings   | Open All Ports: global High 🖸                                       |                                              | ×                                              |
|-----------------------------------|----------------------------|---------------------------------------------------------------------|----------------------------------------------|------------------------------------------------|
| Q, Search                         | Cloud Findings V A         | Description Result Solution References Source Code                  | Details + Creat                              | Filter Clear Filter Save Apply                 |
| B Dashboard                       |                            |                                                                     | - order                                      |                                                |
| Inventory +                       | Search                     | Determines if all ports are open to the public                      | Asset                                        | Data Type                                      |
| .원. Issues 🔹                      |                            |                                                                     | Asset Type                                   |                                                |
| Findings                          | Last seen Asset            | Finding for in resource gcp_compute_firewall   alkow-all            | gcp_compute_firewall                         |                                                |
| Registry Scan                     |                            | S Failing since about 2 day ago, on 05/08/2024                      | Status 🖌                                     | Select Fields to filter                        |
| 🔤 Compliance 🗸                    | 2024-08-07 06:31:35 shape  | C Last detected on 07/08/2024                                       | Active                                       | misccloud_account ~                            |
| A Runtime Protection ~            | 2024-08-07 06:31:35 instar |                                                                     | Ignored                                      | Location X Cloud account X                     |
| Remediation +                     | 2024-08-07 06:31:35 defau  | Compliance Franceworks                                              | No                                           | Risk Factor                                    |
| 🖂 Monitors / Alerts 🗸             |                            | Assat Information                                                   | Severity 🖌                                   | Unknown Informational Low Medium High Critical |
| ldentity ~                        | 2024-06-07 00.51.55 UIKOW  | *1                                                                  | • High                                       | Not Available                                  |
| 🖺 Reports                         | 2024-08-07 06:31:35 defau  | "id" : "57d79709-923d-48e7-b0e5-380e534b4065"                       | Tickets                                      | HOL AVGING T                                   |
| Notifications     Settings        | 2024-08-05 13:23:07 instar | "tickets_count": 0<br>"data_type"; "acp_compute_firewall"           | 0                                            | Ignored Exploit Available                      |
| (0) settings +                    |                            | "hash" : "90ec9d82b973b75087d1476b053327c0"                         | Notos                                        | True False True False                          |
|                                   |                            | * "history": []<br>"date_discovered": "2024-08-05T06:09:25.2496582" |                                              |                                                |
|                                   |                            | "last_seen" : "2024-08-07T01:10:23.4212002"                         | Ada Comments and Press Ctri + Enter to Submi | Tickets Is New                                 |
|                                   |                            | "dataid": 7570110953003227000                                       | 9                                            | True False True False                          |
|                                   |                            | ▼ "steampipe" : {                                                   |                                              | Location                                       |
| Ask Ada 681A →                    |                            | sak_version : 5.0.0                                                 |                                              |                                                |
| Getting started: Onboarding ×     |                            | "connection_name" : "gcp"                                           |                                              | Location                                       |
| Cloud Accounts >                  | Total Records: 6           | "dataakas":                                                         |                                              | Cloud account                                  |
| ⊖ Clusters ><br>I<br>⊖ Registry > |                            | 0 : "gcp://compute.googleapis.com/projects/shaped-infus"            |                                              | shaped-infusion-402417 × v                     |

#### How to identify unique findings impacting multiple assets?

- To identity the unique findings with the Onboarded Cloud Account, Please navigate to Issues -> Findings
  - Apply **Cloud Findings** in the filter
  - Apply cloud account filter and select severity as Medium/High/Critical

| Cloud Fir | dings               | Asset                   | ~ Finding                            | × •         |                                                            | Save   | d Filters ~ 류· | Data Type                                      |
|-----------|---------------------|-------------------------|--------------------------------------|-------------|------------------------------------------------------------|--------|----------------|------------------------------------------------|
| Search    |                     |                         |                                      |             |                                                            |        |                | cloudsploit                                    |
|           |                     |                         |                                      |             |                                                            |        |                | Select Fields to filter                        |
| unt       | Last seen           | Assetname               | Name                                 | Risk factor | Description                                                | Status | Location       | misccloud_account                              |
|           | 2024-08-19 09:08:42 | accuknox-cnapp          | Audit Logging Enabled: global        | High        | Ensures that default audit logging is enabled on the orga  | Active | global         | Location X Cloud account X                     |
|           | 2024-08-07 07:12:38 | gke-ravi-cluster-defaul | CSEK Encryption Enabled: us-central1 | Medium      | Ensures Customer Supplied Encryption Key Encryption is     | Active | us-centrall    | Risk Factor                                    |
|           | 2024-08-19 09:08:42 | accuknox-cnapp          | Enable Usage Export: global          | Medium      | Ensure that setting is configured to export Compute insta  | Active | global         | Unknown Informational Low Medium High Critical |
|           | 2024-07-25 06:56:42 | gke-aryan-cluster-ng    | Instance Automatic Restart Enabled:  | Medium      | Ensure that Virtual Machine instances have automatic re    | Active | us-central1    | Not Available                                  |
|           | 2024-08-07 07:12:38 | gke-ravi-cluster-defaul | Instance Level SSH Only: us-central  | High        | Ensures that instances are not configured to allow projec  | Active | us-centrall    | Ignored Exploit Available                      |
|           | 2024-07-25 06:56:42 | gke-aryan-cluster-ng    | Instance Maintenance Behavior: us-c  | Medium      | Ensure that "On Host Maintenance" configuration is set to  | Active | us-central1    | True False True False                          |
|           | 2024-07-25 06:56:42 | gke-aryan-cluster-ng1   | Instance Preemptibility Disabled: us | Medium      | Ensure that preemptible Virtual Machine instances do no    | Active | us-central1    | Tickets Is New                                 |
|           | 2024-08-19 09:08:42 | accuknox-onboard        | Member Admin: global                 | Medium      | Ensure that IAM members do not use primitive roles such    | Active | global         | True False True False                          |
|           | 2024-08-19 09:08:42 | k8s-fw-afb2f5d12b65d4   | Open HTTP: global                    | High        | Determines if TCP port 80 for HTTP is open to the public   | Active | global         |                                                |
|           | 2024-08-19 09:08:42 | allow-8080              | Open Internal web: global            | High        | Determines if internal web port 8080 is open to the public | Active | global         |                                                |
|           | 2024-08-19 09:08:42 | default-allow-ssh       | Open SSH: global                     | High        | Determines if TCP port 22 for SSH is open to the public    | Active | global         | Location                                       |

#### How to identify multiple issues impacting single assets?

- To identity the unique findings with the Onboarded Cloud Account, Please navigate to Issues -> Findings
  - Apply **Cloud Findings** in the filter
  - Apply **Group by Asset** filter

| IOX     | iome > Issu | es > Findings       |                        | Q Sear                               | rch any | thing   |                            |                 | sol       | utions ~ 1                | ф <b>9</b> т    |                          |        |          |
|---------|-------------|---------------------|------------------------|--------------------------------------|---------|---------|----------------------------|-----------------|-----------|---------------------------|-----------------|--------------------------|--------|----------|
|         | Cloud Fi    | indings ~           | Asset                  | ~ Asset                              | ×       | •       |                            |                 |           | Save                      | d Filters ∽ 📑 < |                          |        |          |
|         |             |                     |                        |                                      |         |         |                            |                 |           |                           |                 |                          |        |          |
| × l     | Search      |                     |                        |                                      |         | 11 issu | es found across shaped-inf | usion-402417    |           |                           |                 |                          |        |          |
|         |             |                     |                        |                                      |         | sna     | ped-infusion-4024          | 17              |           |                           |                 |                          |        |          |
|         | Count       | Last seen           | Assetname              | Name                                 | Risk    | Asse    | t ID                       |                 | Asset Ty  | pe                        | Asset Co        | tegory                   |        |          |
|         | 2           | 2024-08-19 08:23:45 | k8s-fw-a21fb58e851e94  | Open HTTP: global                    | High    | a279    | 90399-c26c-4a8a-b82a-      | -d2f05f92763d   | gcp_pro   | ject                      | Cloud Ac        | count                    |        |          |
| • otion | 11          | 2024-08-19 08:23:45 | shaped-infusion-402417 | Excessive Firewall Rules: global     | Med     |         |                            |                 |           |                           |                 |                          |        |          |
| v       | 1           | 2024-08-19 08:23:45 | API key 2              | API Key Rotation: global             | Low     | Loca    | tion                       |                 |           |                           |                 |                          |        |          |
| rts 🗸   | 2           | 2024-08-19 08:23:45 | default                | Private Access Engbled: aurona-west? | Med     | 9.00    |                            |                 |           |                           |                 |                          |        |          |
| ~       | 1           | 2024-08-19 08:23:45 | 79312ad2456f75b0af32   | Service Account Managed Keys: alob   | Low     |         | iscovered about 14 day     | ago, on 05/08/: | 2024      |                           |                 |                          |        |          |
|         |             | 2024-09-05 12:22:07 | instance-20240902-09   | Diek Multiår us-central              | Low     | 0.      |                            |                 |           |                           |                 |                          |        |          |
| ~       | 0           | 2024 00 00 10.20.07 |                        | Disk Matche, as contrain             | LOW     | Asset   | s                          |                 |           |                           |                 |                          |        |          |
|         | 1           | 2024-08-19 08:23:45 | GAR-Testing            | Member Admin: global                 | Med     |         | Last seen                  | Asset           |           | Finding                   | Risk Factor     | Description              | Status | Location |
|         | 1           | 2024-08-19 08:23:45 | default                | Flow Logs Enabled: us-east1          | Low     |         | 2024-08-19 08:23:45        | shaped-infusi   | on-402417 | VPC Network Logging: g    | Medium          | Ensures that logging an  | Active | global   |
|         | 2           | 2024-08-19 08:23:45 | default                | Private Access Enabled: asia-southe  | Med     |         | 2024-08-19 08:23:45        | shaped-infusi   | on-402417 | OS Login Enabled: global  | Low             | Ensures OS login is ena  | Active | global   |
| 3       | 2           | 2024-08-19 08:23:45 | assetcovGCPdatasetBI   | Dataset Labels Added: global         | Low     |         | 2024-08-19 08:23:45        | shaped-infusi   | on-402417 | Audit Configuration Log   | Low             | Ensures that logging an  | Active | global   |
| ÷       | 1           | 2024-08-19 08:23:45 | default-allow-ssh      | Open SSH: global                     | High    |         | 2024-08-19 08:23:45        | shaped-infusi   | on-402417 | Log Sinks Enabled: global | Low             | Ensures a log sink is en | Active | global   |
| nding × | Total Recor | rds: 109            |                        |                                      | -       |         | 2024-08-19 08:23:45        | shaped-infusi   | on-402417 | Project Ownership Logg    | Low             | Ensures that logging an  | Active | global   |
| ><br>>  |             |                     |                        |                                      |         |         | 2024-08-19 08:23:45        | shaped-infusi   | on-402417 | Storage Permissions Lo    | Medium          | Ensures that logging an  | Active | global   |
|         |             |                     |                        |                                      |         |         | 2024-08-19 08:23:45        | shaped-infusi   | on-402417 | Custom Role Logging: g    | Low             | Ensures that logging an  | Active | global   |
| , ,     |             |                     | ,                      |                                      | _       |         | 2024-08-19 08:23:45        | shaped-infusi   | 00-402417 | Audit Logging Engbled:    | High            | Ensures that default au  | Active | alobal   |

#### How to identify unused disk in the onboarded account?

- To identity the unique findings with the Onboarded Cloud Account, Please navigate to Issues -> Findings
  - Apply **Cloud Findings** in the filter 0
  - Apply filter for severity High/Medium 0
  - Search for Disk directly or Use group by findings filter 0

| Home > Issu       | ues > Findings      |                        | Q Sea                                | rch anything |          | solutions                                                                                            | ~ "(         | 2 8 . ~           |                    |                                  |                   |
|-------------------|---------------------|------------------------|--------------------------------------|--------------|----------|----------------------------------------------------------------------------------------------------|--------------|-------------------|--------------------|----------------------------------|-------------------|
| Cloud F<br>Search | Findings ~          | Asset                  | ~ Finding                            | X Y          |          |                                                                                                    | Saved        | d Filters ∽ 荦 <   |                    | A                                |                   |
| Count             | Last seen           | Assetname              | Name                                 | Risk factor  | Descript | tion                                                                                                 | Status       | Location          |                    | $\backslash$                     |                   |
| 1                 | 2024-08-19 08:23:45 | API key 1              | API Key API Restriction: global      | Medium       | Ensure t | here are no unrestricted API keys available within                                                   | Active       | global            |                    |                                  |                   |
| 1                 | 2024-08-19 08:23:45 | shaped-infusion-402417 | Audit Logging Enabled: global        | High         | Ensures  | Disk In Use: us-central Medium                                                                       | [2]          | 10002-005         |                    |                                  | ×                 |
| 4                 | 2024-08-19 08:23:45 | pvc-3435a2da-503d-4    | CSEK Encryption Enabled: us-central1 | Medium       | Ensures  |                                                                                                    |              |                   |                    |                                  | ~                 |
| 1                 | 2024-08-19 08:23:45 | pvc-3435a2da-503d-4    | Disk In Use: us-centrall             | Medium       | Ensure t | Description Result Solution Ref                                                                      | erences 3    | ource Code        |                    | Details                          | + Create Ticket   |
| 1                 | 2024-08-19 08:23:45 | shaped-infusion-402417 | Enable Usage Export: global          | Medium       | Ensure t | Ensure that there are no unused Compu                                                                | te disks.    |                   |                    | Asset<br>pvc-3435a2da-503d-47ac- | b6f5-43cd1a03511d |
| 1                 | 2024-08-19 08:23:45 | shaped-infusion-402417 | Excessive Firewall Rules: global     | Medium       | Determi  |                                                                                                    | disk I pyc-1 | 3435a2da-503d-47a | c-b6f5-43cd1a03511 | Asset Type                       |                   |
| 3                 | 2024-08-05 13:23:07 | instance-20240802-09   | Instance Level SSH Only: us-central1 | High         | Ensures  | Failing since about 4 day ago, on 15/0                                                               | 8/2024       |                   |                    | Status                           |                   |
| 16                | 2024-08-19 08:23:45 | deleterne              | Member Admin: global                 | Medium       | Ensure t | C Last detected on 19/08/2024                                                                        |              |                   |                    | Active                           |                   |
| 1                 | 2024-08-19 08:23:45 | alkow-all              | Open All Ports: global               | High         | Determi  | Compliance Frameworks                                                                                |              |                   |                    | Ignored                          |                   |
| 12                | 2024-08-19 08:23:45 | k8s-fw-a39f425adc7f14  | Open HTTP: global                    | High         | Determi  | Coming Soon                                                                                          |              |                   |                    | No No                            |                   |
| 1                 | 2024-08-19 08:23:45 | default-allow-rdp      | Open RDP: global                     | High         | Determi  | Asset Information                                                                                    |              |                   |                    | Severity *                       |                   |
| Total Reco        | ords: 48            |                        |                                      |              |          | [<br>'id': '4a716788-4e51-43aa-a(81-b5108c7t<br>'tickets_count': 0<br>'deta_tuno''con_compute_tict'' | 94179"       |                   |                    | Tickets                          | 62                |

confidential and proprietary - limited distribution under NDA

#### How to identify if service account keys are exposed?

- To identity the if service account keys are exposed to public with the Onboarded Cloud Account, Please navigate to Issues -> Findings
  - Apply Cloud Findings in the filter
  - Apply risk factor as "medium"
  - Select the filters by cloud account

|                                      | Home > Issue | es > Findings    |         | Service Account Key Rotation: global Medium                                                             |                          |                                      | ×                  |
|--------------------------------------|--------------|------------------|---------|----------------------------------------------------------------------------------------------------|--------------------------|--------------------------------------|--------------------|
| © Search                             | Cloud Fir    | ndings           | Ast     | Description Result Solution References Source Code                                                      |                          | Details                              | + Create Ticket    |
| 8 Dashboard<br>⊋ Inventory →         | Search       |                  |         | Ensures that service account keys are rotated within desired number of a                                | days.                    | Asset                                | 3141944d879g9cdb6e |
| indings                              | Last         | tseen            | Assetn  | Finding for in resource gcp_service_account_key   a12058931e327bf9                                      | c90e653f4f944d879a9cdb6e | Asset Type<br>gcp_service_account_ke | y                  |
| istry Scan<br>mpliance v             | 2024         | 4-08-07 07:12:38 | default | <ul> <li>Failing since about 1 month ago, on 21/07/2024</li> <li>Last detected on 07/08/2024</li> </ul> |                          | Status 🖌                             |                    |
| tuntime Protection 🗸                 | 2024         | 4-08-07 07:12:38 | default | Compliance Frameworks                                                                                   |                          | Ignored                              |                    |
| lemediation 🗸<br>Monitors / Alerts 🗸 | 2024         | 4-08-07 07:12:38 | default | Coming Soon                                                                                             |                          | No No                                |                    |
| dentity ~                            | 2024         | 4-08-07 07:12:38 | default | Asset Information                                                                                       |                          | Severity 🖍                           |                    |
| orts<br>fications                    | 2024         | 4-08-07 07:12:38 | default | * (<br>"id": "e065019f-eb07-483e-8004-32e52d02a402"<br>"idiates count": 0                               |                          | Tickets                              |                    |
| ngs v                                | 2024         | 4-08-07 07:12:38 | default | "data_type": "gcp_service_account_key" "boeb": "fec90eddea30072rd548loc408c54"                          |                          | 0                                    |                    |
|                                      | 2024         | 4-08-07 07:12:38 | a12058  | * 'history': []<br>'date discovered': '2024-08-0710147:20 7134777'                                      | Service Ac               | count Key Rot                        | ation: global      |
|                                      | 2024         | 4-08-07 07:12:38 | default | "last_seen": "2024-08-07T0!47:20.7I34772"<br>▼ "datatx": {                                              |                          |                                      |                    |
|                                      | 2024         | 4-08-07 07:12:38 | default | * "steampipe" : {                                                                                       | Description              | n Result So                          | lution Referenc    |
| Ask Ada €€TA →                       | 2024         | 4-08-07 07:12:38 | cost-op | }<br>"connection_name" : "gcp"                                                                          |                          |                                      |                    |
| ng started: Onboarding ×             | 2024         | 4-08-07 07:12:38 | défault | <pre>} 'dataakas': [ 0.''acc:/liam.googlegnis.com/projects/acc:/knov-compo/s '' </pre>                  | Rotate se                | rvice account keys                   | s that have not be |
| Clusters ><br>Registry >             | Total Record |                  |         | ]<br>'dataname" : "al2058931e327b/9c90e653/4/944d879a9cdb6e"                                            | https://cie              | oua.googie.com/id                    | am/aocs/creating   |

confidential and proprietary - limited distribution under NDA

### How to identify service accounts with admin privilege?

- To identity the if service account keys have admin permissions with the Onboarded Cloud Account, Please navigate to Issues -> Findings
  - Apply **Cloud Findings** in the filter
  - Apply risk factor as "medium"
  - Select the filters by cloud account

|                                      | Home > Issues > Findings    | Service Account Admin: global Medium                                                             | ×                                                                     |     |
|--------------------------------------|-----------------------------|--------------------------------------------------------------------------------------------------|-----------------------------------------------------------------------|-----|
| O, Search                            | Cloud Findings ~ As:        | Description Result Solution References Source Code                                               | Details + Create Ticket                                               |     |
| 88 Dashboard                         |                             | And All All and a second second and a second and a second and                                    |                                                                       |     |
| 🖵 Inventory 🗸 🗸                      | Search                      | Ensures that user managed service accounts do not have any admin, owner, or write privilege      | es. Asset                                                             |     |
| 🖞 Issues 🖍                           |                             |                                                                                                  | Asset Type                                                            |     |
| Findings                             | Last seen Assetn            | Finding for in resource gcp_service_account   cost-opt-accuknox-cnapp                            | gcp_service_account                                                   |     |
| Registry Scan                        | 2024-08-07 07:12:38 default | Failing since about 1 month ago, on 25/07/2024     Last detected on 07/08/2024                   | Status ×                                                              |     |
| $\phi$ Runtime Protection $\sim$     | 2024-08-07 07:12:38 default |                                                                                                  | lanored                                                               |     |
| Generation →     Monitors / Alerts → | 2024-08-07 07:12:38 default | Compliance Frameworks Coming Soon                                                                | J No                                                                  |     |
| ldentity v                           | 2024-08-07 07:12:38 default | Asset Information                                                                                | Severity *                                                            |     |
| E Reports                            | 2024-08-07 07:12:38 default | "id": "bcl9a27(-5c9(-404b-ad46-6)c024e9be7e")                                                    | Medium Tickets                                                        |     |
| ↓ Notifications (ਨ) Settings ✓       | 2024-08-07 07:12:38 default | "tickets_count": 0<br>"data_type": " <mark>gcp_service_account</mark> "                          | Convice Account Admini global Hotim                                   |     |
|                                      | 2024-08-07 07:12:38 α12058  | "hash" : "7flldd9fl415e5f8c117232fba158le5"<br>* "history" : []                                  | Service Account Admin. global Medium                                  |     |
|                                      | 2024-08-07 07:12:38 default | "date_discovered" : "2024-08-06101:40:22.8871592"<br>"last_seen" : "2024-08-07101:47:20.7134772" |                                                                       |     |
|                                      | 2024-08-07 07:12:38 default | ▼ "datactx" : {<br>▼ "steampipe" : {                                                             | Description Result Solution References Source Code                    |     |
|                                      | 2024-08-07 07:12:38 cost-or | "sdk_version": "5.10.0"                                                                          |                                                                       |     |
| Getting started: Onboarding ×        | 2024-08-07 07:12:38 default | connection_name : gcp } 'data_akas':[                                                            | Ensure that no service accounts have admin, owner, or write privilege | S., |
| Cloud Accounts ><br>Clusters >       | Total Records: 69           | 0 : "gcp://iam.googleapis.com/projects/accuknox-cnapp/s"                                         | https://cloud.google.com/iam/docs/overview                            |     |

confidential and proprietary - limited distribution under NDA

#### How to identify if RDP port exposed to public?

- To identity the if rdp ports are exposed to public with the Onboarded Cloud Account, Please navigate to Issues -> Findings
  - Apply **Cloud Findings** in the filter
  - Apply cloud account filter and select severity as High/Critical

|                      |                          |                                                                                           | Filter Clear Filter Save Apply                 |
|----------------------|--------------------------|-------------------------------------------------------------------------------------------|------------------------------------------------|
|                      | Home > Issues > Findings | Open RDP: global High 🗹                                                                   | ×                                              |
| Search               | Cloud Findings ~         | Description Result Solution References Source Code Details + Create                       | Data Type                                      |
| Dashboard            |                          |                                                                                           |                                                |
| linventory -         | Search                   | Determines if TCP port 3389 for RDP is open to the public default-allow-rdp               | cloudsploit                                    |
| Elssues A            |                          | Asset Type                                                                                | Select Fields to filter                        |
| Findings             | Last seen                | Finding for in resource gcp_compute_firewall   default-allow-rdp     gcp_compute_firewall | Claud generative                               |
| Registry Scan        | 0004-00-10 06:20:47      | ③ Failing since about 8 day ago, on 05/08/2024 Status ✓                                   |                                                |
| Compliance -         | 2024-08-13 00.30.47      | () Last detected on 13/08/2024       Active                                               |                                                |
| Runtime Protection 🗸 | 2024-08-13 06:30:47      | lanored                                                                                   | Location X Cloud account X                     |
| Remediation ~        | 2024-08-13 06:30:47      | Compliance Frameworks Coming Soon No                                                      | Risk Factor                                    |
| Monitors / Alerts 🗸  |                          | Cavathy /                                                                                 |                                                |
| Identity ~           | 2024-08-13 06:30:47      | Asset Information                                                                         | Unknown Informational Low Medium High Critical |
| Reports              | 2024-08-13 06:30:47      | • High                                                                                    | Net Aveileble                                  |
| Notifications        |                          | Tickets_count : 0                                                                         | Not Available                                  |
| Settings 🗸           | 2024-08-13 06:30:47      | "data_type" : "gcp_compute_firewall"                                                      |                                                |
|                      | 2024-08-13 06:30:47      | *hash*: 1b8cd25fl4b30404cc478702a472e954*  * *history*: [] Notes ①                        | Ignored Exploit Available                      |
|                      | 2024-08-13 06:30:47      | "date_discovered": '2024-08-05106.09:75.2526222"                                          | True False True False                          |
|                      | 2024-08-13 06:30:47      | 'dataid': 5742647272501445000                                                             | ©                                              |
|                      | 2024-08-07.06:31:35      | * "steampipe": {                                                                          | Tickets Is New                                 |
|                      |                          | "sdk_version" : "5.10.0"                                                                  | True False True False                          |
| ASK AUU              | Open RDP: g              |                                                                                           |                                                |
| Cloud Accounts       |                          |                                                                                           |                                                |
| Clusters >           |                          |                                                                                           | Location                                       |
| Regary               | Description              | esult Solution References Source Code                                                     | Location ~                                     |
|                      |                          |                                                                                           | Cloud account                                  |
|                      | Destrict TOD             | 2200 to known ID addresses, https://aloud.google.com/woo/doog/wing.ficewolla              |                                                |
|                      | Restrict TCP             | 5569 to known in addresses, https://cioud.google.com/vpc/docs/using-fireWalls             | snaped-infusion-402417 X V                     |

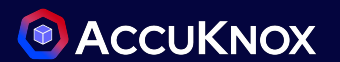

#### How to identify if Insecure HTTP port are exposed to public?

- To identity the if Insecure HTTP port are exposed to public with the Onboarded Cloud Account, Please navigate to Issues -> Findings
  - Apply **Cloud Findings** in the filter
  - Search for "HTTP"

|                                                       | Home > Issues > Findings |           | Open HTTP: global Not Available                                                                               | Z       | ]                   |                       |                   | ×               |                          |        |       |
|-------------------------------------------------------|--------------------------|-----------|----------------------------------------------------------------------------------------------------|---------|---------------------|-----------------------|-------------------|-----------------|--------------------------|--------|-------|
| Q, Search                                             | Cloud Findings           | ~ A       | s<br>Description Result Solution Re                                                                           | eferenc | es Source Code      |                       | Detaile           | + Croate Ticket |                          |        |       |
| 🖁 Dashboard                                           |                          |           |                                                                                                    | Affect  | ed Assets           |                       |                   |                 |                          |        | ₫ ①   |
| 🝚 Inventory 🗸 🗸                                       |                          |           | Determines if TCP port 80 for HTTP is                                                                         |         |                     |                       |                   |                 |                          |        |       |
| 🖗 Issues 🧄                                            |                          |           |                                                                                                    |         | Last seen           | Asset                 | Finding           | Risk Factor     | Description              | Status | 1 🖬 ( |
| Findings                                              |                          | Last seen | Finding for in resource gcp_com                                                                               |         | 2024-08-07 07:12:38 | k8s-fw-afb2f5d12b65d4 | Open HTTP: global | Not available   | Determines if TCP port   | Active | glob  |
| Registry Scan                                         |                          |           | • Failing since about 2 day ago, on                                                                           | -       |                     |                       | opennin greben    |                 | Determinee in ter pertin |        | 9.00  |
| <u>and</u> Compliance v                               |                          |           | Last detected on 07/08/2024                                                                                   |         | 2024-08-07 06:31:35 | default-allow-http    | Open HTTP: global | Not_available   | Determines if TCP port   | Active | glob  |
| Remediation ~                                         |                          |           | Compliance Frameworks<br>Coming Soon                                                                          |         | 2024-08-07 06:31:35 | k8s-fw-ac2a8beb26f13  | Open HTTP: global | Not_available   | Determines if TCP port   | Active | glob  |
| i Identity →                                          |                          |           | Asset Information                                                                                             |         | 2024-08-07 06:31:35 | k8s-fw-a59a67f96d242  | Open HTTP: global | Not_available   | Determines if TCP port   | Active | globi |
| E Reports                                             |                          |           | t <b>₹ {</b><br>"id" : "d461afa3-a8e2-4d3c-949c-98                                                            |         | 2024-08-07 06:31:35 | k8s-fw-acdc9fd14b474  | Open HTTP: global | Not_available   | Determines if TCP port   | Active | globi |
| <ul> <li>Notifications</li> <li>Settings -</li> </ul> |                          |           | "tickets_count" : 0<br>"data_type" : "gcp_compute_firewa                                                      |         | 2024-08-07 06:31:35 | k8s-fw-a9f5f7554e523  | Open HTTP: global | Not_available   | Determines if TCP port   | Active | glob  |
|                                                       |                          |           | "hash" : "fcc257d0e47a20a6d3da2cd                                                                             |         | 2024-08-07 06:31:35 | k8s-fw-a7b1a3543427a  | Open HTTP: global | Not_available   | Determines if TCP port   | Active | globi |
|                                                       |                          |           | "date_discovered" : "2024-08-05106<br>"last_seen" : "2024-08-07101:10:23.42<br>"dataid" : 4787570532939570000 |         | 2024-08-07 06:31:35 | k8s-fw-a39f425adc7f14 | Open HTTP: global | Not_available   | Determines if TCP port   | Active | globi |
|                                                       |                          |           | ▼ "datactx" : {<br>▼ "steampipe" : {                                                                          |         | 2024-08-07 06:31:35 | k8s-fw-aa54587732da3  | Open HTTP: global | Not_available   | Determines if TCP port   | Active | glob  |
| Ask Ada STA                                           |                          |           | "sdk_version" : "5.10.0"<br>}                                                                                 | -       |                     |                       | , ,               | -               |                          |        | 0     |
| Getting started: Onboarding x                         |                          |           | "connection_name" : "gcp"                                                                                     |         | 2024-08-07 06:31:35 | k8s-fw-a21fb58e851e94 | Open HTTP: global | Not_available   | Determines if TCP port   | Active | glob  |
| Cloud Accounts                                        |                          |           | ▼ "dataakas" : [                                                                                              |         | 2024-08-07 06:31:35 | k8s-fw-gag8586c2edc   | Open HTTP: global | Not available   | Determines if TCP port   | Active | alobi |
| Clusters >                                            |                          |           | 0 : "gcp://compute.googleapi:                                                                                 | Total   | Records: 13         |                       |                   |                 |                          |        | < 1 > |

### How to identify if logging is enabled for storage?

- To identity the if logging is enabled for storage with the Onboarded Cloud Account, Please navigate to Issues -> Findings
  - Apply **Cloud Findings** in the filter
  - Search for "Storage"

|                                                                                                    | Home > Issues > Findings   | Storage Permissions Logging: global Medium 🛛                                                                                                    |                                   |                                        | ×               |                |
|----------------------------------------------------------------------------------------------------|----------------------------|----------------------------------------------------------------------------------------------------|-----------------------------------|----------------------------------------|-----------------|----------------|
| Q Search                                                                                                    | Cloud Findings ~           | Description Result Solution References Source Code                                                                                                    |                                   | Details                                | + Create Ticket |                |
| □ Dashbourd                                                                                                    | storage                    | Ensures that logging and log alerts exist for storage permission change                                                                                                | 35                                | Asset<br>accuknox-cnapp                |                 |                |
| vo: issues ^<br>Findings<br>Registry Scan                                                                                                    | Last seen Assetr           | <ul> <li>Finding for in resource gcp_project   accuknox-cnapp</li> <li>Failing since about 1 month ago, on 20/07/2024</li> </ul>                                       |                                   | Asset Type<br>gcp_project<br>Status    |                 |                |
| ریا Compliance م<br>ایر Runtime Protection م                                                                                                    | 2024-08-07 07:12:38 accukr | O Last detected on 07/08/2024                                                                                                    |                                   | Active                                 |                 |                |
| Remediation                                                                                                    |                            | Compliance Frameworks<br>Coming Soon                                                                                                    |                                   | Ignored No                             |                 |                |
| identity ✓                                                                                                    |                            | Asset Information                                                                                                    |                                   | Severity 🖌<br>• Medium                 |                 |                |
| <ul> <li>Notifications</li> <li>Settings ~</li> </ul>                                                                                                    |                            | 'ld': '80d12595-305e-47ac-8cba-c9876810ld23'<br>'tickets_count': 0<br>'dota_type': 'gcp_compute_zone'<br>'hash': 'cb889ot755ca8408e259c9/3le2345/4'<br>▶ 'history': [] | Storage Perm                      | issions Logging                        | : global        | Medium 🖸       |
|                                                                                                    |                            | "date_discovered": "2024-08-07101:48:38.6170752"<br>"last_seen": "2024-08-07101:47:20.7134772"<br>"dataid": "2530"<br>▼ "datactx": {                                   | Description                       | Result Solution                        | Reference       | es Source Code |
| Cetting started: Orbioarding     ×       Counting     ×       Cloud Accounts     >       Cloud Accounts     >       Cloud Accounts     >       Cloud Accounts     >       Cloud Accounts     >       Cloud Accounts     >       Cloud Accounts     >       Cloud Accounts     >       Cloud Accounts     >       Cloud Accounts     >       Cloud Accounts     >       Cloud Accounts     > | Total Records: 1           | <pre>statingup . {     'sdk_version': "510.0" } "connection_name": "gcp" } * "dataakas": [     0: "gcp://compute.googleapis.com/projects/accuknox-cna" ]</pre>         | Ensure that log<br>https://cloud. | ermission changes.,<br>-based-metrics/ |                 |                |

confidential and proprietary - limited distribution under NDA

### How to identify if instance are allowed project-wide SSH? **(D)** ACCUKNOX

- To identity the if instance are allowed to SSH project-wide with the Onboarded Cloud Account, Please navigate to Issues -> Findings
  - Apply **Cloud Findings** in the filter
  - Search for "SSH"

| ox       | lome : | Issues > Findings   |          | Instance Level SSH Only: us-central High 🛛                                                       |                                    |                     | ×                     |
|----------|--------|---------------------|----------|--------------------------------------------------------------------------------------------------|------------------------------------|---------------------|-----------------------|
|          | Clo    | ud Findings V       | Ast      | Description Result Solution References Source Cod                                                | e                                  | Details             | + Create Ticket       |
|          |        |                     |          |                                                                                                  |                                    |                     |                       |
| ~        | Se     | arch                |          | Ensures that instances are not configured to allow project-wid                                   | le SSH keys                        | Asset               | t pool odgd0155 kdwy  |
| <b>^</b> |        |                     |          |                                                                                                  |                                    | Asset Type          | it-pool-duddalas-kaxw |
|          |        | Last seen           | Assetn   | Gcp_compute_instance   gke-ravi-                                                                 | cluster-default-pool-adad9155-kdxw | gcp_compute_instanc | е                     |
|          | _      | 2024-08-07 07:12:38 | aerauit  | S Failing since about 1 day ago, on 06/08/2024                                                   |                                    | Status 🖌            |                       |
| ~        |        | 2024-08-07 07:12:38 | 10(5c83  | C Last detected on 07/08/2024                                                                    |                                    | Active              |                       |
| tion 🗸   | -      | 2021 00 07 07 12 00 | 1010000  | An and A Mill Color A 12 Parts                                                                   |                                    | Ignored             |                       |
| ~        |        | 2024-08-07 07:12:38 | b12ddd   | Compliance Frameworks<br>Coming Soon                                                             |                                    | No                  |                       |
| s 🗸      |        | 2024-08-07 07:12:38 | gke-rav  |                                                                                                  |                                    | Severity /          |                       |
| <b>*</b> | _      | 0004 00 07 0730-00  |          | Asset Information                                                                                |                                    | • High              |                       |
|          | -      | 2024-08-07 07.12.38 | uccuki   | "id": "784870b9-1088-4a5f-8fb7-bebfeb7577d7"                                                     |                                    | Tiekete             |                       |
|          |        | 2024-08-07 07:12:38 | default  | "tickets_count" : 0                                                                              |                                    | Tickets             |                       |
| ř        |        | 2024-08-07 07:12:38 | default  | "data_type" : "gcp_compute_instance"<br>"hash" : "4ffb65146ae5645bca5d7d00b58a85e2"              | Instance Level SSI                 | - Only: us-ce       | entrall High          |
|          | _      | 2024 00 07 0740-20  | defeuilt | * "history" : []                                                                                 |                                    | 1                   |                       |
|          |        | 2024-08-07 07.12.38 | derduit  | "date_discovered" : "2024-08-06T01:40:48.3468692"<br>"last_seen" : "2024-08-07T01:47:20.7134772" |                                    |                     |                       |
|          |        | 2024-08-07 07:12:38 | default  | "dataid" : 6778102594026671000                                                                   | Description Resu                   | It Solution         | References So         |
|          |        | 2024-08-07 07:12:38 | default  | <pre>* "datactx" : {</pre>                                                                       |                                    | <u></u>             |                       |
|          | -      |                     |          | "sdk_version" : "5.10.0"                                                                         |                                    |                     |                       |
| 7        | U      | 2024-08-07 07:12:38 | accukn   | "connection_name" : "gcp"                                                                        | Ensure project-wide                | e SSH keys are bl   | ocked for all insta   |
| ng X     | _      |                     |          | }<br>Tidata akasi I                                                                              | https://cloud.googl                | e.com/compute       | docs/instances/       |
| ->       |        |                     |          | 0 : "gcp://compute.googleapis.com/projects/accuknox-cnd                                          |                                    |                     |                       |

#### **Compliance failure for CIS Benchmark**

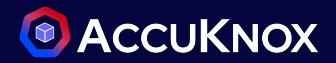

#### To Identify CIS failed compliance checks > Navigate to Compliance and select Cloud Asset Summary

| Home > Compliance > Cloud Assets Summary |                                              | Q Sear                                    | ch anything |                                        | solutions  | ~ Ŵ \varTheta |  |  |  |  |  |
|------------------------------------------|----------------------------------------------|-------------------------------------------|-------------|----------------------------------------|------------|---------------|--|--|--|--|--|
|                                          |                                              | X Y Region                                | X v         |                                        |            |               |  |  |  |  |  |
| Compliance Detailed View                 |                                              |                                           |             |                                        |            |               |  |  |  |  |  |
| 25 Compliance found                      |                                              | Control                                   | Assets      | Description                            | Compliance | Result        |  |  |  |  |  |
| FISMA                                    | <u>Related Findings</u> →                    | 1.11 Ensure that Separation of duties is  | 0           | It is recommended that the principle   | 100 %      | 0 0 0         |  |  |  |  |  |
| Controls : 4                             | 81.6% Compliant                              | 1.1 Ensure that corporate login credent   | 0           | Use corporate login credentials inste  | 100 %      | 0 0 0         |  |  |  |  |  |
| CIS. GCP CIS Benchmark                   | <u>Related Findings</u> →<br>80.6% Compliant | 1.4 Ensure that there are only GCP-ma     | 57          | User managed service accounts shou     | 67 %       | 19 0 0        |  |  |  |  |  |
|                                          |                                              | 1.5 Ensure that Service Account has n     | 4           | A service account is a special Google  | 0 %        | 4 0 0         |  |  |  |  |  |
| CIS. GCP CIS Benchmark<br>Controls : 72  | 84.8% Compliant                              | 1.6 Ensure that IAM users are not assig   | 0           | It is recommended to assign the Servi  | 100 %      | 0 0 0         |  |  |  |  |  |
|                                          | <u>         Related Findings</u> →           | 1.7 Ensure user-managed/external ke       | 19          | Service Account keys consist of a key  | 26 %       | 14 0 0        |  |  |  |  |  |
| General Data Protec<br>Controls : 3      | 64.1% Compliant                              | 1.8 Ensure that Separation of duties is   | 0           | It is recommended that the principle   | 100 %      | 0 0 0         |  |  |  |  |  |
| НІРАА                                    | <u>         Related Findings</u> →           | 2.10 Ensure that the log metric filter an | 0           | It is recommended that a metric filter | 0 %        | 1 0 0         |  |  |  |  |  |
| Controls : 4                             | 89.7% Compliant                              | 2.11 Ensure that the log metric filter an | 0           | It is recommended that a metric filter | 100 %      | 0 0 0         |  |  |  |  |  |
|                                          | <u>Related Findings</u> →                    | 2.1 Ensure that Cloud Audit Logging is    | 0           | It is recommended that Cloud Audit L   | 0.%        | 1 0 0         |  |  |  |  |  |
| Controls : 12                            | 80.1% Compliant                              | 2.2 Ensure that sinks are configured fo   | 0           | It is recommended to create a sink th  | 0 %        | 1 0 0         |  |  |  |  |  |

#### **Compliance failure for ISO 27001 Benchmark**

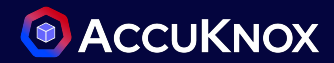

4

<sup>3</sup>70

#### To Identify ISO 27001 failed compliance checks > Navigate to Compliance and select Cloud Asset Summary

| Home > Compliance > Cloud A | ssets Summary                      | Q Search anything                                 |          |                        |              |               |              |          |                             | ✓ ∅ Θ / ✓                                      |                                            |
|-----------------------------|------------------------------------|---------------------------------------------------|----------|------------------------|--------------|---------------|--------------|----------|-----------------------------|------------------------------------------------|--------------------------------------------|
| accuknox-cnapp   G          | CP25JAN                            | × • ) (1                                          | Region   |                        |              | ~             |              |          |                             |                                                |                                            |
|                             |                                    |                                                   |          |                        |              |               |              |          |                             |                                                |                                            |
| Compliance Detailed         | View                               |                                                   |          |                        |              |               |              |          |                             |                                                |                                            |
|                             |                                    |                                                   |          |                        |              |               |              |          |                             |                                                |                                            |
| 25 Compliance foun          | d                                  | Control                                           |          | Assets                 | Descr        | iption        |              |          | Compliance                  | Result                                         |                                            |
| Controls : 12               | 80.1% Compliant                    | A 10.1.1 Policy on the Use of C                   | rvptog   | rap 1                  | A polic      | cy on the use | of cryptog   | raphic c | 97 %                        | 1 0 0 35                                       |                                            |
|                             | 🖨 Related Findings À               |                                                   | ., p.09  | - opini                |              | .,            | or or )prog  | opino on |                             |                                                |                                            |
| ISO 27001                   | (j) <u></u> , ,                    | A.10.1.2 Key Management                           |          | 0                      | A poli       | cy on the use | , protectior | and lif  | 100 %                       | 0 0 37                                         |                                            |
| Controls : 30               | 80.2% Compliant                    | A.12.2.1 Controls Against Mal                     | Compli   | ance Detailed View     |              |               |              |          | _                           |                                                |                                            |
| ISO 27017                   | Q Related Findings →               |                                                   |          | Plugin                 | Asset        | Message       | Result       | Severity | Compliance                  | Recommended Action                             | Solution Reference Link                    |
| Controls : 6                | 75.6% Compliant                    | A.12.3.1 Information Backup                       |          | flowLogsEnabled        | projects/ac. | . The subnet  | FAILED       | Low      | KOREAN FINANCIAL SEC        | Enable VPC flow logs for each VPC subnet       | https://cloud.google.com/vpc/docs/using-fl |
|                             |                                    | A.12.4.1 Event Logging                            |          | vpcNetworkRouteLogging | None         | No log metr   | FAILED       | Medium   | FISMA +19                   | Ensure that log metric and alert exist for VP. | https://cloud.google.com/logging/docs/log  |
| ISO 27018                   | <u>         Related Findings</u> → | A 12.4.3 Administrator and C                      | -        | flowloasEnabled        | projects/gc  | The subnet    | FAILED       | Low      | KOREAN FINANCIAL SEC        | U Enable VPC flow loas for each VPC subnet     | https://cloud.acogle.com/vpc/docs/using-fi |
| Controls : 5                | 61.4% Compliant                    |                                                   | -        |                        |              |               |              |          | +17<br>KOREAN FINANCIAL SEC |                                                |                                            |
|                             |                                    | A.12.7.1 Information Systems                      |          | flowLogsEnabled        | projects/ac. | . The subnet  | FAILED       | Low      | +17                         | Enable VPC flow logs for each VPC subnet       | https://cloud.google.com/vpc/docs/using-fi |
| Korean Find                 | ancial Se                          | A 13 11 Network Controls                          |          | flowLogsEnabled        | projects/ac. | . The subnet  | FAILED       | Low      | +17                         | Enable VPC flow logs for each VPC subnet       | https://cloud.google.com/vpc/docs/using-fl |
| Controls : 16               | 80.9% Compliant                    |                                                   |          | loggingEnabled         | projects/ac. | Logging is    | FAILED       | Medium   | SOC 3 +14                   | Ensure that logging is enabled on all Kuber.   | https://cloud.google.com/monitoring/kuberr |
|                             | Related Findings                   | A.13.1.3 Segregation in Netwo                     |          | flowLogsEnabled        | projects/ac. | . The subnet  | FAILED       | Low      | KOREAN FINANCIAL SEC<br>+17 | Enable VPC flow logs for each VPC subnet       | https://cloud.google.com/vpc/docs/using-fi |
| LGPD <sup>®</sup> LGPD      | 90.5% Compliant                    | A.13.2.1 Information Transfer                     |          | flowLogsEnabled        | projects/ac. | . The subnet  | FAILED       | Low      | KOREAN FINANCIAL SEC<br>+17 | Enable VPC flow logs for each VPC subnet       | https://cloud.google.com/vpc/docs/using-fi |
| Controis : 3                | 80.5% Compliant                    |                                                   |          | flowLogsEnabled        | projects/ac. | . The subnet  | FAILED       | Low      | KOREAN FINANCIAL SEC<br>+17 | Enable VPC flow logs for each VPC subnet       | https://cloud.google.com/vpc/docs/using-fl |
| NIST 800-17                 | Q Related Findings →               | A.13.2.3 Electronic Messagin<br>Total Records: 30 |          | flowLogsEnabled        | projects/ac. | . The subnet  | FAILED       | Low      | KOREAN FINANCIAL SEC        | Enable VPC flow logs for each VPC subnet       | https://cloud.google.com/vpc/docs/using-fi |
|                             |                                    |                                                   | п        | flowLogsEnabled        | projects/ac. | . The subnet  | FAILED       | Low      | KOREAN FINANCIAL SEC        | Enable VPC flow logs for each VPC subnet       | https://cloud.google.com/vpc/docs/using-fi |
|                             |                                    |                                                   | Total Re | ecords: 49             |              |               |              |          |                             |                                                | < 1 2 3                                    |

#### **Compliance failure for PCI DSS Benchmark**

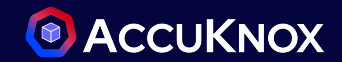

#### To Identify PCI DSS failed compliance checks > Navigate to Compliance and select Cloud Asset Summary

| accuknox-cnapp GCP25JAN         |                                           | × •                                          | Regi     | on                     |                    |                     | ~                |                                                                                                    |                                                                     |
|---------------------------------|-------------------------------------------|----------------------------------------------|----------|------------------------|--------------------|---------------------|------------------|----------------------------------------------------------------------------------------------------|---------------------------------------------------------------------|
| Compliance Detailed View        |                                           |                                              |          |                        |                    |                     |                  |                                                                                                    |                                                                     |
| 25 Compliance found             | 81.7% Compliant                           | Control                                      | Home > ( | Asset                  | S<br>d Assets Summ | Descriptio          | on               | Compliance Result                                                                                                    | ~                                                                   |
| NIST CSF                        | <u>Related Findings</u> →                 | Requirement 10 - Trac                        | ٥        | accuknox-cnapp         | GCP25JAN           | × •                 | Region           | Description                                                                                                    | Q Recommended Actions                                               |
| Controls : 32                   | 80.6% Compliant                           | Requirement 1 - Firew                        | Com      | pliance Detail         | ed View            |                     |                  | Ensures that logging and log alerts exist for storage permission changes                                                                                                    | Ensure that log metric and alert for storage<br>permission changes. |
| NIST SP 800-53<br>Controls : 13 | (3) Related Findings →<br>81.3% Compliant | Requirement 2 - Defa                         |          | Plugin<br>storagePermi | Asset<br>None      | Message<br>No log m | Result<br>FAILED | Message<br>No log metrics found                                                                                                    | Details + Create Ticket                                             |
| PCI                             | Related Findings →                        | Requirement 3 - Carc<br>Requirement 4 - Encr |          | projectOwner           | None               | No log m            | FAILED           | Solution Reference Link https://cloud.google.com/logging/docs/logs-based-metrics/                                                                                                    | Asset<br>None<br>Asset Category                                     |
| SOC 2 Type II                   | Related Findings →                        | Requirement 6 - Secu                         |          | vpcNetworkLo           | None               | No log m            | FAILED           | Compliance Frameworks                                                                                                    | Category: Logging<br>Region<br>None                                 |
| Controls : 10                   | 84.9% Compliant                           | Requirement 7 - Restr                        |          |                        |                    |                     |                  | Compliance Sub Controls                                                                                                    | FAILED                                                              |
|                                 |                                           |                                              |          |                        |                    |                     |                  | A 12.4.3 ADMINISTRATOR AND OPERATOR LOGS ACCESS PERMISSIONS INCIDENT MANAGEMENT<br>PERFORM CONTINUOUS MONITORING RS.AN-3 A 12.4.1 EVENT LOGGING<br>CLD.13.1.4 ALIGNMENT OF SECURITY MANAGEMENT FOR VIRUAL AND PHYSICAL NETWORKS<br>IA - IDENTIFICATION AND AUTHENTICATION 164.312(8) AUDIT CONTROLS ACCESS CONTROL<br>A 16.1.7 COLLECTION OF EVIDENCE DE.CM-7<br>210 ENSURE THAT THE LOG METRIC FLITER AND ALERTS EXIST FOR CLOUD STORAGE IAM PERMISSION CHANGES<br>A 10.3 CONTROL AND LOGGING OF DATA RESTORATION 13.1.4 PROVISIONING FUNCTIONS<br>DATA RROCESSING RECORDS 3.14 SYSTEM AND INFORMATION INTEGRITY<br>ARTICLE 30 - RECORDS OF PROCESSING ACTIVITES REQUIREMENT 10 - TRACK ACCESS INTERNAL AUDIT | Severity  Medium  Account  Concernance  accuknox-cnapp              |

#### **Compliance failure for SOC 2 Benchmark**

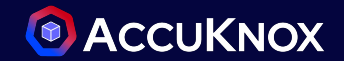

To Identify SOC 2 failed compliance checks > Navigate to Compliance and select Cloud Asset Summary

|                           | х •                                                                                                    | Region                                                                                                    |                                                                                                    | ~                                                                                                    |                                                                                                    |                                                                                                    |                                                                                                    |                                                                                                    |                                                                                                    |                                                                                                    |
|---------------------------|----------------------------------------------------------------------------------------------------|----------------------------------------------------------------------------------------------------|----------------------------------------------------------------------------------------------------|----------------------------------------------------------------------------------------------------|----------------------------------------------------------------------------------------------------|----------------------------------------------------------------------------------------------------|----------------------------------------------------------------------------------------------------|----------------------------------------------------------------------------------------------------|----------------------------------------------------------------------------------------------------|----------------------------------------------------------------------------------------------------|
|                           |                                                                                                    |                                                                                                    |                                                                                                    |                                                                                                    |                                                                                                    |                                                                                                    |                                                                                                    |                                                                                                    |                                                                                                    |                                                                                                    |
|                           | Control                                                                                                    |                                                                                                    | Assets                                                                                                    | Description                                                                                                    |                                                                                                    | Complia                                                                                                    | nce Res                                                                                                    | sult                                                                                                    |                                                                                                    |                                                                                                    |
| 81.7% Compliant           | A1.1                                                                                                    | Comr                                                                                                    | Detailed Vie                                                                                                    | The estite and interior                                                                                                    |                                                                                                    | 100 %                                                                                                    |                                                                                                    |                                                                                                    |                                                                                                    | 8                                                                                                    |
| Related Findings →        | A1.2                                                                                                    |                                                                                                    |                                                                                                    |                                                                                                    |                                                                                                    |                                                                                                    |                                                                                                    |                                                                                                    |                                                                                                    | -                                                                                                    |
| 80.6% Compliant           |                                                                                                    |                                                                                                    | Plugin                                                                                                    | Asset                                                                                                    | Message                                                                                                    | Result                                                                                                    | Severity                                                                                                    | Compliance                                                                                                    | Recommended Action                                                                                                    | Solution Reference Link                                                                                                    |
| Q Related Findings →      | CC2.1                                                                                                    |                                                                                                    | privateAccessEnabled                                                                                                    | projects/ac                                                                                                    | Subnet doe                                                                                                    | FAILED                                                                                                    | Medium                                                                                                    | NIST CSF +15                                                                                                    | 1. Enter the VPC Network service. 2. Enter the                                                                                                    | https://cloud.google.com/vpc/docs/configu                                                                                                    |
| 81.3% Compliant           | CC5.1                                                                                                    |                                                                                                    | privateAccessEnabled                                                                                                    | projects/ac                                                                                                    | Subnet doe                                                                                                    | FAILED                                                                                                    | Medium                                                                                                    | NIST CSF +15                                                                                                    | 1. Enter the VPC Network service. 2. Enter the                                                                                                    | https://cloud.google.com/vpc/docs/configu                                                                                                    |
| Related Findings →        | CC6.1                                                                                                    |                                                                                                    | privateAccessEnabled                                                                                                    | projects/ac                                                                                                    | Subnet doe                                                                                                    | FAILED                                                                                                    | Medium                                                                                                    | NIST CSF +15                                                                                                    | 1. Enter the VPC Network service. 2. Enter the                                                                                                    | https://cloud.google.com/vpc/docs/configu                                                                                                    |
| 95.4% Compliant           | CC6.2                                                                                                    |                                                                                                    | privateAccessEnabled                                                                                                    | projects/ac                                                                                                    | Subnet doe                                                                                                    | FAILED                                                                                                    | Medium                                                                                                    | NIST CSF +15                                                                                                    | 1. Enter the VPC Network service. 2. Enter the                                                                                                    | https://cloud.google.com/vpc/docs/configu                                                                                                    |
| <u>Related Findings</u> → | CC6.3                                                                                                    |                                                                                                    | privateAccessEnabled                                                                                                    | projects/ac                                                                                                    | Subnet doe                                                                                                    | FAILED                                                                                                    | Medium                                                                                                    | NIST CSF +15                                                                                                    | 1. Enter the VPC Network service. 2. Enter the                                                                                                    | https://cloud.google.com/vpc/docs/configu                                                                                                    |
| 84.9% Compliant           | CC6.6                                                                                                    |                                                                                                    | privateAccessEnabled                                                                                                    | projects/ac                                                                                                    | Subnet doe                                                                                                    | FAILED                                                                                                    | Medium                                                                                                    | NIST CSF +15                                                                                                    | 1. Enter the VPC Network service. 2. Enter the                                                                                                    | https://cloud.google.com/vpc/docs/configu                                                                                                    |
| Related Findings →        | CC6.7                                                                                                    |                                                                                                    | privateAccessEnabled                                                                                                    | projects/ac                                                                                                    | Subnet doe                                                                                                    | FAILED                                                                                                    | Medium                                                                                                    | NIST CSF +15                                                                                                    | 1. Enter the VPC Network service. 2. Enter the                                                                                                    | https://cloud.google.com/vpc/docs/configu                                                                                                    |
| 9.1% Compliant            | CC7.1                                                                                                    |                                                                                                    | privateAccessEnabled                                                                                                    | projects/ac                                                                                                    | Subnet doe                                                                                                    | FAILED                                                                                                    | Medium                                                                                                    | NIST CSF +15                                                                                                    | 1. Enter the VPC Network service. 2. Enter the                                                                                                    | https://cloud.google.com/vpc/docs/configu                                                                                                    |
|                           |                                                                                                    |                                                                                                    | privateAccessEnabled                                                                                                    | projects/ac                                                                                                    | Subnet doe                                                                                                    | FAILED                                                                                                    | Medium                                                                                                    | NIST CSF +15                                                                                                    | 1. Enter the VPC Network service. 2. Enter the                                                                                                    | https://cloud.google.com/vpc/docs/configu                                                                                                    |
|                           |                                                                                                    |                                                                                                    | privateAccessEnabled                                                                                                    | projects/ac                                                                                                    | Subnet doe                                                                                                    | FAILED                                                                                                    | Medium                                                                                                    | NIST CSF +15                                                                                                    | 1. Enter the VPC Network service. 2. Enter the                                                                                                    | https://cloud.google.com/vpc/docs/configu                                                                                                    |
|                           |                                                                                                    |                                                                                                    | osLoginEnabled                                                                                                    | None                                                                                                    | OS login is                                                                                                    | FAILED                                                                                                    | Low                                                                                                    | LGPD +15                                                                                                    | Set enable-oslogin in project-wide metad                                                                                                    | https://cloud.google.com/compute/docs/in:                                                                                                    |
|                           | 81.7% Compliant<br>B1.7% Compliant<br>B1.5% Compliant<br>B1.3% Compliant<br>B1.3% Compliant<br>B1.3% Compliant<br>B1.4% Compliant<br>B1.4% Compliant<br>B1.4% Compliant<br>B1.5% Compliant | 81.7% Compliant         Control           81.7% Compliant         All           81.8% Compliant         All           80.6% Compliant         CC2.1           81.8% Compliant         CC5.1           81.8% Compliant         CC6.2           81.8% Compliant         CC6.2           95.4% Compliant         CC6.3           84.9% Compliant         CC6.7           9.1% Compliant         CC7.1 | 81.7% Compliant         Control           81.7% Compliant         Al.1           © Restated findings +         CC6.1           © Restated findings +         CC6.1           © Restated findings +         CC6.1           © Compliant         CC6.1           © Restated findings +         CC6.1           © CC6.3         C           © Restated findings +         CC6.2           © CC6.7         C           © Restated findings +         CC6.7           © CC6.7         C           © Restated findings +         CC6.7           © CC6.7         C           © Restated findings +         CC6.7           © CC6.7         C           © Restated findings +         CC6.7           © CC6.7         C           © Restated findings +         CC6.7           © Restated findings +         CC6.7           © Restated findings +         CC6.7           © Restated findings +         CC6.7           © Restated findings +         CC7.1 | X       X       Region         81.7% Compliant       Control       Assets         Al.1       Compliance       Detailed Viet         80.6% Compliant       Al.1       Compliance       Detailed Viet         80.6% Compliant       CC2.1       Plugin       CC2.1         Restated findings +       CC5.1       privateAccessEnabled       PrivateAccessEnabled         CC6.1       privateAccessEnabled       privateAccessEnabled       PrivateAccessEnabled         CC6.2       privateAccessEnabled       privateAccessEnabled       PrivateAccessEnabled         CC6.3       privateAccessEnabled       privateAccessEnabled       PrivateAccessEnabled         Stx Compliant       CC6.7       privateAccessEnabled       PrivateAccessEnabled         Stx Compliant       CC6.7       privateAccessEnabled       PrivateAccessEnabled         Stx Compliant       CC6.7       privateAccessEnabled       PrivateAccessEnabled         Stx Compliant       CC7.1       privateAccessEnabled       PrivateAccessEnabled | X V       Region       v         BL/R Compliant       Assets       Description         All       Control       Assets       Description         All       Compliance       Detailed View       Image: Detailed View         All       Compliance       Detailed View       Image: Detailed View         All       Compliance       Detailed View       Image: Detailed View         All       Compliance       Detailed View       Image: Detailed View         All       Compliance       Detailed View       Image: Detailed View         All       Compliance       Detailed View       Image: Detailed View         All       Compliance       Plugin       Asset         Compliant       Compliant       Compliant       Compliant         Statestifinations +       Ecological       privateAccessEnabled       projects/ac.         Compliant       Cof.3       Image: Detailed View       Image: Detailed View         BasissetInstands +       Ecological       privateAccessEnabled       projects/ac.         Cof.7       Image: Detailed View       Image: Detailed View       Image: Deatailed View         BasissetInstands +       Image: Deatailed View       Image: Deatailed View       Image: Deatailed View | X       Region       ×         81/% Compliant       Control       Assets       Description         A1       Compliance       Detailed View       Image: Compliant         A12       Compliance       Detailed View       Image: Compliant         A12       Compliance       Detailed View       Image: Compliant         A12       Compliance       Detailed View       Image: Compliant         A12       Compliance       Detailed View       Image: Compliant         A12       Compliance       Detailed View       Image: Compliant         A13       Compliant       Compliant       Asset       Message         B13% Compliant       Compliant       Compliant       Image: Compliant       Image: Compliant       Image: Compliant         B13% Compliant       Compliant       Compliant       Compliant       Image: Compliant       Image: Compliant       Image: Compliant       Image: Compliant       Compliant       Image: Compliant       Image: Compliant       Image | X       Negion         BL/S. Compliant       Assets       Description       Compliant         AL1       Compliance       Detailed View       Interfere         AL2       Plugin       Assets       Message       Result         BL/S. Compliant       AL2       Plugin       Asset       Message       Result         BL/S. Compliant       CC5.1       PrivateAccessEnabled       projects/ac.       Subnet doe.       FALED         CC5.1       CC6.2       privateAccessEnabled       projects/ac.       Subnet doe.       FALED         CC6.3       CC6.3       privateAccessEnabled       projects/ac.       Subnet doe.       FALED         CC6.5       CC6.7       privateAccessEnabled       projects/ac.       Subnet doe.       FALED         CC6.6       privateAccessEnabled       projects/ac.       Subnet doe.       FALED         CC6.5       privateAccessEnabled       projects/ac.       Subnet doe.       FALED         CC6.7       privateAccessEnabled       projects/ac.       Subnet doe.       FALED         CC7.1       privateAccessEnabled       projects/ac.       Subnet doe.       FALED         PrivateAccessEnabled       projects/ac.       Subnet doe.       FALED | X       X       Regin         BL/X Complext       Control       Assets       Description       Compliance       Res         BL/X Complext       A11       Compliance       Detailed View       No       No <td< td=""><td>N       N       N       N       N         ULX: Compore<br/>Baskations *<br/>Bosk compliant<br/>Baskations *<br/>Baskations *<br/>Baskatio *<br/>Baskatio *<br/>Baskations *<br/>Baskations *<br/>Baskatio *<br/>Bask</td><td>Normalize       Regin         INSCOUNTION       A sets       Description       Compliance       Result         INSCOUNTION       A sets       Description       Compliance       Result         INSCOUNTION       A sets       Description       Compliance       Result         INSCOUNTION       A sets       Description       Compliance       Result         INSCOUNTION       Compliance       Description       Compliance       Result       Compliance       Result       Compliance       Result       Compliance       Result       Compliance       Result       Compliance       Result       Result       Compliance       Result       Compliance       Result       Compliance       Result       Compliance       Result       Compliance       Result       Compliance       Result       Compliance       Result       Result       Compliance       Result       Compliance       Result       Compliance       Result       Compliance       Result       Result       Result       Result       Result       Result       Result       Result       Result       Result       Result       Result       Result       Result       Result       Result       Result       Result       Result       Result       Result       <t< td=""></t<></td></td<> | N       N       N       N       N         ULX: Compore<br>Baskations *<br>Bosk compliant<br>Baskations *<br>Baskations *<br>Baskatio *<br>Baskatio *<br>Baskations *<br>Baskations *<br>Baskatio *<br>Bask | Normalize       Regin         INSCOUNTION       A sets       Description       Compliance       Result         INSCOUNTION       A sets       Description       Compliance       Result         INSCOUNTION       A sets       Description       Compliance       Result         INSCOUNTION       A sets       Description       Compliance       Result         INSCOUNTION       Compliance       Description       Compliance       Result       Compliance       Result       Compliance       Result       Compliance       Result       Compliance       Result       Compliance       Result       Result       Compliance       Result       Compliance       Result       Compliance       Result       Compliance       Result       Compliance       Result       Compliance       Result       Compliance       Result       Result       Compliance       Result       Compliance       Result       Compliance       Result       Compliance       Result       Result       Result       Result       Result       Result       Result       Result       Result       Result       Result       Result       Result       Result       Result       Result       Result       Result       Result       Result       Result <t< td=""></t<> |
#### Assistive Remediation For GCP Risks

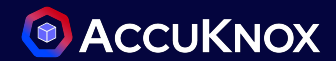

| AccuKnox offers solution reference links to assist with the                                                                                                    | Create Ticket ×                                                                                                    |                                                                                                    |  |  |
|----------------------------------------------------------------------------------------------------|----------------------------------------------------------------------------------------------------|----------------------------------------------------------------------------------------------------|--|--|
| <ul> <li>To Remediate the findings (Approach 1)</li> <li>Navigate to Issues &gt; Findings</li> <li>Select the finding and create a ticket for it</li> </ul>                                            | Please select a ticket configuration. If you do not have a ticket configuration, please go to the Integrations page. |                                                                                                    |  |  |
| Open SSH: global High 🖸                                                                                                    |                                                                                                    | Close                                                                                                    |  |  |
| Description Result Solution References Source Code                                                                                                    | Details                                                                                                    | + Create Ticket                                                                                                    |  |  |
| Determines if TCP port 22 for SSH is open to the public  Finding for in resource gcp_compute_firewall   default-allow-ssh  Failing since about 1 month ago, on 21/07/2024  Last detected on 07/08/2024 | Asset<br>default-allow-ssh<br>Asset Type<br>gcp_compute_firewall<br>Status /<br>Active                               | Create ticket Priority Priority Ticket Title* Open SSH: global Ticket Description                                                                                           |  |  |
| Compliance Frameworks<br>Coming Soon                                                                                                    | Ignored                                                                                                    | B I H 44 E E % E E % E E O X O<br>Description Determines if TCP port 22 for SSH is open to the public<br>Synopsis                                                           |  |  |
| Asset Information   ( "id": "44f30fbb-9515-401c-9c47-1bc6236de1c9"  "tickets_count": 0  "data_type": "gcp_compute_firewall"                                                                            | Severity 🖍<br>• High<br>Tickets<br>0                                                                                 | Impacted Assets  Asset Port default-allow-ssh global  Solution Restrict TCP port 22 to known IP addresses, https://cloud.google.com/vpc/docs/using-firewalls  Pludio Output |  |  |

confidential and proprietary - limited distribution under NDA

73

#### Assistive Remediation For GCP Risks

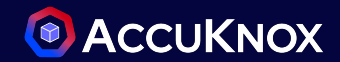

AccuKnox offers solution reference links to assist with the remediation To Remediate the findings (Approach 2)

- Navigate to Inventory > Cloud Assets
- Select the finding and create a ticket for it

| 19JU | NESS X ~               | Group    | × (4     | Asset Category ~                                                                                                    | Asset type                         | ~ Data type                                                | ~                   | Region          | ~ C  |     |                 |
|------|------------------------|----------|----------|----------------------------------------------------------------------------------------------------|------------------------------------|------------------------------------------------------------|---------------------|-----------------|------|-----|-----------------|
|      | Asset                  | Label    | Findings | Last Scan date                                                                                                    | Asset Category                     | Asset type                                                 | Monitors            | Regions         |      |     |                 |
|      | shaped-infusion-402417 | 19JUNESS | 155      | 2024-08-07                                                                                                    | Cloud Account                      | gcp_project                                                | 0                   | -               |      |     |                 |
|      | 034cf065fb4447e2908a   | 19JUNESS | 1        | 2024-08-07                                                                                                    | IAM                                | gcp_service_account_                                       | k O                 | global          |      |     |                 |
|      | 0e07d3724576623009d    | 19JUNESS | 1        | Findings                                                                                                    |                                    |                                                            |                     |                 |      |     |                 |
|      |                        |          |          | complianc ×     Gro       Ignored        Last seen     Image: Compliance of the second second secon | up by v Data Type<br>tus v Tickets | <ul> <li>Risk Factor</li> <li>Exploit Available</li> </ul> |                     |                 |      | C G | Create a ticket |
|      |                        |          |          | Last seen Risk Facto                                                                                                    | or Finding                         | Status Ign                                                 | ored Exploit Avail. | Tickets Data Ty | pe   |     |                 |
|      |                        |          |          | 2024-08-07 Medium                                                                                                    | VPC Network Logging: glob          | oal Active Fals                                            | se False            | 0 cloudsp       | loit |     |                 |
|      |                        |          |          | 2024-08-07 Low                                                                                                    | OS Login Enabled: global           | Active Fals                                                | se False            | 0 cloudsp       | loit |     |                 |
|      |                        |          |          | 2024-08-07 Low                                                                                                    | Audit Configuration Loggir         | ng: global Active Fals                                     | se False            | 0 cloudsp       | loit |     |                 |
|      |                        |          |          | 2024-08-07 Low                                                                                                    | Log Sinks Enabled: global          | Active Fals                                                | se False            | 0 cloudsp       | loit |     |                 |

#### Assistive Remediation For GCP Compliance Failure

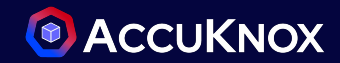

AccuKnox offers solution reference links to assist with the remediation To Remediate the findings (Approach 3)

- From the detailed view of Cloud Asset Summary
- Select the failed compliance and create a ticket for it

| Home > Compliance > Cloud Assets Summary  | serviceAccountManagedKeys                                                                                                    | ×                                                                                                    |
|-------------------------------------------|----------------------------------------------------------------------------------------------------|----------------------------------------------------------------------------------------------------|
| Shaped-infusion-402417   19JUN X Y Region | Description                                                                                                    | Q Recommended Actions                                                                                                    |
| Compliance Detailed View                  | Ensures that service account keys are being managed by Google.                                                                                                    | Ensure all user service account keys are being<br>managed by Google.                                                                 |
| Plugin Asset Message Result               | Ininding for in resource     Cretegor:     Cretegor:     Cretegor:     dog/clt/stanged-influsion-402417/serviceAccounts/gor-testglehaped-influsion-     tak     402417/am.geerviceoccount.com/keys/eb5de17980e10397tbe3e3tal16dbd3clec0c00bd |                                                                                                    |
| serviceAccou projects/ The user FAILED    | Message                                                                                                    | Details + Create Ticket                                                                                                    |
| serviceAccou projects/ The user FAILED    | The user service account key is not being managed by Google                                                                                                    | Asset                                                                                                    |
| ServiceAccou projects/ The user FAILED    | Solution Reference Link https://cloud.google.com/iam/docs/creating-managing-service-account-keys                                                                                                    | projects/shaped-infusion-402417/serviceAcc<br>ounts/gar-test@shaped-infusion-402417/am.<br>gserviceaccount.com/keys/eb5de177980ed103 |
| serviceAccou projects/ The user FAILED    | Compliance Frameworks                                                                                                    | × ×                                                                                                    |
| serviceAccou projects/ The user FAILED    | CIS IIIII CIS                                                                                                    | Create Ticket                                                                                                    |
| serviceAccou projects/ The user FAILED    | Compliance Sub Controls                                                                                                    |                                                                                                    |
| serviceAccou projects/ The user FAILED    | 1.4 ENSURE THAT THERE ARE ONLY GCP-MANAGED SERVICE ACCOUNT KEYS FOR EACH SERVICE ACCOUNT<br>AUDIT LOGGING AND MONITORING ARTICLE 25 - DATA PROTECTION BY DESIGN AND BY DEFAULT                                                               | go to the <u>Integrations</u> page.                                                                                                  |
| serviceAccou projects/ The user FAILED    | 1.4 ENSURE THAT THERE ARE ONLY GCP-MANAGED SERVICE ACCOUNT KEYS FOR EACH SERVICE ACCOUNT                                                                                                    | testcompliance X ×                                                                                                    |
| serviceAccou projects/ The user FAILED    |                                                                                                    |                                                                                                    |
| serviceAccou projects/ The user FAILED    |                                                                                                    |                                                                                                    |
| ServiceAccou_projects/_ The user _ FAILED |                                                                                                    | Close                                                                                                    |

confidential and proprietary - limited distribution under NDA

# ACCUKNOX Integrations

#### How to do CSPM ticketing Integration with Jira Cloud? [1] O ACCUKNOX

After getting the findings data populated If users want to create tickets for the findings. Then Navigate to Settings->Integrations-> CSPM > Add connector

1. Choose Jira Cloud as the connector and Click Next.

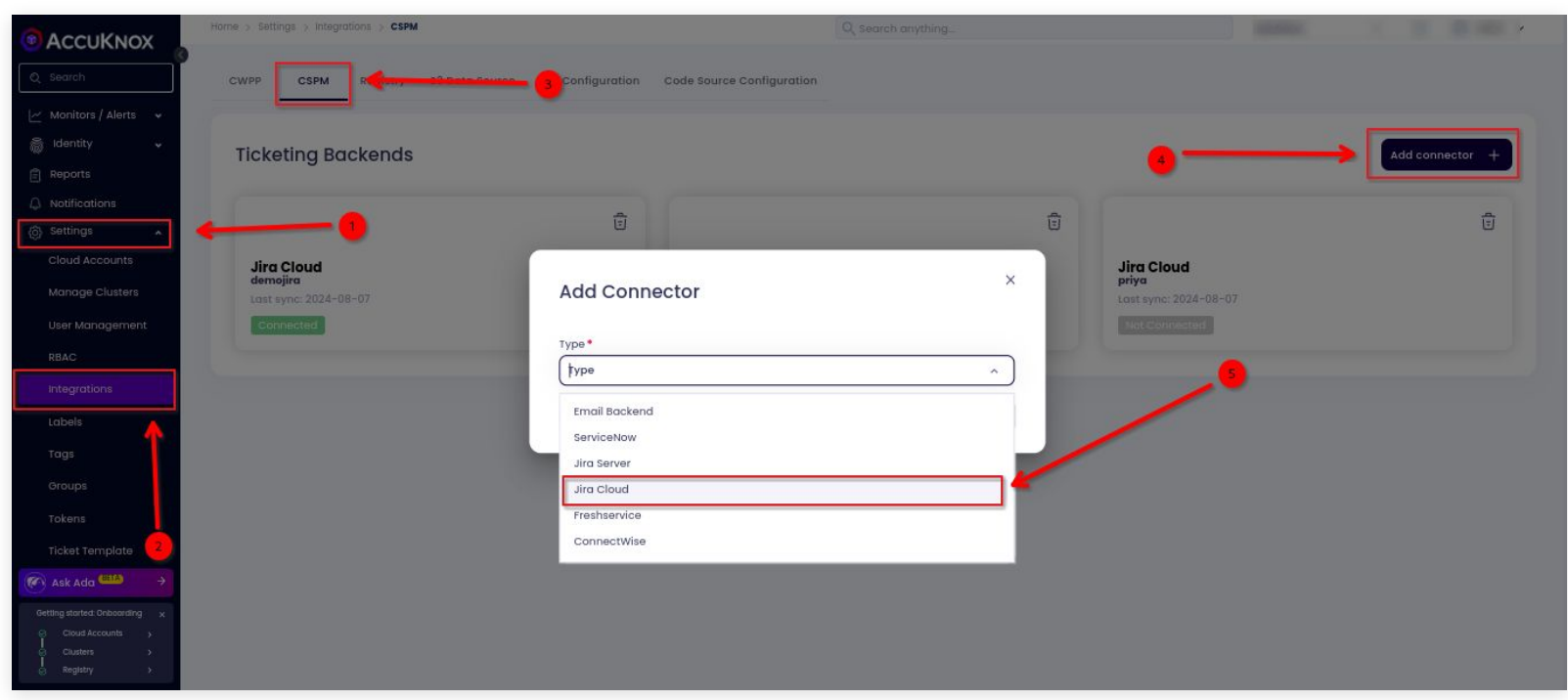

#### How to do CSPM ticketing Integration with Jira Cloud? [2] O ACCUKNOX

- Fill all the necessary fields and test the connection before saving the integration.
  - a. Integration Name: Enter the name for the integration. You can set any name. e.g., Test JIRA
  - b. Service Desk URL: Enter the site name of your organisation. e.g., https://jiratest.atlassian.net/
  - c. User Email: Enter your Jira account email address here.e.g., jira@organisation.com
  - d. **Token:** Enter the generated Token here from https://id.atlassian.com/manage-profile/security/api-tokens. .e.g., kRVxxxxxxxx39.
- For more detailed steps refer to the Accuknox help documentation.

| Jira Cloud    |                   |        | Help 🕥 |
|---------------|-------------------|--------|--------|
| Name*         | Service Desk URL* | Email* |        |
| Secret *      |                   |        |        |
| Is Jira admin |                   |        |        |
| Cancel        |                   |        | Save   |

#### How to do CSPM ticketing Integration with ServiceNow? [1] • O ACCUKNOX

After getting the findings data populated If users want to create tickets for the findings. Then Navigate to Settings->Integrations-> CSPM > Add connector

Choose ServiceNow as the connector and Click Next.

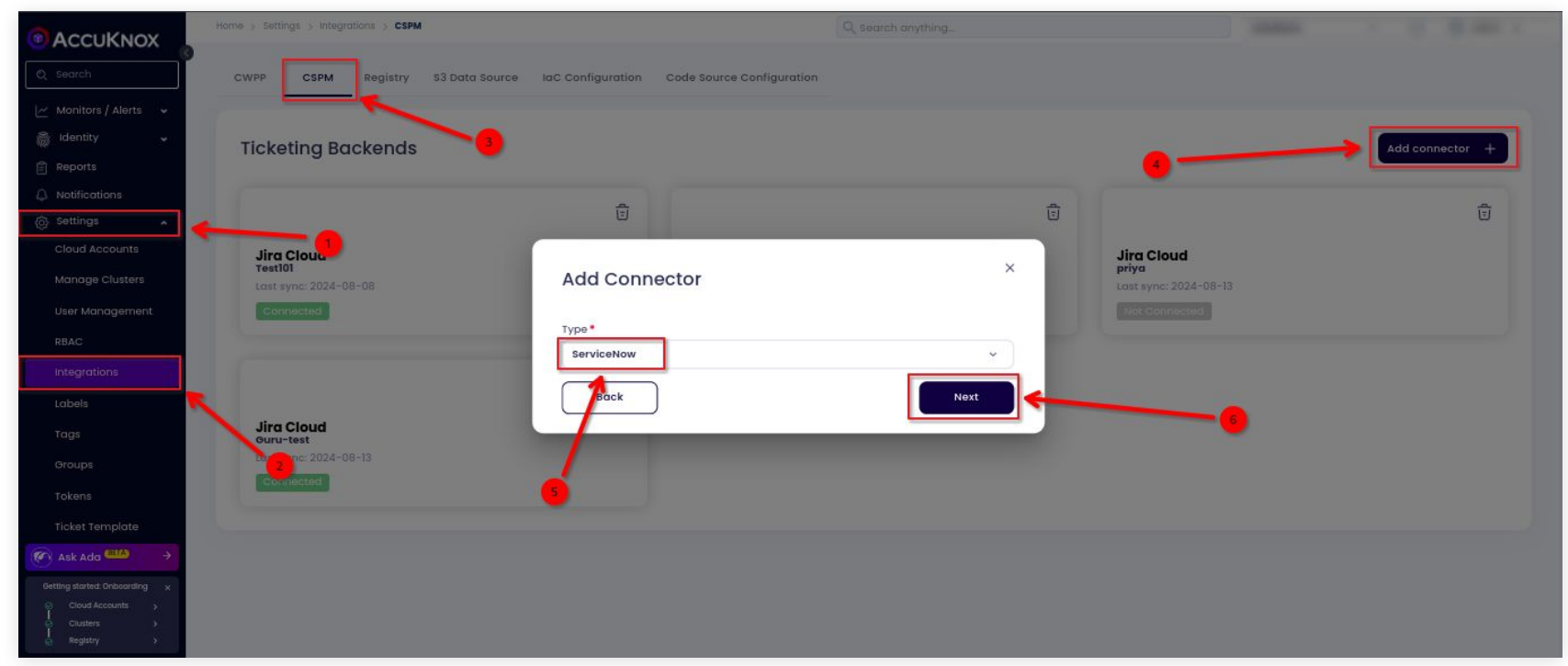

#### How to do CSPM ticketing Integration with ServiceNow? [2]

- Fill all the necessary fields and test the connection before saving the integration.
  - a. Integration Name: Enter the name for the integration. You can set any name. e.g., MyServiceNow
  - b. ServiceNow URL: The URL of the ServiceNow instance. e.g., https://my-instance.service-now.com
  - c. Instance Username: The Username associated with the instance. e.g.,admin
  - d. Secret: The current password of the instance.
- For more detailed steps refer to the Accuknox help documentation.

| ServiceNow                             | Неір 🕥                                 |
|----------------------------------------|----------------------------------------|
| Name *                                 | ServiceNow URL*                        |
| Enter a name for integration           | Enter the ServiceNow instance URL      |
| Username *                             | Secret *                               |
| Enter the ServiceNow instance Username | Enter the ServiceNow instance Password |
| Cancel                                 | Save                                   |

#### How to create default template for ticket creation? [1]

After integrating with a ticketing tool like Jira, ServiceNow etc. User can create default templates for the tickets that they create for that Navigate to Settings->Ticket Template-> Add template

|                                                                                                    | Home > Settings > Ticket Templates     | Q search anything                                                            |                           |
|----------------------------------------------------------------------------------------------------|----------------------------------------|------------------------------------------------------------------------------|---------------------------|
| Q Search<br>└── Monitors / Alerts →                                                                                                    | •                                      | Duplicate template                                                           | template + Delete 🗊       |
|                                                                                                    |                                        | Туре                                                                         |                           |
|                                                                                                    | Datalist Software Template             | Dota-List                                                                    |                           |
| Settings                                                                                                    | Cloud Scan Misconfiguration            | Finding                                                                      |                           |
| Manage Clusters                                                                                                    | ac Scan Vulnerability                  | Finding                                                                      |                           |
| User Management                                                                                                    | Baseline Template                      | Control                                                                      |                           |
| RBAC<br>Integrations                                                                                                    | Vulnerability (Group by Finding)       | Finding                                                                      | 1                         |
| Labels                                                                                                    | Compliance Template                    | List of all templates that is created by user for different kind of tickets. |                           |
| Tags                                                                                                    | Registry Scan Vulnerability            | Finding                                                                      |                           |
| Tokens                                                                                                    |                                        |                                                                              |                           |
| Ticket Template                                                                                                    |                                        |                                                                              |                           |
| Ask Ada <sup>(BLA)</sup> →                                                                                                    | 2                                      |                                                                              |                           |
| Getting started: Onboarding ×<br>Cioud Accounts →<br>Cioud Accounts → | Showing 1 - 7 Records out of 7 Records | ,                                                                            | tows per page: 20 ▾ < 1 > |

#### How to create default template for ticket creation? [2]

- Fill all the necessary fields and test the connection before saving the integration.
  - a. Name: Used for easier access to templates in configurations.
  - b. Data Type: Associates the template with a selected data type (e.g., vulnerability) for availability on specific pages.
  - c. **Title Template:** Generates ticket titles in the ticketing system by populating variables.
  - d. **Dynamic Template:** Formats and combines data for multiple objects within a group.
  - e. Static Template: Applies consistent data (e.g., solution or description) across a group with similar findings.

| Ticket Template                  |                               | Exactic template: ①           B         I         II         III         IIII         IIIIIIIIIIIIIIIIIIIIIIIIIIIIIIIIIIII |
|----------------------------------|-------------------------------|----------------------------------------------------------------------------------------------------|
| Name ()*                         |                               | <b>Synopsis</b> {{vuhrenbilty.misc.synopsis}}                                                                              |
| Vulnerability (Group by Finding) |                               | Impacted Assets                                                                                                    |
| Data type ⑦*                     |                               | Asset   Port  <br>                                                                                                    |
| Finding                          |                               | {{vulnerability.solution}}                                                                                                 |
| Title template @*                |                               | Plugh Output {{tou_output}}                                                                                                |
| {{vulnerability}} Dyn            | amic template: (?)            | This template will be used for all objects in group. Example usage for ([ p ]] {  p on ]]                                  |
| 1                                | 3 / H   ₩ ≔ ≔   % ⊠ ⊞   ⊛ ⊡ X | Concel Sove                                                                                                    |
|                                  | {{ asset }}   {{ location}}   |                                                                                                    |
|                                  |                               |                                                                                                    |

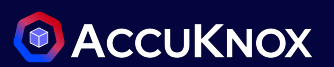

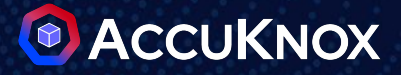

## Reporting

#### **Report Generation**

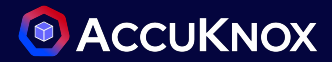

After getting the findings data populated, a report can be generated for all the misconfigurations or a specific compliance across cloud accounts

- Navigate to Reports -> CSPM & Select Generate CSPM Instantaneous Report
- Specify, Name, Description and Select the Cloud accounts to report on

|                                  | Home > Reports > CSPM   | Q Search anything                                               | solutions                             | ✓ ☆ Solutions ✓                                                                                                    |
|----------------------------------|-------------------------|-----------------------------------------------------------------|---------------------------------------|----------------------------------------------------------------------------------------------------|
| © Search                         | CWPP <b>CSPM</b> Custom |                                                                 | Generate CSPM                         | Instantaneous Report +                                                                                                    |
| 는 Inventory ·                    |                         | Configuration                                                   |                                       |                                                                                                    |
| A Puntime Protection             |                         | CSPM Report - On Demand                                         | Description *                         |                                                                                                    |
| <ul> <li>Remediation </li> </ul> |                         | Month;y Report                                                  | Cloud Assessment Report for the month | of Ju                                                                                                    |
| Monitors / Alerts V              |                         | Select Cloud Accounts     Select one or multiple cloud accounts |                                       |                                                                                                    |
| E Reports                        |                         | Şelect Cloud Account                                            |                                       | <ul> <li>▲</li> <li>↓</li> <li>↓</li></ul> |
| $\bigcirc$ Notifications         |                         | Select All     Select All     Gl67e07f-ec68-49bf-aa2a-c2e2c44   | d5c3f8   AZURE22JULY                  | ickets raised to cloud misconfiguration will be included in the<br>ort.                                                                                                    |
|                                  |                         | C 🛛 🦥 735362266271                                              |                                       | Generate Report                                                                                                    |
|                                  |                         | aws 975050082972   AWS5G                                        |                                       |                                                                                                    |

#### **Report Generation**

2

 $\checkmark$ 

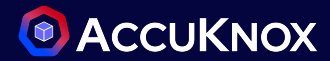

- Select Compliance Report(Only checks from single framework are included) or Misconfiguration Report
- Include Asset Summary and Ticket Summary as required & click on Generate Report

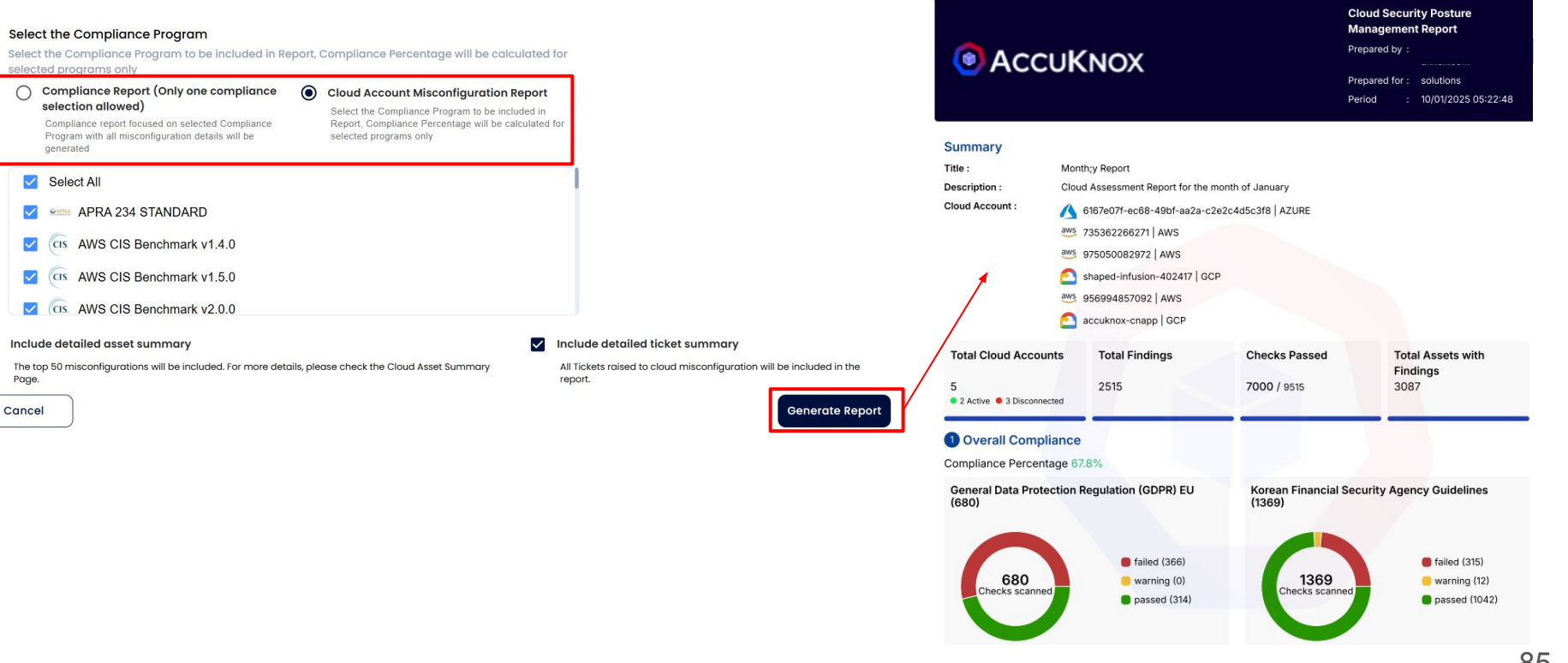

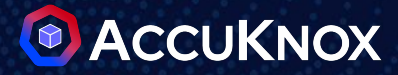

### **CNAPP** (Cloud Native Application Protection Platform)

#### CNAPP Dashboard with onboarded Cloud, Clusters & Containers 🛛 💿 ACCUKNOX

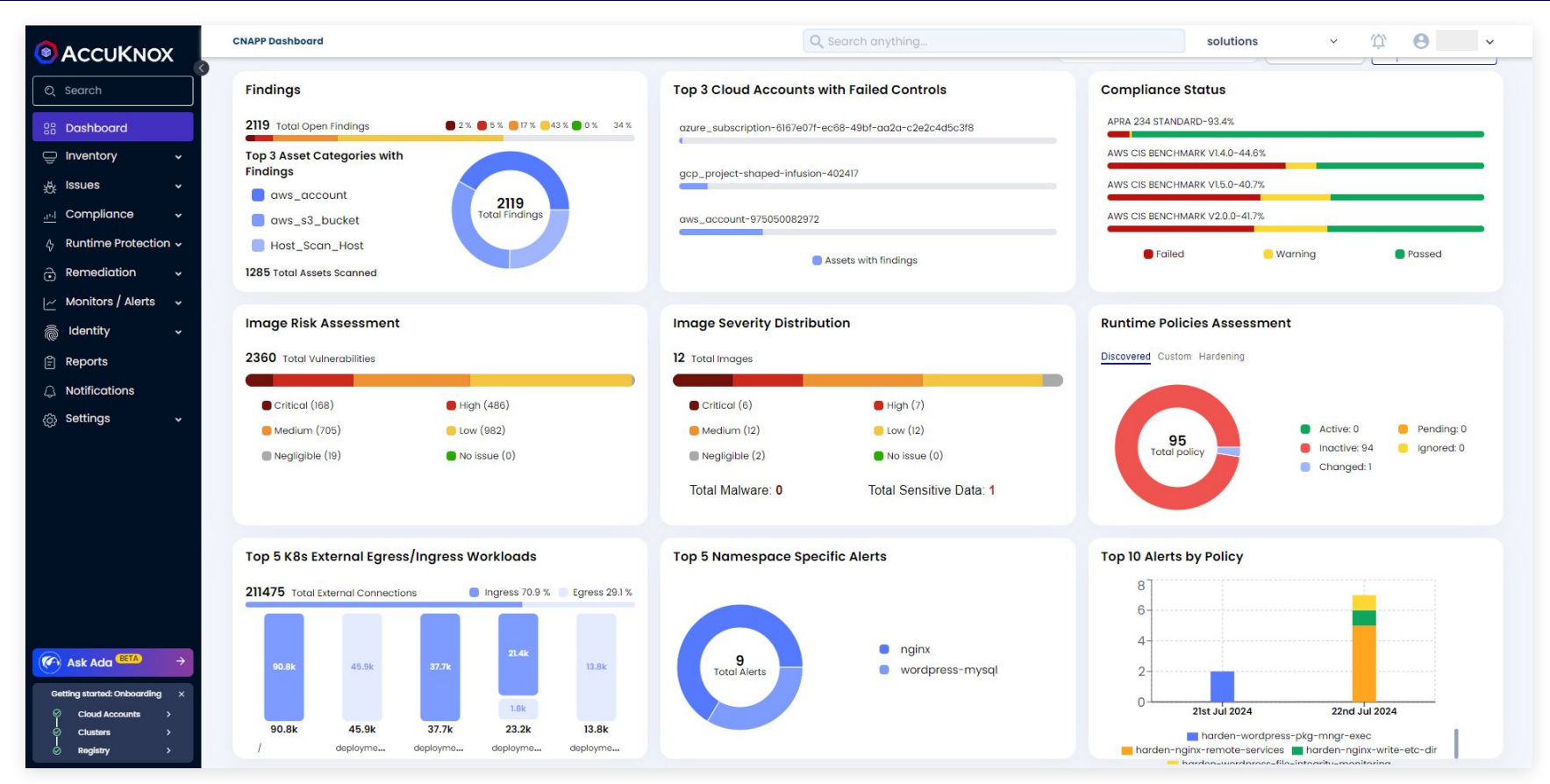

confidential and proprietary - limited distribution under NDA